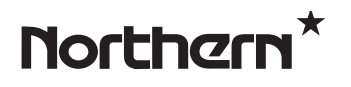

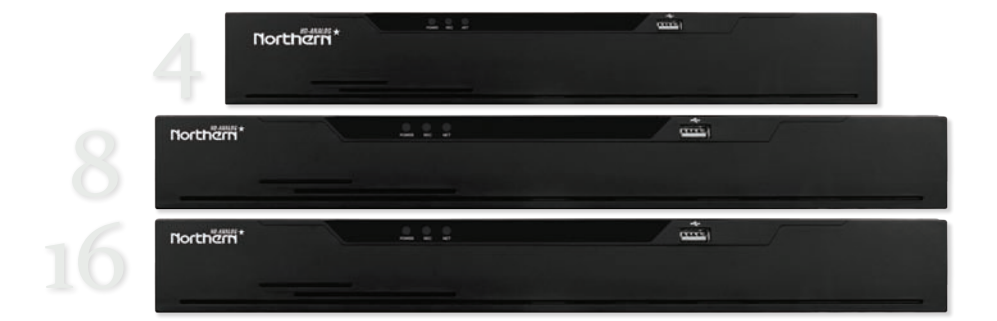

## **User Manual**

## Legal Notice

#### **Trademark Statement:**

VGA is trademark of IBM Corporation.

The Windows logo and Windows are trademarks or registered trademarks of Microsoft Corporation.

Other trademarks or company names that may be mentioned in this document are the property of their respective owners.

#### **Responsibility statement:**

To the extent permitted by applicable law, in no event shall the Company compensate for any special, incidental, consequential, or consequential damages resulting from the contents of the documentation and the products described, nor any Compensation for loss of profits, data, goodwill, loss of documentation or expected savings.

#### **Privacy Protection Reminder:**

If you have installed our products, you may be collecting personal information such as faces, fingerprints, license plates, emails, telephones, and GPS. In the process of using the product, you need to comply with the privacy protection laws and regulations of your region or country to protect the legitimate rights and interests of others. For example, provide clear and visible signs, informing the relevant rights holder of the existence of video surveillance areas, and provide corresponding contact information.

#### **About This Document:**

- This document is for use with multiple models. The appearance and function of the products are subject to the actual products.
- Any loss caused by failure to follow the instructions in this document is the responsibility of the user.
- This document will be updated in real time according to the laws and regulations of the relevant region. For details, please refer to the product's paper, electronic CD, QR code or official website. If the paper and electronic files are inconsistent, please refer to the electronic file.
- The company reserves the right to modify any information in this document at any time.
- The revised content will be added to the new version of this document without prior notice.

- This document may contain technical inaccuracies, or inconsistencies with product features and operations, or typographical errors.
- If the obtained PDF document cannot be opened, please make sure you are using compatible, up to date PDF reader software.

## **Network Security Advice**

#### Required measures to ensure basic network security of equipment:

#### Update firmware

According to the standard operating specifications of the technology industry, the firmware of DVR, DVR and IP cameras should be updated to the latest version to ensure the latest features and security of the device. Check for latest firmware versions on www.northernvideo.com.

The following recommendations can enhance your device's network security:

#### 1. Change your password regularly

Regularly modifying the login credentials ensures that authorized users can log in to the device.

#### 2. Modify the default HTTP and data ports

Modify the device's default HTTP and data ports, which are used for remote communication and video browsing.

These two ports can be set to any number between 1025 and 65535. Changing the default port reduces the risk of the intruder guessing which port you are using.

#### 3. Use HTTPS/SSL encryption

Set up an SSL certificate to enable HTTPS encrypted transmission. The information transmission between the front-end device and the recording device is fully encrypted.

#### 4. Enable IP filtering

After IP filtering is enabled, only devices with the specified IP address can access the system.

#### 5. Change the ONVIF password

Some old versions of the IP camera firmware, after the system's master password is changed, the ONVIF password will not be automatically changed. You must update the camera's firmware or manually update the ONIVF password.

#### 6. Only forward the ports that must be used

Forward only the network ports that must be used. Avoid forwarding a long port area. Do not set the device's IP to DMZ.

If the camera is connected locally to the DVR, you do not need to forward the port for each camera. Only the ports of the DVR need to be forwarded.

#### 7. Use a different username and password on the video surveillance system.

In the unlikely event that your social media account, bank, email, etc. account information is leaked, the person who obtained the account information will not be able to invade your video surveillance system.

#### 8. Restrict the permissions of the ordinary account

If your system is serving multiple users, make sure that each user has permission to access only certain features required for the particular users.

#### 9. UPNP

When the UPnP protocol is enabled, the router will automatically map the intranet ports. Functionally, this is user-friendly, but it causes the system to automatically forward the data of the corresponding port, causing the data that should be restricted to be stolen by others. If you have manually opened HTTP and TCP port mappings on your router, we strongly recommend that you turn this feature off. In actual usage scenarios, we strongly recommend that you do not turn this feature on.

#### 10. SNMP

If you do not use the SNMP, we strongly recommend that you turn it off. The SNMP function is limited to temporary use for testing purposes.

#### 11. Multicast

Multicast technology is suitable for the technical means of transmitting video data in multiple video storage devices. There have been no known vulnerabilities involving multicast technology so far, but if you are not using this feature, we recommend that you turn off multicast playback on your network.

#### 12. Check logs

If you want to know if your device is secure, you can check the logs to find some unusual access operations. The device log will tell you which IP address you have tried to log in or what the user has done.

#### 13. Physically protect your device

For the safety of your device, we strongly recommend that you physically protect your device from unauthorized access. We recommend that you place the device in a locked room and place it in a locked cabinet with a locked box.

#### 14. Network isolation between DVR and IP cameras

We recommend isolating your DVR and IP cameras from your computer network. This will protect unauthorized users on your computer network from having access to these devices.

## **About This Document**

## Purpose

This document describes in detail the installation, use, and interface operations of the DVR (Network Video Recorder) device.

## Modify Log

| ID | Version | Log                                                                   | Release Time |
|----|---------|-----------------------------------------------------------------------|--------------|
| 1  | V 4.0   | Initial Release                                                       | 2017         |
| 2  | V 4.1   | Add function                                                          |              |
| 3  | V 4.1.3 | Perfect interface, add models                                         |              |
| 4  | V 4.1.5 | Add reverse playback<br>Open data port 2                              | 20180106     |
| 5  | V 4.1.6 | Add 4 spilt screens of automatic adjusting main stream or sub stream. |              |
|    |         | Add private protocol access.                                          |              |
|    |         | Support multi-screen playback.                                        |              |
|    |         | Add the schedule recording function by channel setting                |              |
|    |         | Increase the allocation of permissions by channel                     |              |
|    | V 4.2   | Add boot wizard                                                       |              |
|    |         | Add toolbar                                                           |              |
|    |         | Add manual recording and timely playback                              |              |
|    |         | Add multiple clicks to enlarge                                        |              |
|    |         | Add user lockout                                                      |              |
|    |         | Remove the upper right corner to display the alarm warning            |              |
|    |         | Add the view of the latest alarm information, modify the manual alarm |              |
|    |         | Modify quick navigation content                                       |              |

|   |         | Preview channel and modify network<br>parameter function on IPC side                  |  |
|---|---------|---------------------------------------------------------------------------------------|--|
|   |         | Support for copying to some or all channels                                           |  |
|   |         | Remove the full screen function                                                       |  |
|   |         | Add background backup                                                                 |  |
|   |         | Add video dual authentication                                                         |  |
|   |         | Intelligent motion detection                                                          |  |
|   |         | Add the color to distinguish the video type, increase the video type search           |  |
|   |         | Add sound switch                                                                      |  |
|   |         | Add instant playback                                                                  |  |
|   |         | Remove the timeline function                                                          |  |
|   |         | Increase intelligence analysis                                                        |  |
|   |         | Increase test DDNS function                                                           |  |
|   |         | Increase test mail function                                                           |  |
|   |         | Modify the time precision to half an hour, remove the recording plan master switch    |  |
|   |         | Add hardware information                                                              |  |
|   |         | Added video dual authentication and boot wizard configuration function                |  |
|   |         | Add alarm log                                                                         |  |
|   |         | Add interval update profile                                                           |  |
| 6 | V 4.2.1 | Add the NTP synchronization interval and add the manual NTP synchronization interval. |  |
|   |         | Add access to thermal imaging cameras and display IPC product models                  |  |
|   |         | Remove auto hide                                                                      |  |
|   |         | Add the patrol route and line sweep function                                          |  |
|   |         | Add upgrade IPC, restart IPC, restore factory IPC                                     |  |
|   |         | Increase the selection of primary and sub stream backups                              |  |
|   |         | Add click playback button to play video                                               |  |
|   |         | Add UI display granular IPC intelligence analysis                                     |  |
|   |         | Add 802.1x functionality                                                              |  |

|   |         | Add SNMP function                                          |  |
|---|---------|------------------------------------------------------------|--|
|   |         | Add upgrade device features                                |  |
|   |         | Add the timing restart function                            |  |
|   |         | Add U disk ungrade display progress bar                    |  |
| 7 | VADA    | Increase II has t and kernel version display               |  |
| / | V 4.2.4 | Increase U-boot and kernel version display                 |  |
|   |         | Increase P2P status display                                |  |
|   |         | Increase signal type display                               |  |
|   |         | Increase POE icon display                                  |  |
|   |         | Increase SSL access IPC, special models support            |  |
|   |         | Optimize username and password saving methods              |  |
|   |         | Increase batch backup                                      |  |
|   |         | Increase fixed point playback                              |  |
|   |         | Increase hard disk alarm                                   |  |
|   |         | Optimized recording expiration time input mode is editable |  |
|   |         | Increase the city after each time zone                     |  |
|   |         | Increase face recognition                                  |  |
|   |         | Add P2P server                                             |  |
| 8 | V 4.3   | Add pattern unlock                                         |  |
|   |         | Add mailbox reset password                                 |  |
|   |         | Increase the secure question reset password                |  |
|   |         | Add 1+7 split screen                                       |  |
|   |         | Add channel information display                            |  |
|   |         | Add 3D ball machine                                        |  |
|   |         | Remove the video type switch from the scene                |  |
|   |         | Add RAID                                                   |  |
|   |         | Add S.M.A.R.T                                              |  |
|   |         | Add formatting (fat32 and NTFS)                            |  |
|   |         | Support event video quick download backup                  |  |
|   |         | Add event video backup                                     |  |
|   |         | Add the full screen of the bomb and send the screenshot    |  |
|   |         | Add IPC intelligent analysis configuration                 |  |

|  | Add manual input automatic logout time |  |
|--|----------------------------------------|--|
|  | Restore factory refinement             |  |

## Symbol Conventions

The symbols may be found in this document, which are defined as follows:

| Symbol  | Description                                                                                                    |
|---------|----------------------------------------------------------------------------------------------------|
|         | Alerts you to a high risk hazard that could, if not avoided.                                                                                                    |
|         | Alerts you to a medium or low risk hazard that could, if not avoided, result in moderate or minor injury.                                                                     |
|         | Alerts you to a potentially hazardous situation that could, if<br>not avoided, result in equipment damage, data loss,<br>performance deterioration, or unanticipated results. |
| G≕∿ TIP | Provides a tip that may help you solve a problem or save time.                                                                                                    |
|         | Provides additional information to emphasize or supplement<br>important points in the main text.                                                                              |

## **Safety Instructions**

The following are the correct uses of the product. To prevent danger and property damage, please read this manual carefully before using the device and strictly comply to the manual when using it. Please save the manual after reading.

## Requirements

- The DVR is required to be installed indoors.
- The DVR device does not support wall mounting.
- Do not place and install the device in direct sunlight or near heat-generating equipment.
- Do not install the device in a place subject to high humidity, dust or soot.
- Please keep the equipment installed horizontally or install the equipment in a stable place, taking care to prevent the product from falling.
- Do not drop or spill liquid into the device and ensure that no liquid-filled items are placed on or around the device to prevent liquid from flowing into the device.
- Install the device in a well-ventilated area and do not block the ventilation openings of the device.
- Use the device only within the rated input and output range.
- Only remove the device cover of the device if installing or replacing Hard Disks, Hard Disks are the only serviceable part inside the device.
- Please transport, use and store the device within the permissible humidity and temperature range.

### **Power Requirement**

- Be sure to use the specified manufacturer's model battery, otherwise there is a danger of explosion!
- Be sure to use the battery as required, otherwise there is a danger of the battery catching fire, exploding or burning!
- Only use the same model of battery when replacing the battery!
- Be sure to dispose of the used battery following local recycling laws.
- Only use power supply included with the device.

- Use a power supply that meets the SELV (Safety Extra Low Voltage) requirements and supply power according to the rated voltage of IEC60950-1 in accordance with the Limited Power Source. The specific power supply requirements are based on the equipment label.
- Connect the Class I product to plug with the power outlet with a protective ground connection.

## Important Statement

Users are required to enable and maintain the lawful interception (LI) interfaces of video surveillance products in strict compliance with relevant laws and regulations. Installation of surveillance devices in an office area by an enterprise or individual to monitor employee behavior and working efficiency outside the permitted scope of the local law and use of video surveillance devices for eavesdropping of illegal purposes constitute behaviors of unlawful interception.

## Contents

| Legal Noticeii                        |
|---------------------------------------|
| Network Security Adviceiv             |
| About This Documentvii                |
| Purpose                               |
| Modify Logvii                         |
| Symbol Conventions x                  |
| Safety Instructionsxi                 |
| Requirementsxi                        |
| Power Requirementxi                   |
| Important Statement xii               |
| Contentsxiii                          |
| 1.2.1 Cloud Upgrade 1                 |
| 1.2.2 Real-time Monitoring 1          |
| 1.2.3 Playback 1                      |
| 1.2.4 User Management                 |
| 1.2.5 Storage Funtion                 |
| 1.2.6 Alarm Function                  |
| 1.2.7 Network Monitoring              |
| 1.2.8 Split Screen                    |
| 1.2.9 Recording Function              |
| 1.2.10 Backup Function                |
| 1.2.11 External Device Control        |
| 1.2.12 Accessibility                  |
| 3.3.1 Install One or Two Hard disks10 |
| 6.3.1 Time Search                     |
| 6.3.2 Picture Grid                    |
| 6.3.3 Event                           |
| 6.3.4 Backup                          |
| 7.3.1 Camera                          |

| 7.3.2 Encode Parameter              |
|-------------------------------------|
| 7.3.3 Sensor Setting 50             |
| 7.3.4 OSD Settings                  |
| 7.3.5 Privacy Zone                  |
| 7.3.6 Channel Type                  |
| 7.4.1 Record Schedule 55            |
| 7.4.2 Disk                          |
| 7.4.3 S.M.A.R.T                     |
| 7.5.1 General                       |
| 7.5.2 Motion Detection              |
| 7.5.3 Camera Tamper                 |
| 7.5.4 Video Loss                    |
| 7.5.5 Intelligent Analysis          |
| 7.5.6 Alarm In                      |
| 7.5.7 Abnormal Alarm                |
| 7.6.1 Network                       |
| 7.6.2 802.1 X                       |
| 7.6.3 DDNS                          |
| 7.6.4 E-mail                        |
| 7.6.5 Port Mapping                  |
| 7.6.6 P2P                           |
| 7.6.7 IP Filter                     |
| 7.7.1 Information                   |
| 7.7.2 General                       |
| 7.7.3 User                          |
| 7.7.4 Security Center               |
| 7.7.5 Auto Sequence                 |
| 7.7.6 Logs                          |
| 7.7.7 Maintenance                   |
| 7.7.8 Auto Restart                  |
| 8.3.1 Browsing Real-Time Videos 101 |
| 8.3.2 Live Video                    |

| 8.3.3 Channel Operation 104       |
|-----------------------------------|
| 8.3.4 PTZ Control and Setting 105 |
| 8.3.5 Sensor Setting 107          |
| 8.3.6 Layout 109                  |
| 8.4.1 Video Playback              |
| 8.5.1 Channel Alarm               |
| 8.5.2 System Alarm                |
| 9.1.1 Camera                      |
| 9.1.2 Encode                      |
| 9.1.3 Sensor Setting              |
| 9.1.4 OSD                         |
| 9.1.5 Privacy Zone 121            |
| 9.2.1 Record Schedule             |
| 9.2.2 Disk                        |
| 9.2.3 S.M.A.R.T                   |
| 9.3.1 General                     |
| 9.3.2 Motion Detection 126        |
| 9.3.3 Camera Tamper               |
| 9.3.4 Video Loss                  |
| 9.3.5 Intelligent Analysis        |
| 9.3.6 Alarm In                    |
| 9.3.7 Abnormal Alarm              |
| 9.4.1 Network                     |
| 9.4.2 DDNS                        |
| 9.4.3 E-mail                      |
| 9.4.4 Port Mapping                |
| 9.4.5 P2P                         |
| 9.4.6 IP Filter                   |
| 9.4.7 802.1X                      |
| 9.4.8 Web Mode                    |
| 9.5.1 Device Information          |
| 9.5.2 General                     |

| 9.5.3 User         | 145 |
|--------------------|-----|
| 9.5.4 Password     | 147 |
| 9.5.5 Logs         | 148 |
| 9.5.6 Maintenance  | 149 |
| 9.5.7 Auto Restart | 150 |

## 1 Preface

## 1.1 Product Description

This product is a high-performance DVR device. The product has local preview, video multiscreen split display, local real-time storage function of video files, support for mouse shortcut operation, remote management and control functions.

This product is widely used in public security, transportation, electric power, education and other industries.

## 1.2 Product Features

### 1.2.1 Cloud Upgrade

For devices that have access to the public network, you can update the software of the device through online upgrade.

### 1.2.2 Real-time Monitoring

It has a VGA (Video Graphics Array) port and an HDMI (High Definition Media Interface) port. It can be monitored by a monitor screen or monitor, and supports simultaneous output of VGA and HDMI.

### 1.2.3 Playback

Each channel offers independent real-time recording, and play functions such as retrieval, playback, network monitoring, video query, and download. Please refer to chapter Playback

Multiple playback modes: slow release, fast release, reverse playback, and frame-by-frame playback.

The exact time when the event occurred can be displayed during playback of the recording. You can select any area of the screen for partial magnification.

### 1.2.4 User Management

Each user group has a rights management set, which can be selected autonomously. The total rights set is a subset, and the user rights in the group cannot exceed the rights management set of the user group.

### 1.2.5 Storage Funtion

According to the user's configuration and policies (such as through alarm and timing settings), the corresponding audio and video data transmitted by the remote device is stored in the DVR device. For details, please refer to chapter Storage Management.

Users can record by WEB mode as needed. The video files are stored on the computer where the client is located. Please refer to chapter Storage.

### 1.2.6 Alarm Function

Real-time response to external alarm input, correct processing according to the user's preset linkage settings and give corresponding prompts.

The setting options of the central alarm receiving server are provided, so that the alarm information can be actively and remotely notified, and the alarm input can come from various external devices connected.

The alarm information can be notified to the user by mail or APP push information.

### 1.2.7 Network Monitoring

Through the network, the audio and video data of the camera or NVS (Network Video Server) of the DVR device is transmitted to the network terminal for decompression and reproduction. The device supports 8 simultaneous online users to perform streaming operations. The audio and video data is transmitted using protocols such as HTTP (Hyper Text Transfer Protocol), TCP (Transmission Control Protocol), UDF (User Datagram Protocol), MULTICAST, RTP (Real-time Transport Protocol), and RTCP (Real Time Streaming Protocol). Use SNMP (Simple Network Management Protocol) for some alarm data or information Support WEB mode access system, applied to WAN, LAN environment.

### 1.2.8 Split Screen

Image compression and digitization are used to compress several images in the same scale and display them on a monitor. 1/4/8/9/16 screen splitting is supported during preview; 1/4/9/16 screen splitting is supported during playback, views are dependent on the amount of channels available on the recorder.

### 1.2.9 Recording Function

The device supports regular recording, motion detection recording, alarm recording, and intelligent recording. The recording file is placed on the hard disk device, USB (Universal Serial Bus) device, and client PC (personal computer)

### 1.2.10 Backup Function

Support USB2.0 and eSATA video backup.

### 1.2.11 External Device Control

The peripheral control function is supported, and the control protocol and connection interface of each peripheral can be freely set.

Support transparent data transmission of multiple interfaces, such as: RS232, RS485.

### 1.2.12 Accessibility

Supports video NTSC (Nation Television Standards Committee) system and PAL (Phase

Alteration Line) system.

Supports system resource information and real-time display of running status.

Supports record logggin.

Supports local GUI (Graphical User Interface) output and quick menu operation via mouse.

Supports playback of audio and video from remote IPC devices.

### 

For other functions, please see the following text.

## **2** Product Structure

## 2.1 Front Panel

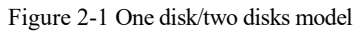

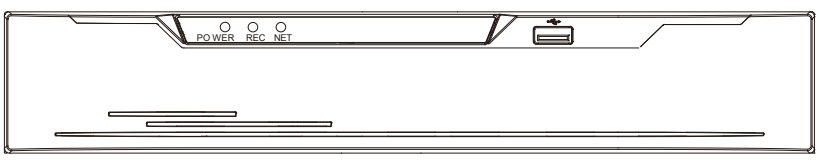

Table 2-1 Front panel function

| Port     | Description                                                                                                    |  |
|----------|----------------------------------------------------------------------------------------------------|--|
| PWR      | When the DVR is operating, the PWR indicator is steady on. When the DVR is shut down, the PWR indicator is turned off. |  |
| HDD      | Hard disk status indicator<br>This indicator flashes when data is transmitted.                                         |  |
| POE      | PoE network status indicator<br>This indicator flashes when data is transmitted.                                       |  |
| KB/MOUSE | Only supports connected to an USB mouse.                                                                               |  |

Figure 2-2 Real panel

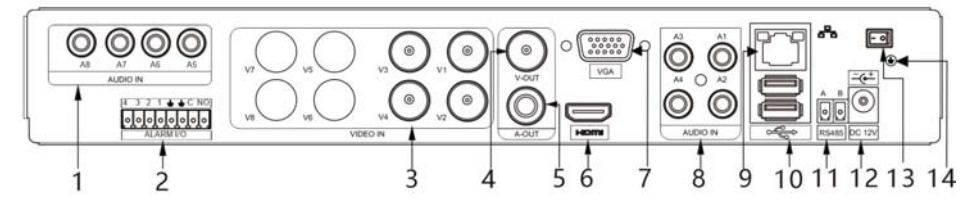

Table 2-2 Real panel function

| No. | Port     | Description                      |
|-----|----------|----------------------------------|
| 1   | AUDIO IN | Audio input, such as microphone. |

| 2  | ALARM I/O | Alarm input and alarm output.                                                                                                    |
|----|-----------|----------------------------------------------------------------------------------------------------|
| 3  | VIDEO IN  | Analog video signal access.                                                                                                    |
| 4  | CVBS      | CVBS output                                                                                                    |
| 5  | A-OUT     | Audio output                                                                                                    |
| 6  | VGA       | Video output interface                                                                                                    |
| 7  | HDMI      |                                                                                                    |
| 8  | AUDIO IN  | Audio input, such as microphone.                                                                                                    |
| 9  | LAN       | RJ 45 10/100/1000 Mbps adaptive Ethernet interface                                                                                                    |
| 10 | USB 3.0   | Supports connected to USB device, such as mouse,<br>keyboard. the bottom port only support U disk, the upper<br>and front panel USB port cannot be used as the same time. |
| 11 | RS485     | Standard RS485 serial communication interface of the device                                                                                                    |
| 12 | DC 12     | DC Power 12 V                                                                                                    |
| 13 | -•        | Power switch (some models do not have switch)                                                                                                    |
| 14 | ÷         | Safe ground screw of the device                                                                                                    |

## 2.2 Important Notes

# Thank you for choosing the DVR. Please read the user manual carefully before using this product.

The DVR is a complex system-based device. To avoid misoperations and malfunctions caused by environmental factors and human factors during installation, commission, and application, note the following points when installing and using this product:

Read the user manual carefully before installing and using this product.

- Use only Surveillance rated Hard Disks in the unit (the quality of hard disks sold on markets varies greatly with different brands and models).
- Always shut down the unit and remove power if needing to inspect, install or replace Hard Disks.

- We are not liable for any video data loss caused by improper installation, configuration, operation, and hard disk errors.
- All images in the document are for reference only, please subject to the actual products.

## 2.3 About This User Manual

Please note the following points before using this user manual:

- This user manual is intended for persons who operate and use the DVR.
- The information in this user manual applies to the full series DVR, DVR as an example for description.
- Read this user manual carefully before using the DVR and follow the methods described in this manual when using the DVR.
- If you have any doubts when using the DVR, contact your product seller.
- In the case of product upgrade, the information in this document is subject to change without notice.

## 2.4 Installation Environment and Precautions

#### Installation environment

Table 2-3 defines the installation environment of the DVR.

ItemDescriptionElectromagnetismThe DVR conform to national standards of electromagnetic<br/>radiation and does not cause harm to the human body.Temperature-10°C to +45°CHumidity20% to 80%Atmospheric pressure86 Kpa to 106 KpaPower supplyDC 12V, 2A / DC 12V, 4A, please refer to actual product.Power consumption<15W (excluding the hard disk)</td>

Table 2-3 Installation environment

#### **Installation precautions**

Note the following points when installing and operating the DVR:

• Install the DVR horizontally.

- Avoid direct sunlight on the DVR and keep away from any heat sources and hot environments.
- Connect the DVR to other devices correctly during installation.
- Depending on the model number, the DVR may or may not be include hard disk upon delivery.

The DVR identifies hard disk capacity automatically and supports mainstream hard disk models. User should use Surveillance or Security level drives.

#### **Other precautions**

- Clean the DVR with a piece of soft and dry cloth. Do not use chemical solvents.
- Do not place objects on the DVR.

The DVR meets the national standards of electromagnetic radiation and does not cause electromagnetic radiation to the human body.

## 3 Install Device

### 3.1 Process

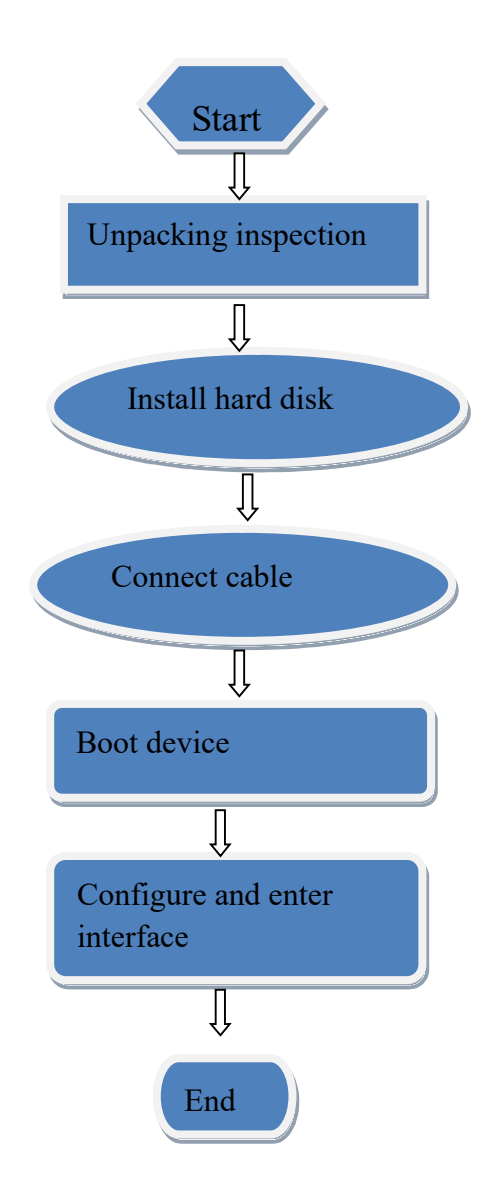

- Step 1 Check the appearance, packaging, and label of the device to ensure there is no damage.
- Step 2 Install the hard disk and fix the hard disk on the device bracket.
- Step 3 Connect the device cable.
- Step 4 After ensuring that the device is connecting correct, connect the power and turn on the device.
- Step 5 Configure the initial parameters of the device. The boot wizard contains network configuration, add cameras, and manage disks. For details, please refer to the chapter of Wizard.

## 3.2 Unpacking Inspection

When the transportation company sends network video recorder to you, please check the following table for unpacking. If you have any questions, please contact our sales technicians.

| No | Item      |                                               | Check content                                                                                                    |  |
|----|-----------|-----------------------------------------------|----------------------------------------------------------------------------------------------------|--|
| 1  | Overall   | Appearance                                    | Is there any obvious damage                                                                                                    |  |
|    | packaging | Package                                       | Is there accidental impact                                                                                                    |  |
|    |           | Accessories                                   | Is it complete                                                                                                    |  |
| 2  | Label     | Label of device                               | Is the equipment model consistent with the order contract?<br>Whether the label is torn<br><b>NOTE</b><br>Do not tear or discard, otherwise warranty service is not guaranteed. When you call the company for sales personnel calls, you will need to provide the serial number of the product on the label. |  |
| 3  | Cabinet   | Package                                       | Is there any obvious damage                                                                                                    |  |
|    |           | Data cable, power<br>cable, fan power supply, | Is the connection loose?                                                                                                    |  |

Table 3-1 Unpacking inspection

| and motherboard |
|-----------------|
|-----------------|

If it is loose, please contact the company's after-sales

personnel.

## 3.3 Install Hard Disk

When installing for the first time, first check if the hard disk is installed. It is recommended to use the Security/Surveillance rated Hard Disks.

It is not recommended to use a PC dedicated hard disk.

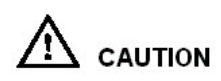

When replacing the hard disk, please turn off the power and then open the device to replace the hard disk.

Please use the monitoring dedicated SATA hard disk recommended by the hard disk manufacturer.

Use a reasonable hard disk capacity according to the recording requirements.

### 3.3.1 Install One or Two Hard disks

Step 1 Remove the screws for fixing the upper cover and take down the cover.

Step 2 Take out the screws and install it to the screw holes, as show in Figure 3-1..

Figure 3-1 Installing the hard disk screws

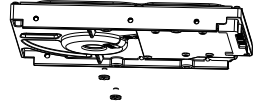

Step 3 Route the screws through the hole on the base, push the hard disk to the appropriate position on the left, as shown in Figure 3-2.

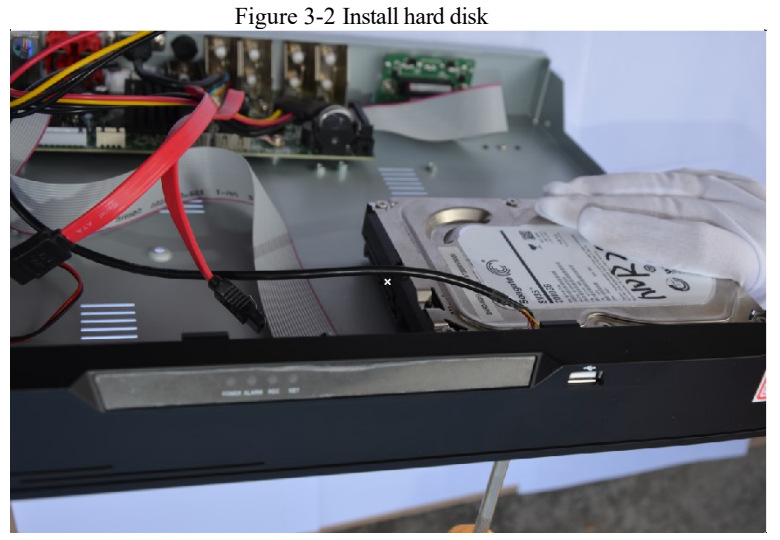

Step 4 Turn the device over, and fasten the rest two hard disk fixing screws, as shown in Figure 3-3.

Figure 3-3 Install hard disk

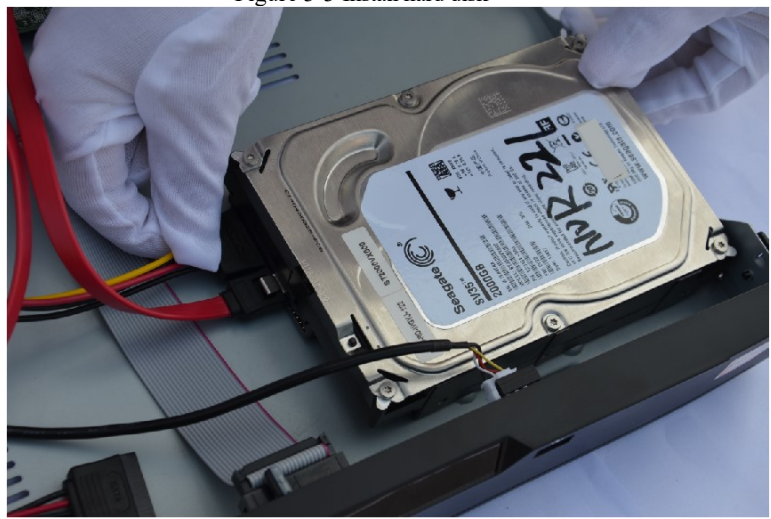

Step 5 Insert the hard disk data cable and power cable, then put on the upper cover and fasten the fixing screws.

## **4 Basic Operations**

## 4.1 Power on the Device

## $\Delta$ caution

- Ensure that the DVR is correctly connected to the power supply, and a display is correctly connected to the high definition multimedia interface (HDMI) or video graphics array (VGA) port of the DVR before power-on.
- In some locations & environments, abnormal building power fluctuations may cause the failure of the DVR to work properly and even damage the DVR in severe cases. It is recommended to always use battery backup device with surge protection to protect the device if connected to a power source which is prone to Blackouts or Brownouts.

After the DVR is connected to a power supply, the power indicator is steadily on. Start the DVR. The real-time video screen is displaying, as shown in Figure 4-1.

| Nech      | HE ADD LOS *      | Nech                                                                                                    | HD-AXXA.05 ★                                                                   | Northern* | Northern*  |
|-----------|-------------------|----------------------------------------------------------------------------------------------------|--------------------------------------------------------------------------------|-----------|------------|
| norcr     | lern              | Activ                                                                                                    | ation<br>English v                                                             | Northern* | Northern*  |
| <b>N</b>  | HIP-ADIALDS ★     | Username<br>Enter a new password<br>Confirm the new password                                                                              | admin<br>Password<br>Password                                                  | Northern* | Northern*  |
| nortr     | nerni             | Enter channel default password<br>– Valid password range (6–32) d<br>– At least 2 kinds of rumbers low<br>– Only these special characters | Password<br>heracters.<br>verceseuppercese or special<br>tre surported MILES*4 | Northern* | Northerni* |
| Northern* | <b>Northern</b> * | - Channel default password limit                                                                                                    | is not empty                                                                   | Northern* | Northerni  |
| Northern* | Northern*         | Northern*                                                                                                    | Northern*                                                                      | Northern* | Northern*  |

Figure 4-1 Real-time video screen

### 🛄 ΝΟΤΕ

For users who install the hard disk for the DVR. The hard disk is detected during device startup. If the detection result failed, the possible causes are as follows.

The hard disk is new and is not formatted. Login to the system and format the hard disk.

The hard disk is formatted, but the file system is inconsistent with the file system supported by the

DVR. Format the hard disk.

The hard disk is damaged.

### 4.2 Activation

When the user logs into the device for the first time, or resets the DVR, you need to activate the device and set login and channel default password, as shown in Figure 4-2.

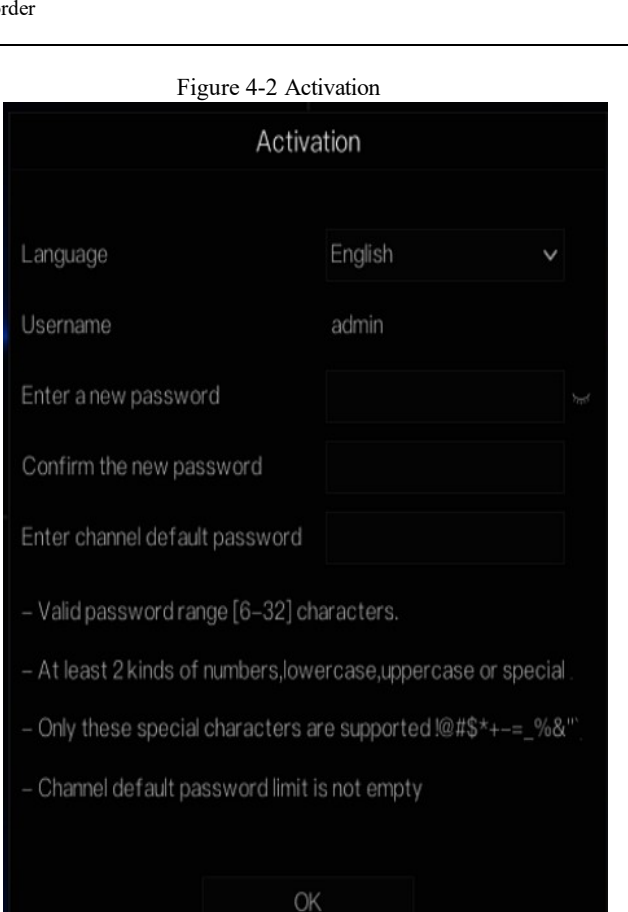

Table 4-1 Description of activation

| Name             | Description                                                                          |
|------------------|--------------------------------------------------------------------------------------|
| Username         | The default username is admin, and "admin" is super administrator.                   |
| Password         | Valid password range 6-32 characters.                                                |
| Confirm password | At least 2 kinds of numbers, lower case, upper case or special characters contained. |
|                  | Only these special characters are supported !@#\$*+-=_%&"                            |
|                  | Channel default password limit is not empty.                                         |
| Channel password | The DVR channel connection password is the camera login password.                    |

#### User can set the pattern unlock to login the device, as shown in Figure 4-3. Figure 4-3 Set pattern unlock

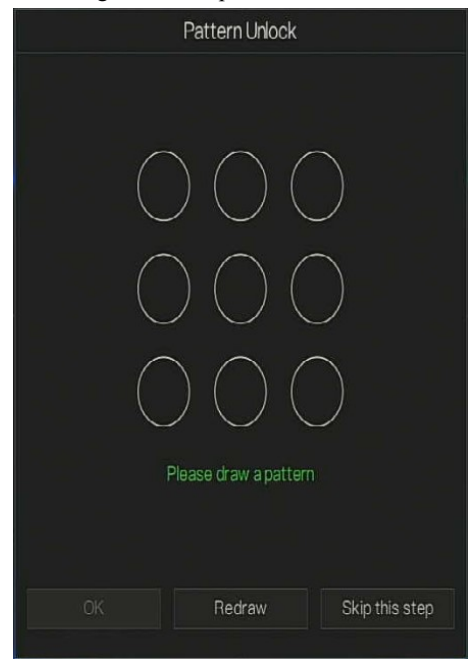

### 

After the pattern is unlocked, the system defaults to the pattern unlock login. If the pattern unlock is not set, you will need to input the password to login.

If you don't need to set the pattern to unlock, click "Skip this step".

Set the Email to receive the verification code if user forget the initial password to create new password, as shown in Figure 4-4.

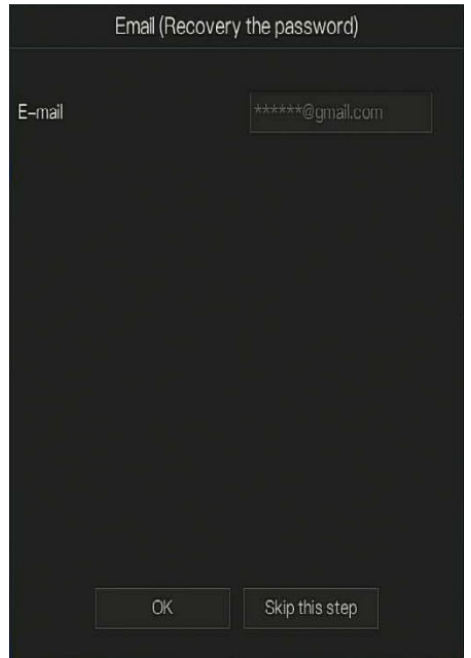

#### Figure 4-4 Set Email

### 

Set the email address, if you forget the password, you can use the email address to receive the verification, and reset the password.

If the email address is not set, you can reply to the secure question or send the QR code to the seller to give the temporary password to login to the device.

If you don't need to set the email, click "Skip this step".

Set the secure question, if user forgot the password can through the secure questions to create new password to login the device.

| Question (neo                                                  |                        |    |
|----------------------------------------------------------------|------------------------|----|
| Question one                                                   | The brand and model o  | fv |
| Question one answer                                            |                        |    |
| Question two                                                   | Your favorite team     | ~  |
| Question two answer                                            |                        |    |
| Question three                                                 | Your favorite city     | ~  |
| Question three answer                                          |                        |    |
| – Please enter at least 4 cha<br>– Please enter up to 32 chara | racters for the answer |    |
| OK                                                             | Skip this step         |    |

#### Figure 4-5 Set question

### 

The user can set three questions, and if they forget the password, they can answer the question and enter the reset password interface.

Question one can be set: Your favorite animal

Company name of your first job

The name of the first boy/girl you like

Question 2: Your favorite team

Question 3: Your favorite city

The three question options cannot be set to the same issue.

The answer requires a minimum of four characters and a maximum of 32 characters.

If you do not want to set a password question, you can click Skip this step.

## 4.3 Power off the Device

Click the main menu and choose **System** > **Maintenance**, the maintenance setting page is displaying, click Shutdown to power off the DVR. If there is a power switch on the rear panel of the DVR, you can RPM off the power switch to disconnect the DVR from the power supply.

## 4.4 Login to the System

Step 1 Login to the device, there are two modes to login if you set the pattern unlock, as shown in

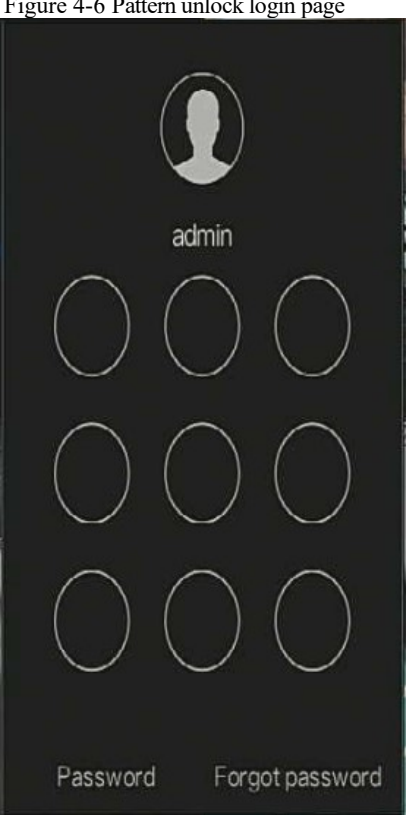

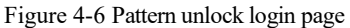

Step 2 On the DVR login page, click "Password" to at pattern unlock interface. If user don't set the pattern unlock it will show password to login interface directly, select the language, as shown in Figure 4-7.

|   | Login       |      |   |
|---|-------------|------|---|
| ٢ | English     | ~    |   |
|   | admin       | ~    |   |
| A |             |      | ¥ |
|   | Login       |      |   |
|   | Forgot pass | word |   |

Step 3 Input the username and password.

### 

The password incorrect more than 3 times, please wait and login again after 5 minutes. You can also power off, and power on to start on the device, input the correct password to avoid waiting five minutes. If user forget password, click Forgot password. User can choose a way to create new password:

1. Scan the QR code and send the QR code to your seller, seller send the verification

code to user and set new password to login .

2. Answer the secure question to create new password.

Step 4 Click Login to access the main User Interface (UI).

Step 5 Modify the default password, as shown in Figure 4-8

Figure 4-8 Modify default password

|                                                                             | Modify default pas     | sword                          |        |
|-----------------------------------------------------------------------------|------------------------|--------------------------------|--------|
| New password<br>Confirm password                                            |                        |                                |        |
|                                                                             |                        | Modify password                |        |
| – Valid password range                                                      | [6-32] characters.     |                                |        |
| <ul> <li>At least 2 kinds of nur</li> <li>Only special character</li> </ul> | nbers,lowercase,uppero | case or special character cont | ained. |
# 5 Wizard

Login the DVR, the wizard is showing on live video, click **Start Wizard**, the pop-up window will show as Figure 5-1.

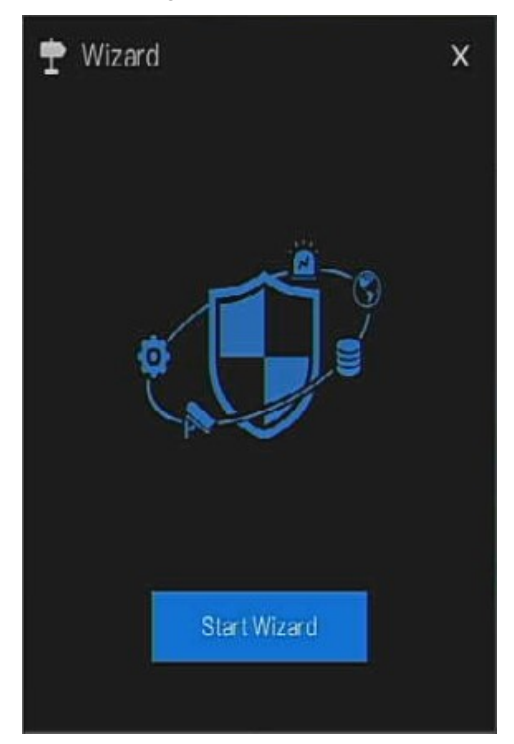

Figure 5-1 Wizard

| I Igure 5 2 Wizure       |               |  |
|--------------------------|---------------|--|
| 🕈 Wizard                 | ×             |  |
| Network                  |               |  |
| DHCP                     |               |  |
| IP Address               | 192.168.0.120 |  |
| Subnet Mask              | 255.255.0.0   |  |
| Gateway                  | 192.168.0.1   |  |
| Obtain DNS Automatically |               |  |
| DNS1                     | 192.168.0.1   |  |
| DNS2                     | 8.8.8.8       |  |
| UPnP Enable              |               |  |
|                          |               |  |
|                          |               |  |
|                          |               |  |
|                          |               |  |
|                          |               |  |
|                          |               |  |
|                          | Next Cancel   |  |
|                          |               |  |

Figure 5-2 Wizard - Network

Step 1 Set the parameter, the details please refer to Table 5-1.

| Table 5-1 | Network | parameter |
|-----------|---------|-----------|
|-----------|---------|-----------|

| Parameter  | Description                                                                    | Configuration              |
|------------|--------------------------------------------------------------------------------|----------------------------|
| DHCP       | Enable DHCP, the device will<br>obtain the IP address from the<br>DHCP server. | [Setting method]<br>Enable |
| IP Address | Set the IP of device when DHCP is disable                                      | [Setting method]<br>Manual |

| Parameter                   | Description                                                                                           | Configuration                                                                     |  |
|-----------------------------|----------------------------------------------------------------------------------------------------|-----------------------------------------------------------------------------------|--|
| Subnet mask                 | Set the subnet mask of device                                                                         | [Setting method]<br>Manual<br>[Default value]<br>255.255.255.0                    |  |
| Gateway                     | If the user wants to access device,<br>this must be set                                               | [Setting method]<br>Manual<br>[Default value]<br>192.168.0.1                      |  |
| Obtain DNS<br>automatically | N/A                                                                                                   | [Setting method]<br>Enable                                                        |  |
| DNS 1                       | N/A                                                                                                   | [Setting method]<br>Manual<br>[Default value]<br>192.168.0.1                      |  |
| DNS 2                       | N/A                                                                                                   | [Setting method]<br>Manual<br>[Default value]<br>192.168.0.1                      |  |
| UPnP                        | Auto: device to obtain Web port,<br>data port and client port.<br>Manual: user set the port manually. | [Setting method]<br>Choose type from<br>drop-down list<br>[Default value]<br>Auto |  |
| Web Port                    | N/A                                                                                                   | [Setting method]                                                                  |  |
| Data Port                   | N/A                                                                                                   | When UPnP is                                                                      |  |
| Client                      | N/A                                                                                                   | manual, you need to set these.                                                    |  |

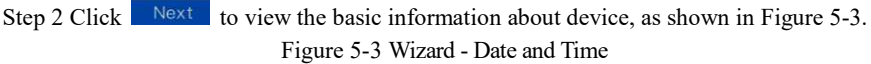

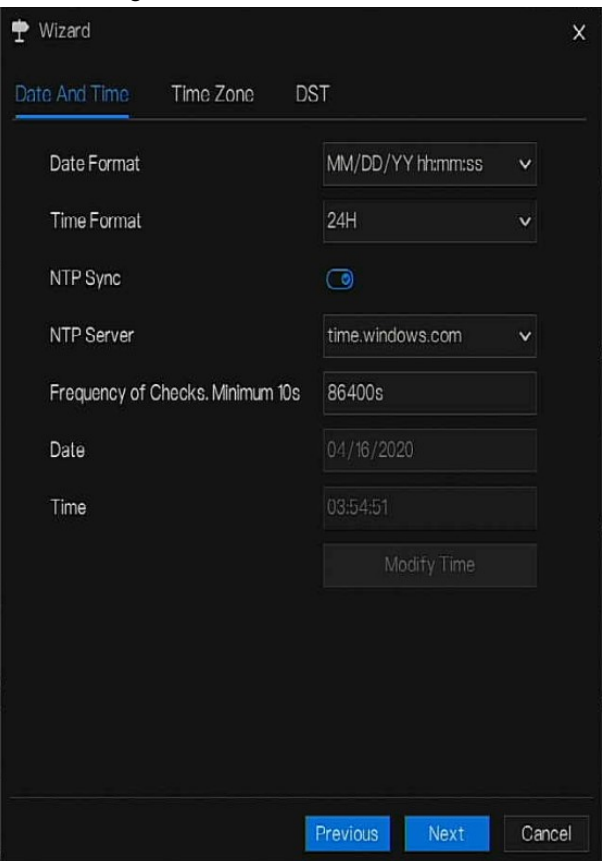

Choose date format and time format from drop-down list.

Click to synchronize time from network.

Disable the NTP-Sync, set time manually.

Roll the mouse to choose year, month and day when clicking the date.

Roll the mouse to choose hour, minute and second when clicking the date.

Click Modify Time to save the time.

Step 3 Click **Time Zone**, choose the current time zone from drop-down list, as shown in Figure 5-4.

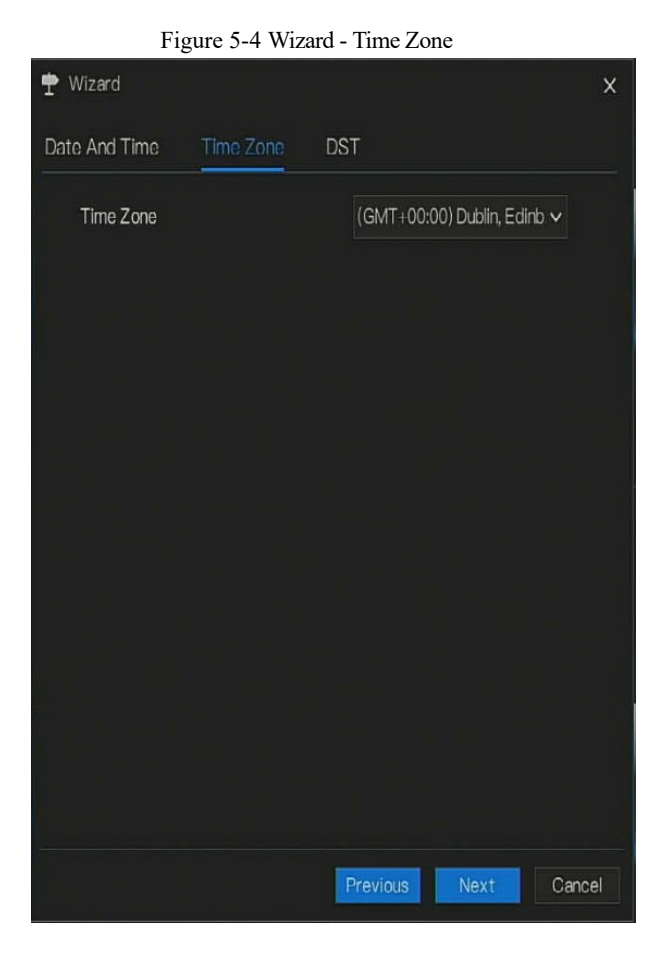

Step 4 Click **DST**, enable the DST, set start and end time. Select offset time from drop-down list. Step 5 Click **Next** to enter the adding camera wizard, as shown in Figure 5-5.

|      | Channel     | IP        |       | Model    | Protocol     | Operate         |   |
|------|-------------|-----------|-------|----------|--------------|-----------------|---|
|      | CH1         |           |       |          |              | ÷               |   |
|      | CH2         |           |       |          |              | +               |   |
|      | CH3         |           |       |          |              | +               |   |
|      | O CH4       |           |       |          |              | +               |   |
|      |             |           | Delet | te A     | dd Devices   | C Refres        | h |
|      | F           |           | Model | Protocol | Firmwa       | re Version      |   |
|      | 192.168.0.1 | 153:30001 |       | Private  | t3.6.0824.   | 1004.3.0.8.1.0  |   |
|      | 192.168.0.1 | 201:30001 |       | Private  | t3.6.0825.10 | 04.3.0.11.10.T6 |   |
|      | 192.168.0.1 | 184:30001 |       | Private  | t3.6.0804.1  | 004.3.0.6.22.0  |   |
|      | 192.168.0.1 | 122:30001 |       | Private  | v3.5.0804.   | 1004.3.0.32.3.1 |   |
| Llee | ername      | admin     | Pa    | ssword * | ****         | Add             |   |

Figure 5-5 Wizard - Adding Camera

The details of adding camera please refer to *chapter 7.3*.

Step 6 Click Next to enter wizard of disk, as shown in Figure 5-6.

|      |       | 8        |      |          |             |        |
|------|-------|----------|------|----------|-------------|--------|
| 🕈 Wi | izard |          |      |          |             | x      |
| Disk |       |          |      |          |             |        |
|      | Disk  | Capacity | Used | SN       | Disk Model  | Status |
|      |       | 2 TB     | 7 GB | Z1E2LCPB | ST2000VX000 | Normal |
|      |       |          |      |          |             |        |
|      |       |          |      |          |             |        |
|      |       |          |      |          |             |        |
|      |       |          |      |          |             |        |
|      |       |          |      |          |             |        |
|      |       |          |      |          |             |        |
|      |       |          |      |          |             |        |
|      |       |          |      |          |             | Format |
|      |       |          |      |          |             |        |
|      |       |          |      |          |             |        |
|      |       |          |      |          |             |        |
|      |       |          |      | Previous | Next        | Cancel |
|      |       |          |      |          |             |        |

Figure 5-6 Wizard - Disk

You can view the general information of disk. You can also format the disk.

Step 7 Click Next to enter wizard of P2P, as shown in Figure 5-7

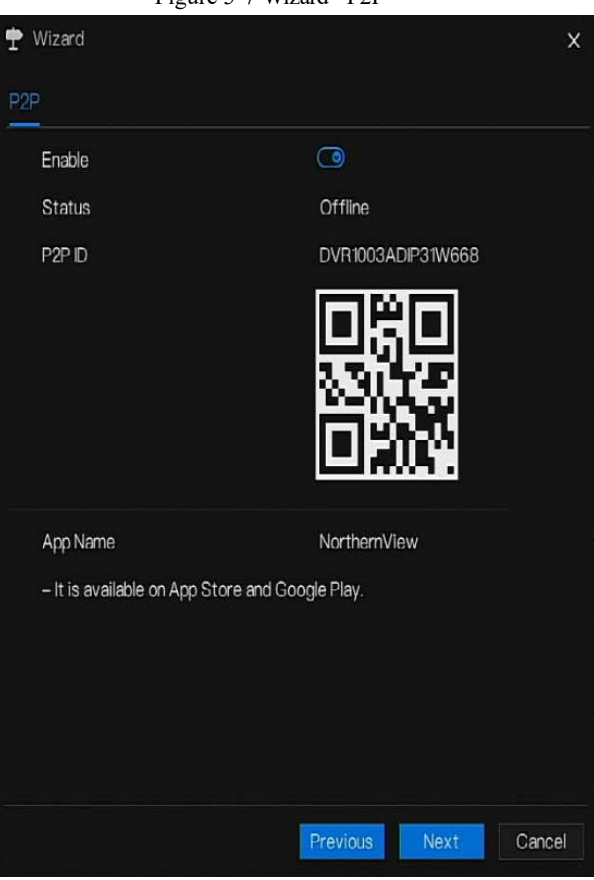

Figure 5-7 Wizard - P2P

Step 8 Enable the P2P, user can use mobile devices to manage the DVR by scanning the P2P ID, if the mobile phone has loaded the NorthernView (search the APP at App Store or Google Play).

Step 9 Click Next to enter the wizard of resolution , as shown in Figure 5-8. Choose resolution from drop-down list.

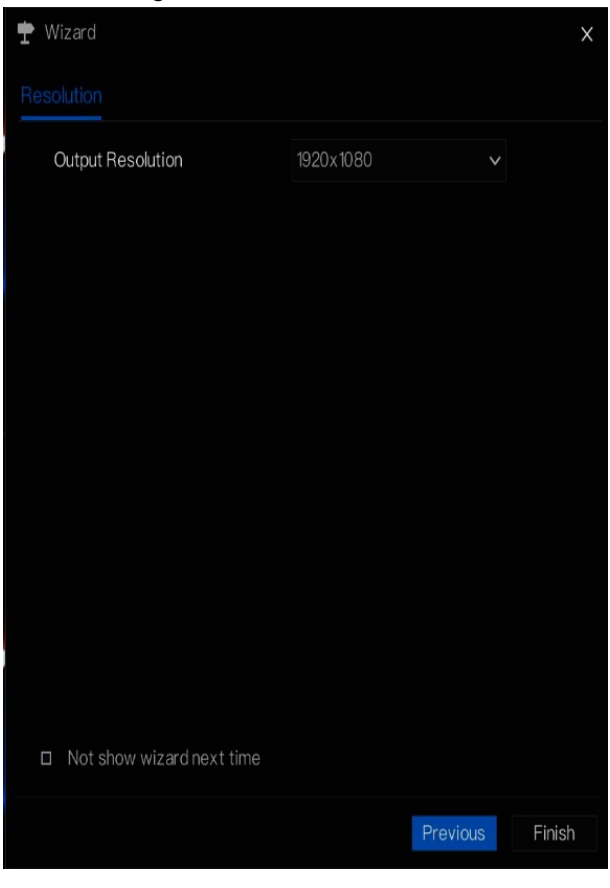

Figure 5-8 Wizard - Resolution

Step 10 Click **Finish** to end the wizard, tick the **Not show this window next time**, wizard would not show at next time. Reopen wizard at **system >user >advance setting**.

# **6** Quick Navigation

After the DVR operation screen is displaying, move the cursor to the down most position of the DVR screen. The DVR floating menu bar is displaying.

Click **1** in the left of DVR floating menu bar. The quick home menu is showing. The quick home menu provides **Playback**, **System and Power (Shutdown, Reboot and Logout)** as shown in Figure 6-1.

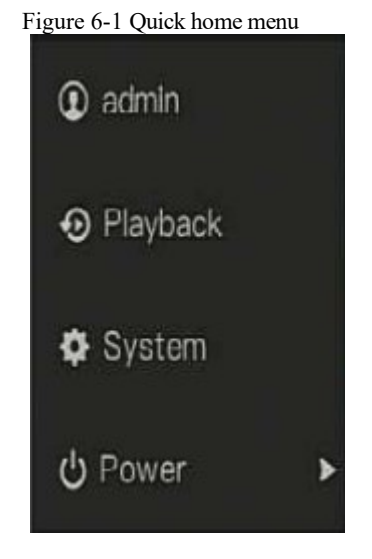

In the middle of DVR floating menu bar, the video tool bar provides video window switching,

auto SEQ, volume, playback, and channel information, as shown in Figure 6-2.

Figure 6-2 Real-time video toolbar

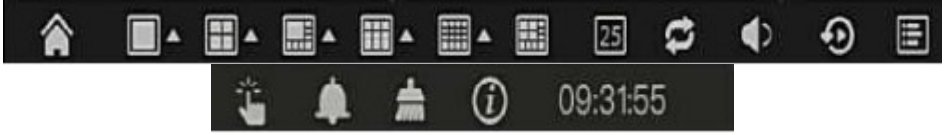

The real-time video toolbar is described as follows:

Layout. Click the icon, the real-time video window switch between the single-screen mode and

multi-screen mode. Click on the right of screen splitting format and choose the channels to view the video.

Auto SEQ. click icon, the layout dwell on screen is enabled, for how to set the dwell on,

please see chapter 7.7.5.

Audio. Click icon, the audio setting screen is displaying, which you can choose the channel and adjust the volume.

A main menu quick toolbar is display on the right of DVR floating menu bar. The main menu quick toolbar provides **manual alarm, alarm information, clean alarm information** and **time**, as shown in Figure 6-3.

Figure 6-3 Main menu quick toolbar

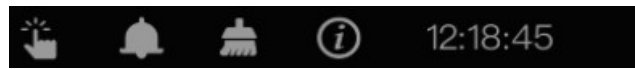

ÿ

Manual alarm, click the icon, the window shows in Figure 6-4.

| rigure o  | -4 Manual al | arm  |
|-----------|--------------|------|
|           | Manual Alarm | ×    |
| Alarm Out | Start        | Stop |
| 1         |              | Stop |
|           |              |      |
|           |              |      |
|           |              |      |
|           |              |      |
|           |              |      |
|           |              |      |
|           |              |      |
|           |              |      |
|           |              |      |

### Figure 6-4 Manual alarm

Alarm message, click icon would show pop-up message window, as shown in 6.1.

# 6.1 Alarm message

| Pop up message to monitor |                  |                     |  |  |  |  |  |
|---------------------------|------------------|---------------------|--|--|--|--|--|
| Channel                   | Туре             | Start Time          |  |  |  |  |  |
| Channel16                 | Camera Tamper    | 04/16/2020 05:55:35 |  |  |  |  |  |
| Channel16                 | Motion Detection | 04/16/2020 05:54:59 |  |  |  |  |  |
| Channel5                  | Motion Detection | 04/16/2020 05:52:33 |  |  |  |  |  |
| Channel5                  | Motion Detection | 04/16/2020 05:52:21 |  |  |  |  |  |
| Channel5                  | Motion Detection | 04/16/2020 05:51:57 |  |  |  |  |  |
| Channel5                  | Motion Detection | 04/16/2020 05:51:47 |  |  |  |  |  |
| Channel5                  | Motion Detection | 04/16/2020 05:51:06 |  |  |  |  |  |
| Channel5                  | Motion Detection | 04/16/2020 05:50:33 |  |  |  |  |  |
| Channel5                  | Motion Detection | 04/16/2020 05:50:22 |  |  |  |  |  |
| Channel5                  | Motion Detection | 04/16/2020 05:50:09 |  |  |  |  |  |
| Channel5                  | Motion Detection | 04/16/2020 05:49:18 |  |  |  |  |  |
| Channel5                  | Motion Detection | 04/16/2020 05:48:46 |  |  |  |  |  |

Ĵ

: Clear alarm, click icon and clear the current alarm actions like vioce and external alarm

out.

(i)

: Information, click icon and the genreal information would show for network, system, channel and disk, as shown in Figure 6-5.

| Network         | System | Channel       | Disk |  | > |
|-----------------|--------|---------------|------|--|---|
| Status          |        | Online        |      |  |   |
| P Address       |        | 192.168.0.121 |      |  |   |
| Subnet Mask     |        | 255.255.255.0 |      |  |   |
| Default Gatewa  | y      | 192.168.0.1   |      |  |   |
| MAC Address     |        | 00:1E:A4:00:2 | 4:91 |  |   |
| DHCP            |        | OFF           |      |  |   |
| Preferred DNS   | Server | 192.168.0.1   |      |  |   |
| Altenate DNS S  | erver  | 8.8.8         |      |  |   |
| Total Bandwidtl | n í    | 100.00 Mbps   |      |  |   |
| Used Bandwidtl  | h      | 10.00 Mbps    |      |  |   |

# 6.2 Real Time Video Bar

Click realtime image, the quick setting will show as figure.

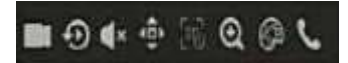

Record: click the icon and start to record video. Click again to end record.

Instant playback: click the icon, the window will play previous five minutes record video.

is the time bar of playback.

Audio: open or close the audio.

11 🐵

PTZ: This function only is useful for speed dome cameras. You can adjust every parameter as shown in Figure 6-6.

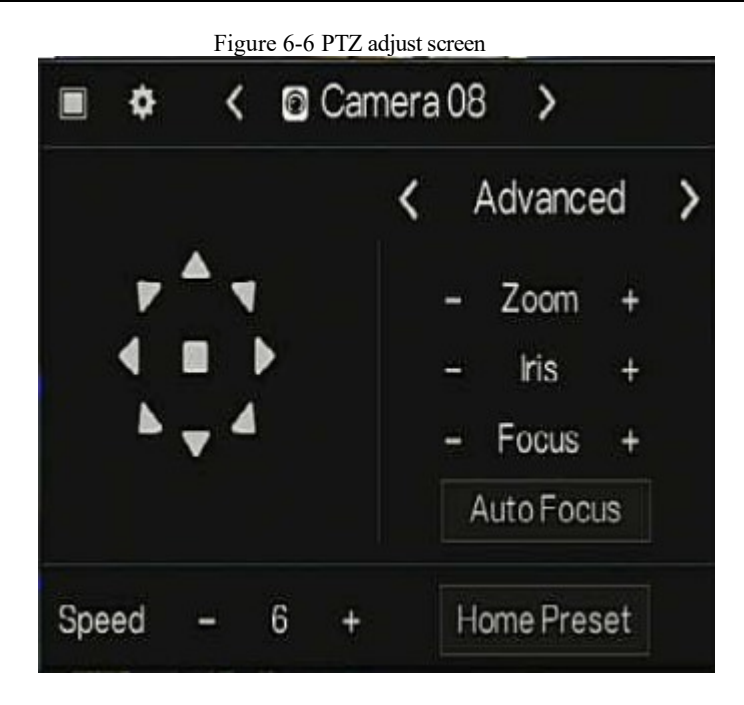

User adjust direction of IP cameras with PTZ , or adjust the OSD parameters of analog

cameras.

: At this part, user can set Advanced, Scan and Tour settings.

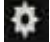

: click the button to enter the PTZ setting.

Figure 6-7 PTZ setting

|                  | PIZ     | ,      |
|------------------|---------|--------|
| Channel          | 8       | v      |
| PTZ Control Type | Coaxial | ×      |
| Protocol         | PelcoD  | ~      |
| Address          | 8       |        |
| Baud rate        | 115200  | ~      |
|                  |         |        |
|                  | Save    | Cancel |

: 3D, this function only can be used for high speed dome camera. Click the icon to enter the camera live video screen, use the mouse to move the camera or zoom in or out the lens. Click the point to zoom in. Drag and draw the area, zoom in the drawing area, Reverse drag to zoom out.

Zoom in, click zoom in, roll the mouse wheel to zoom in and zoom out. Right-click to exit the zooming.

: Image, click the icon ,as shown in Figure 6-8. Select scene, and drag cursor to adjust value of brightness, sharpness, contrast and saturation.

Figure 6-8 Camera picture parameter

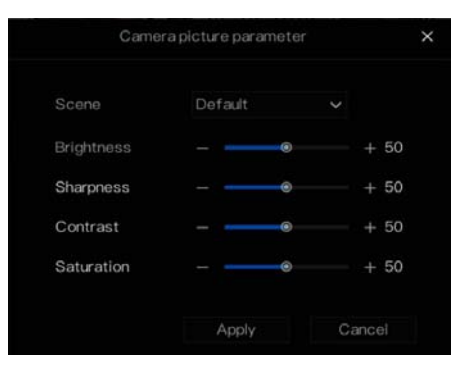

: Two way audio. The DVR and carmera can talk to each other.

: Modify device parameters, as shwon in Figure 6-9.

#### Figure 6-9 Modify device parameter

| <u>/</u> | Modify device parameters |              |       |    |  |  |
|----------|--------------------------|--------------|-------|----|--|--|
|          | Device Name              | Channel07    |       |    |  |  |
|          | IP Address               | 192.168.1.77 |       |    |  |  |
|          | Protocol                 | Private_SSL  | ~     |    |  |  |
|          | Port                     | 20001        |       |    |  |  |
|          | Username                 | admin        |       |    |  |  |
|          | Password                 |              |       | ); |  |  |
|          | Remote Channel           | CH-1         | ~     |    |  |  |
|          |                          |              |       |    |  |  |
|          |                          | OK           | Cance | el |  |  |

### 6.3 Playback

Playback refers to playing back a video.

Click in the quick navigation bar to access the playback screen, as shown in Figure 6-10.

| • Playback                                                                       |                |                   |        |                                   |               |                           |
|----------------------------------------------------------------------------------|----------------|-------------------|--------|-----------------------------------|---------------|---------------------------|
| 🗆 🖸 Select All                                                                   | CareCi         |                   |        |                                   |               |                           |
| 🗷 🛄 [1] Channal01                                                                |                | 1.0               |        |                                   |               |                           |
| 🗆 🥶 [2] Channel02                                                                |                | K                 |        |                                   |               |                           |
| 🗖 👩 [3] Chamel03                                                                 | A B            | State 1           |        |                                   |               |                           |
| 🗆 🖸 [4] Chamel04                                                                 | S. Constanting |                   |        |                                   |               |                           |
| 🛛 💽 [5] Channel 05                                                               |                |                   |        |                                   |               |                           |
| 🗆 📴 (6) Channel06                                                                |                |                   |        |                                   |               |                           |
| 🗆 📋 (7) Channel07                                                                |                |                   |        |                                   |               |                           |
| 🗆 🧧 (8) Channel08                                                                |                |                   |        |                                   |               |                           |
|                                                                                  |                |                   |        |                                   |               |                           |
| < 2020 → 04 →                                                                    |                |                   |        |                                   |               |                           |
|                                                                                  |                |                   |        |                                   |               |                           |
| 10 10 10 1 3 3 4 4                                                               |                |                   |        |                                   |               |                           |
| н                                                                                |                |                   |        |                                   |               |                           |
| 19 20 29 22 23 24 25                                                             |                |                   |        |                                   |               |                           |
| 20 27 28 29 30 1 1                                                               |                |                   |        |                                   |               |                           |
| stor Similar In L                                                                |                |                   |        |                                   |               |                           |
| 08.01.09 Go                                                                      |                |                   |        |                                   |               |                           |
| <ul> <li>Schedule Record</li> <li>Manual Record</li> <li>Alarm Record</li> </ul> |                | ■ ▶1 <u>30 30</u> | < 1x > | -   <b>Q, 4× ∺ ⊕</b><br>04/15/202 | 0.0636.19<br> | 0 în 0 în 0 în 0 în 8 24h |

#### Figure 6-10 Playback screen

The toolbar at the bottom of the playback screen is described as follows:

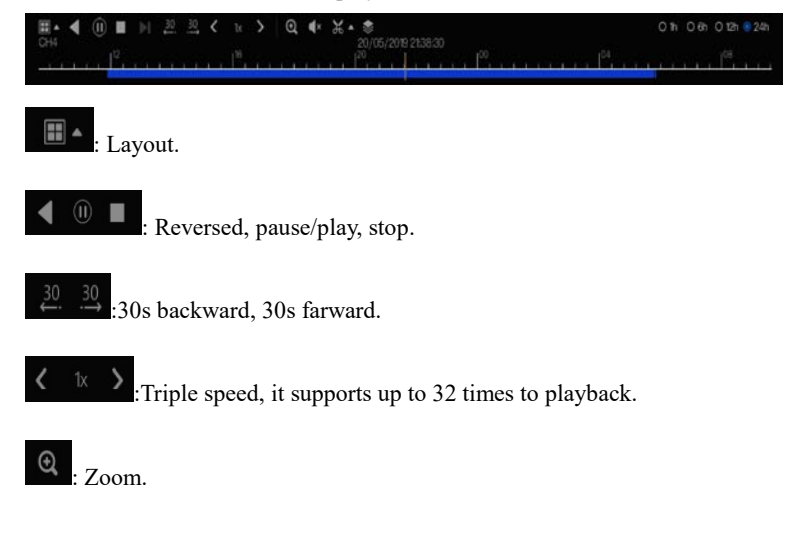

🔹 : Audio.

K: Start and end backup. Click the icon, the video backup starts, select the video and click the

icon again.

The backup type shows, click save, then saving the file pop-up windows would show as Figure

6-11. Click OK to save.

This function is available after a USB disk is plugging in the device.

Figure 6-11 Select directory 25/12/2018 09:27:06 2.0 MB 🔒 u-boot-3520D-V200

Batch backup, click the icon to backup multi-channels, as shown in Figure 6-12.

Choose the folder to save, select the stream information from drop-down list, set the start time and end time, select the channels, Click OK to backup.

| Save to            |              |          |        |
|--------------------|--------------|----------|--------|
| Video Type         |              |          |        |
| Stream Information | Main Stream  | ~        |        |
| Start Time         | 2019/05/28   | 21:45:16 |        |
| End Time           | 2019/05/29   | 21:45:16 |        |
| Channel            | □ Select All |          |        |
|                    |              |          |        |
|                    |              |          |        |
|                    |              | OK       | Cancel |

Figure 6-12 Batch backup

6.3.1 Time Search Search refers to searching for a video by date and time.

### **Operation Description**

O 1h

Click O in the quick navigation bar to access the search screen, as shown in Figure 6-13.

: Type of time bar, recording video can show

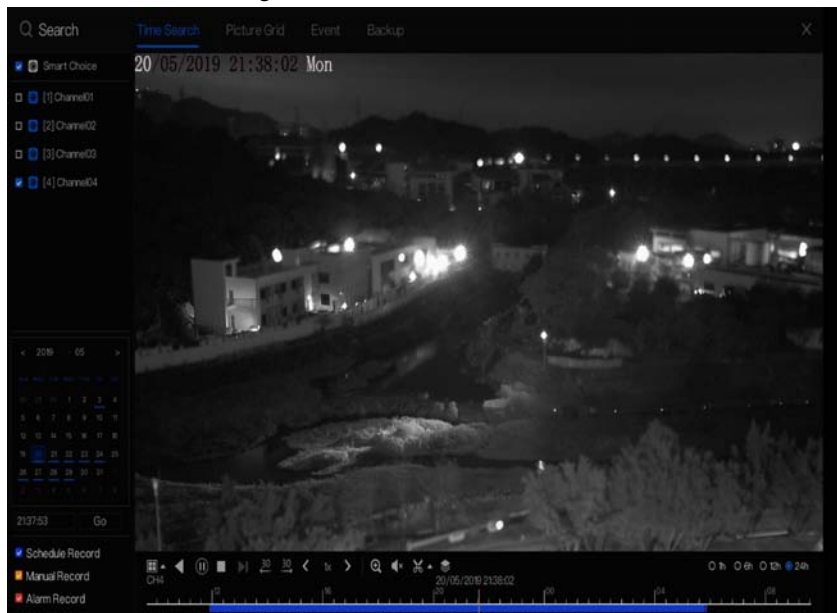

Figure 6-13 Time Search screen

#### **Operation Steps**

Step 3 Select a camera in the camera list on the left side of the search screen. The video view of the selected camera is displayed in the play window.

Step 4 Select a date in the calendar on the left lower side of the search screen.

Step 5 Choose record type , and search the video quickly.

Step 6 Choose proper button to adjust video.

### 6.3.2 Picture Grid

Picture grid refers to evenly dividing the video of a channel by time range and searching for a video based on thumbnails divided by time range.

Click **Picture Grid** on the quick navigation bar to access the picture grid screen, as shown in Figure 6-14.

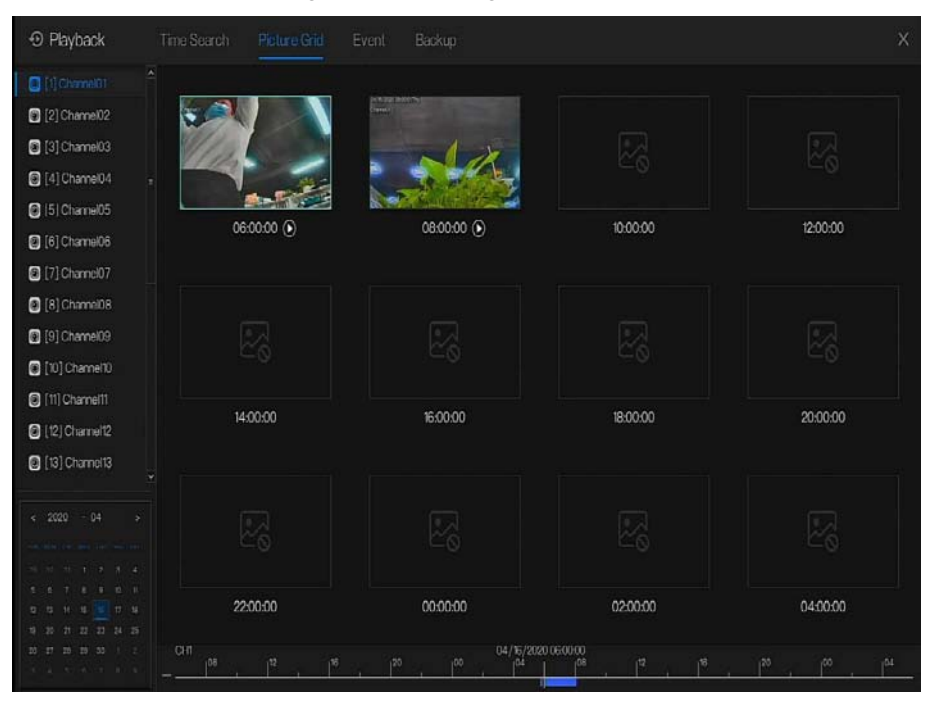

#### Figure 6-14 Picture grid screen

#### **Operation Steps**

- Step 1 Select a camera in the camera list on the left side of the picture grid screen. Videos shot by the camera in the earliest time range on the current day are displayed as thumbnails in the window on the right side.
- Step 2 Select a day from calendar.
- Step 3 A day are divided to 12 grids, two hours is one grid.
- Step 4 Select a required thumbnail, double-click it or right-click it and choose Play from the shortcut menu to play the video.

### 6.3.3 Event

Click on the quick navigation bar; choose **event** at title to access the alarm event screen, as shown in Figure 6-15

| O Playback           |                     |            |                  |             |                   |         |
|----------------------|---------------------|------------|------------------|-------------|-------------------|---------|
| 🗷 🔝 Select Al        | Start Time          | Channel    | Туро             | Information | Opera             | ito     |
| 💈 🔝 [1] Channei01    | 04/16/2020 05:55:35 | Chamel16   | Camera Tamper    | Channel 16  | Ð                 | ۵       |
| 🔹 🗊 [2] Channeill2   | 04/16/2020 05:54:59 | Channel 16 | Motion Detection | Channel 16  | Ð                 | 9       |
| 🙎 🖸 [3] Chamell(3    | 04/16/2020 05:52:33 | Channel05  | Motion Detection | Channel05   | Ð                 | ۵       |
| 🙎 🖸 (4) Channel04    | 04/16/2020 05:52:21 | Channel05  | Motion Datection | Channel05   | Ð                 | ۲       |
| 2 🖸 [5] Charmel05    | 04/16/2020 05:51:57 | Channel05  | Motion Dotection | Channel05   | 0                 | Q       |
| 2 🖸 (6) Channel06    |                     |            |                  |             | -                 |         |
| 🗷 🖸 [7] Channel07    | 04/16/2020 05:51:47 | Channel05  | Motion Detection | Channel05   | Ð                 | 0       |
| 🗷 🚺 [8] Channel08    | 04/16/2020 05:51:06 | Channel05  | Motion Detection | Channel05   | Ð                 | ٢       |
|                      | 04/18/2020 05:50:33 | Channel05  | Motion Detection | Channel05   | Ð                 | ٩       |
| 04/15/2020 08:01:09  | 04/16/2020 05:50:22 | Channel05  | Motion Detection | Charnel05   | Ð                 | ٢       |
| End Time             | 04/16/2020 05:50:09 | Channel05  | Motion Detection | Channel05   | Ð                 | ۲       |
|                      | 04/16/2020 05:49:18 | Channel05  | Motion Detection | Channel05   | Ð                 | 9       |
| 🛛 Alarm in           | 04/16/2020 05:48:46 | Channel05  | Motion Detection | Charnel05   | Ð                 | ٩       |
| Motion Detection     | 04/36/2020.0548:36  | Chanel/5   | Motion Detection | Chamel/6    | 4                 | ۵       |
| 🗷 Camera Tamper      |                     |            |                  |             | Ŭ                 | Ű       |
| Video Loss           | 04/16/2020 05:48:19 | Channel05  | Motion Detection | Channel05   | Ð                 | θ       |
| Intelligent Analysis | 04/16/2020 05:47:01 | Channel05  | Motion Detection | Channel05   | Ð                 | ٢       |
| Abnormal Alarm       | 04/16/2020 05:45:58 | Chamel 13  | Motion Detection | Channel 13  | Ð                 | 0       |
| Search               |                     |            | K 1/2 X          |             | uble click to pla | y video |

Figure 6-15 Event screen

#### **Operation Steps**

- Step 1 Select a camera in the camera list on the left.
- Step 2 Set start and end time.
- Step 3 Tick the alarm type, such as alarm in, motion alarm, block alarm, video loss and intelligent analysis.
- Step 4 Click Search to query the event, the result would show at window.
- Step 5 Double click to play video about event. It will play recording video.

### 6.3.4 Backup

Click on the quick navigation bar, choose Backup at title to access the backup screen, as shown in Figure 6-16.

Figure 6-16 Backup screen

| Search  |  |  |                    |     | ×       |
|---------|--|--|--------------------|-----|---------|
| Channel |  |  |                    |     | Operate |
|         |  |  | /nfsroot/usbbk_b 📕 | 25% | Û       |

You can view the detail information of backup. Click delete button to quit the download.

# 7 UI System Setting

## 7.1 Channel Information

Click the 🗐 will show as Figure 7-1, tick the Channel or Encode, the information will show in

live video screen.

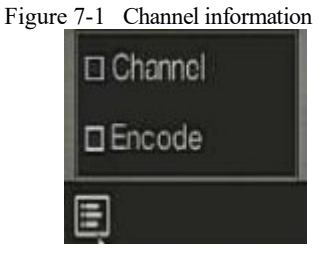

### 7.2 Main Menu

Right-click on UI screen, the main menu as shown in Figure 7-2. The main menu includes

```
Channel, Record, Network, Alarm and System.
```

Figure 7-2 DVR main menu

|                                       | Channel                                                                                             |       | Record                            |                                        | Networ                                      | k                        |
|---------------------------------------|----------------------------------------------------------------------------------------------------|-------|-----------------------------------|----------------------------------------|---------------------------------------------|--------------------------|
| P                                     | Camera Encode<br>Sensor Setting OSD<br>Privacy Zone Channel Type                                    |       | Record Schedu<br>Disk<br>SM.A.R.T | ie                                     | Network<br>DDNS<br>Port Mappin<br>IP Filter | 802.1X<br>Email<br>g P2P |
|                                       | Alarm                                                                                               |       | Sy                                | vstem                                  |                                             |                          |
| a a a a a a a a a a a a a a a a a a a | Ceneral Motion Deter<br>Camera Tamper Video Loss<br>Intelligent Analysis Alarm In<br>Abnormal Alarm | otion | ()<br>Sec<br>Mair                 | ormation<br>curily Center<br>intenance | General<br>Auto Sequence<br>Auto Restart    | User<br>Logs             |

# 7.3 Channel Management

The DVR can automatically search for and adds IP cameras or manually add cameras in the same Local Area Network (LAN).

Channel management includes add or delete Camera, Encode, Sensor Setting, OSD Privacy Zone and Channel Type.

### 7.3.1 Camera

### **Operation Description**

Click **Channel** in the main menu to access the camera management screen, as shown in Figure 7-3.

| Clatteral         Clatteral           > Encode         Channel         P         Model         Protocol         Firmware Version         P           > Sensor Setting         OCD         0.041         127.001         P         P </th <th></th> <th>System</th> <th>Alarm Network</th> <th>Record</th> <th></th> <th>X System</th>                                                                                                    |                                               | System | Alarm Network        | Record                  |          | X System        |
|----------------------------------------------------------------------------------------------------|-----------------------------------------------|--------|----------------------|-------------------------|----------|-----------------|
| > Encode         Channel         P         Model         Protocol         Firmware Version         Channel         P           > Sensor Setting         • CHI         97.0.1         -         -         -         -         -         -         -         -         -         -         -         -         -         -         -         -         -         -         -         -         -         -         -         -         -         -         -         -         -         -         -         -         -         -         -         -         -         -         -         -         -         -         -         -         -         -         -         -         -         -         -         -         -         -         -         -         -         -         -         -         -         -         -         -         -         -         -         -         -         -         -         -         -         -         -         -         -         -         -         -         -         -         -         -         -         -         -         -         -         -         -         <                                                                                                    |                                               |        |                      |                         | Camera   |                 |
| <ul></ul>                                                                                                    | Protocol Firmware Version Operate             | Model  |                      | Channel                 |          | ⊳ Encode        |
|                                                                                                    | <u>2</u>                                      |        | 127.0.0.1            | • CH1                   |          | Senery Setting  |
| CSD     Channel Type     Channel Type     Chanel Type     Chanel Type | Private v3.6.08251004.3.0.14.0.0 🗹 🛱 🚥 🗄      |        | 192.168.32.113.30001 |                         |          | s senaor sening |
| P Mixagy Zone         □         • CH4         152/86/32/57/30001         Private         136/804/306/30.814.0         2           • Channel Type         • CH6         152/86/32/57/30001         Private         136/804/306/30.814.0         2           • Channel Type         • CH6         152/86/32/57/30001         Private         v36/804/306/4.1004/30.00.50.000         2           • Channel Type         • CH7         182/86/32/159/30001         Private         v36/804/1004/30.00.50.0005         2           • Channel Type         • CH7         182/86/32/159/30001         Private         v3.608/4.1004/30.00.50.0005         2           • Ch1         182/86/32/159/30001         Private         v3.608/4.1004/30.00.50.0005         2           • Ch1         182/86/32/159/30001         Private         v3.608/4.1004/30.00.50.0005         2           • Ch1         192/86/32/159/30001         Private         v3.608/4.1004/30.00.50.0005         2           • I 182/86/32/8/30001         Private         v3.608/5.1004/50.17.0         1         1         1           • 182/86/32/8/30001         Private         v3.608/5.1004/50.17.0         1         1         1         1         1         1         1         1         1         1         1         1         1                                                                                                    | Private 13.6.0825.1004.3.0.18.2.0 🗹 💼 …       |        | 192.168.1.252.30001  | CH3                     |          | OSD             |
| Phivacy Zone     Phivacy Zone     Channel Type     Channel Type     Chanel Type     C  | Private 13.6.0804.1004.3.0.8.14.0 🗹 🛍 …       |        | 192.168.32.157-30001 |                         |          |                 |
| Channel Type     Channel Type       | Private 136.0804.1004.3.0.10.tacetest.0 🗹 🛱 🚥 |        |                      |                         |          | Privacy Zone    |
| Channel Type                                                                                                    | Privata v3.6.0804.1004.10.10.5.0.D00 🗹 🛍 …    |        | 192.168.32.146:30001 | <ul> <li>CH6</li> </ul> |          |                 |
| Add Devices         Delete         B           Online Device         P         Refresh         Firmware Version           IP         Model         Protocol         Firmware Version           IN2168.32222.30001         Private         V3.05mulateSoftWare_30           IN2168.322.63.0001         Private         V3.05mulateSoftWare_30           IN2168.322.63.0001         Private         v3.68065.1004.75.017.0           IN2168.322.40.00001         Private         v3.68065.1004.30.33.0.993.           IN2168.324.40.00001         Private         v3.68065.1004.30.3.0.993.           IN2168.324.40.00001         Private         v3.4606.1003.3.0.933.0.993.                                                                                                    | Private v3.6.0804.1004.3.0.10.5.0.D05 👱 🛍 …   |        | 192,168.32,159:30001 | <ul> <li>CH7</li> </ul> |          | Channel Type    |
| P         Model         Protocol         Firmware Version           □         IP         Model         Protocol         Firmware Version           □         192.168.32.222.30001         Private         V3.05imularteSortWare_300           □         192.168.32.222.30001         Private         V3.05imularteSortWare_300           □         192.168.32.104.30001         Private         v3.6.6625.104.75.0.17.0           □         192.168.32.40.30001         Private         v3.5.864.1004.3.03.09.3           □         192.168.32.40.30001         Private         v3.4.6804.1003.3.0.99.3           □         192.261.05.230001         Private         v3.4.6804.1003.3.0.20.17.0                                                                                                    | Add Devices Delete Batch Update               |        |                      |                         |          |                 |
| IP         Model         Protocol         Firmware Version           192.108.32.22.30001         Private         V3.05/mulateSoftWare_30           192.108.32.04.30001         Private         v3.66825.1004.75.017.0           182.106.32.82.004.30001         Private         v3.56804.1004.30.33.0.           192.108.32.104.30001         Private         v3.56804.1004.30.33.0.           192.108.32.104.30001         Private         v3.46804.1003.3.0.99.3.           192.244.30.520001         Private         v3.46804.1003.3.0.93.0.70.17.0                                                                                                    |                                               |        | 🛱 Refresh            | )evice                  | Online ( |                 |
| 192/86.32/22.30001         Private         V.3.05mulateSoftWare_30           182/86.32/04/30001         Private         v.3.6.8085.1004/35.017.0           182/86.32/8.30001         Private         v.3.5.8004/1004.30.33.0           182/86.32/8.30001         Private         v.3.5.8004/1004.30.33.0.99.3           182/86.32/8.20001         Private         v.3.5.8004/1004.30.93.0.99.3           182/86.32/8.20001         Private         v.3.4.8080.1003.30.70.11                                                                                                    | Protocol Firmware Version                     |        | Model                |                         |          |                 |
| IB2288.32.10430001         Private         v3.6.0825.100475.017.0           IB2286.32.0430001         Invitate         v3.5.0604.1004.3.03.0           IB2288.32.40.30001         Private         v3.5.0604.1003.3.0.99.3           IB2280.001         Private         v3.4.0604.1003.3.0.99.3           IB2280.0023.0001         Private         v3.4.0604.1003.3.0.93.3.0.90.3                                                                                                    | Private V3.0SimulateSoftWare_30001            |        | 2.30001              | 192.168.32.22           |          |                 |
| IP2.166.32/8.30001         Private         v3.5.0604.004.3.0.3.0.           192.168.32/8.30001         Private         v3.4.0604.003.3.0.99.3.           192.168.25.10.52.00001         Private         v3.4.0604.003.3.0.70.01                                                                                                    | Private v3.6.0625.1004.75.0.17.0.5            |        |                      | 192,168.32.104          | 0        |                 |
| IN210832140.30001         Private         v3.408041003.3.0.99.3           102540.05230001         Private         v3.30806.000.3.0.70.11                                                                                                    | Private v3.5.0804.1004.3.0.33.0.0             |        |                      | 192,168,32,8            | 0        |                 |
| □ 169.254.10.52.30001 Private v3.3.0806.1003.3.0.70.1                                                                                                    | Private v3.4 0804 1003 3 0 99 3 0             |        |                      | 192 168 32 140          |          |                 |
| D 19234.0.2230001 Physic V3.3.0806.002.30.70.0                                                                                                    | Deluste U2 2/0006 1002 2 0 30 10              |        | 20001                | 100 054 10 55           | 100      |                 |
|                                                                                                    | V3.3.0006.003.3.1.70.10                       |        | 100001               | 109.204.10.82           | u<br>    |                 |
| U 1962 101122 1010001 HTV/MFP V3.6.01221.0004.10.4.4.1                                                                                                    | V3E002100410441                               |        |                      | 82.881.32.13            |          |                 |

Figure 7-3 Channel management screen

# 7.3.1.1 Add Camera Automatically

The DVR can add automatically cameras to the camera list.

### **Operation Methods**

| Method 1: Click Sefresh button, the cameras these are the same local area network with                                |
|----------------------------------------------------------------------------------------------------|
| DVR will show in list, input username and password. Click Add Devices, the cameras in the list                        |
| would be added to channels directly.                                                                                  |
| Method 2: Select the cameras you wanted to add, and click Add the selected cameras would be added to the camera list. |
| Tick the online non-onvif channels at list and click Batch Update to access the directory of                          |
| software; it would to update the channels at once.                                                                    |
|                                                                                                    |
| • On the camera management screen, check the status of channel in the camera list. If the status of a                 |

- On the camera management screen, check the status of channel in the camera list. If the status of a channel is this camera is online. If the status of a channel is this camera is offline.
- The added cameras should be the same network segment as DVR.

# 7.3.1.2 Add Camera Manually

### **Operation Steps**

Step 1 Click +, the screen to add devices manually is displaying, as shown in Figure 7-4.

|   | -              |       |              |
|---|----------------|-------|--------------|
| + | Add Camera     |       | ×            |
|   | Channel        |       |              |
|   | IP Address     |       |              |
|   | Protocol       | ONVIF | ~            |
|   | Port           | 80    |              |
|   | Username       |       |              |
|   | Password       |       |              |
|   | Remote Channel | CH-1  | $\checkmark$ |
|   |                |       |              |
|   |                | OK    | Cancel       |

Figure 7-4 Add camera screen

Step 2 Input IP address, port, user name and password of camera.

Step 3 Select a protocol from the drop-down list. Remote channel is only used for thermal

imaging cameras.

Step 4 Click OK, the camera is added successfully.

### 

If all channels of the DVR are connected by cameras, please delete the cameras that you don't need , so that you can add more cameras.

If a IP camera is added manually, input the correct username and password of the camera below the online device list. The camera will be added successfully. If not the camera would be shown on list at offline.

# 7.3.1.3 Delete Camera

#### **Operation Steps**

Step 1 Select a camera to delete in the camera list and click **u**, the delete confirmation message screen is displaying, as shown in Figure 7-5.

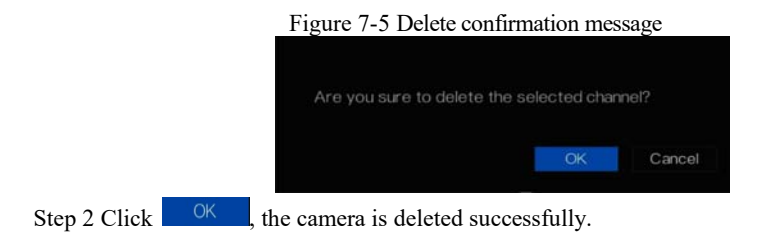

# 7.3.1.4 Operate Camera

At camera list, click **to** operate camera as shown in Figure 7-6, user can update, reboot and reset the camera immediately.

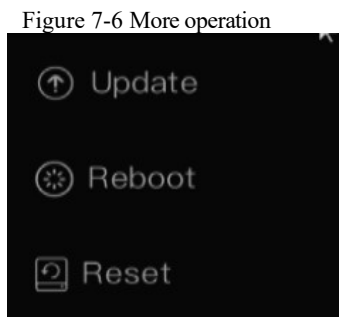

Step 1 Click Update, pop-up window to select software, as shown in Figure 7-7.

Step 2 Set the directory click OK to update camera.

#### Figure 7-7 Select directory of software

| Device List O<br>/dev/sda2 | Name -                          |   | ta t≊ t≇<br>Size |
|----------------------------|---------------------------------|---|------------------|
| /dev/sda1<br>/dev/sda2     | Name                            |   |                  |
| /dev/sda2                  | - 1                             |   |                  |
| 1                          |                                 |   |                  |
|                            | 02_1920x1080_20181229100453.mp4 |   |                  |
| 1                          | 02_1920x1080_20181229100554.mp4 |   |                  |
|                            |                                 | * |                  |
|                            |                                 |   |                  |

Step 3 Click **Reboot**, message "**Are you sure to reboot?** " would show, click reboot the camera.

to

Step 4 Click **Reset**, message "**Are you sure to reset?**" would show, user can enable the retain IP address function. click OK to rebset the camera.

Step 5 Tick the cameras with non-onvif protocol and cameras are online, click **Update** to update all cameras at once.

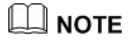

Update need upload the software by flash driver.

### 7.3.2 Encode Parameter

The system allows setting the stream information, encoding type, resolution, frame rate, bitrate

control, bitrate and quality for cameras in a channel in Encode Parameter screen.

**Operation Description** 

Click **Encode** in the main menu or **Menu** of the channel management screen and choose **Encode** to access the **Encode** screen, as shown in Figure 7-8.

|                  | Figure               | e 7-8 Encode scree | n |            |
|------------------|----------------------|--------------------|---|------------|
| 🛠 System         | Channel Record Alarm | Network System     |   | ×          |
| ⊳ Camera         | Encode               |                    |   |            |
|                  | Channel              |                    |   |            |
| ▷ Sensor Setting | Stream Information   | Main Stream        |   |            |
| ▶ OSD            | Video Encode Type    | H265               |   |            |
| ▷ Privacy Zone   | Resolution           | 960x576            |   |            |
| > Channel Tyne   | Frame Rate(fps)      |                    |   |            |
| a second pe      | Bitrate Type         | CBR                |   |            |
|                  | Bitrate(kbps)        | 1024               |   |            |
|                  |                      |                    |   |            |
|                  |                      |                    |   |            |
|                  |                      |                    |   |            |
|                  |                      |                    |   |            |
|                  |                      |                    |   |            |
|                  |                      |                    |   |            |
|                  |                      |                    |   | Copy Apply |

### **Operation Steps**

- Step 1 Select a channel from the drop-down list of channel.
- Step 2 Select stream information.
- Step 3 Select encode type, resolution, frame rate, bitrate type and bitrate size from the drop-down lists.
- Step 4 Click Copy and select channels or tick **all**, then click OK to apply the parameter settings to cameras in selected channels , click Apply to save encode parameter settings.

### 7.3.3 Sensor Setting

Sensor setting refer to basic attributes of pictures, it includes the brightness, sharpness, contrast and saturation. You can set picture parameters for each channel based on scene.

### Operation Description

Click **Sensor Setting** in the main menu or click menu of the channel management screen and choose **Sensor Setting** to access the Sensor Setting screen, as shown in Figure 7-9.

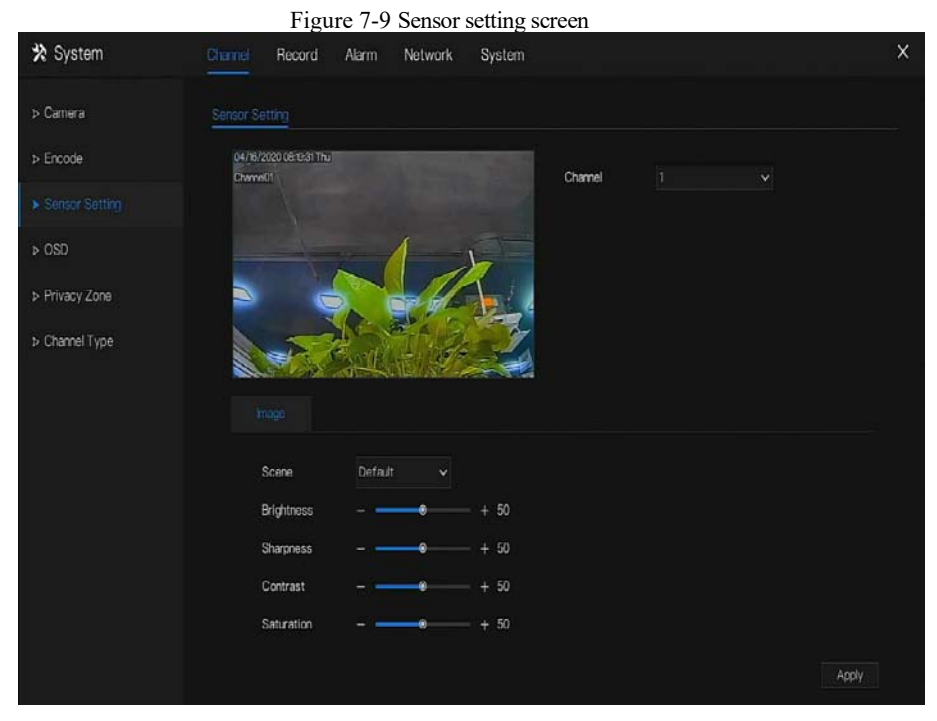

The Sensor Setting are as follows:

- Brightness: it indicates brightness or darkness of picture.
- Sharpness: it indicates picture's clarity.
- Contrast: it refers to the brightest white and darkest black in an image.
- Saturation: it indicates brilliance of the picture color.

Other parameters are sensor settings of IP cameras, like scene, exposure, white balance, daynight, noise reduction, enhance image, zoom focus, etc.

- Scene: it includes indoor, outdoor, default. Mirror includes normal, horizontal, vertical, horizontal + vertical.
- Exposure: it includes mode, max shutter, meter area and max gain.
- White balance: it includes tungsten, fluorescent, daylight, shadow, manual, etc.
- Day-night: user can transit day to night, or switch mode.

- Noise reduction: it includes 2D NR and 3D NR.
- Enhance image: it includes WDR, HLC, BLC, defog and anti-shake.
- Zoom focus: user can zoom and focus.

#### **Operation Steps**

- Step 1 Select a channel from the drop-down list of channel.
- Step 2 Select scene from the drop-down list. The default values of picture parameters vary with scenarios.

Step 3 Set parameters.

Step 4 Click Default to reset to factory settings, click Apply to save image settings.

### 7.3.4 OSD Settings

Click **OSD** in the main menu or menu of the channel management screen and choose **OSD** to access the OSD screen, as shown in Figure 7-10.

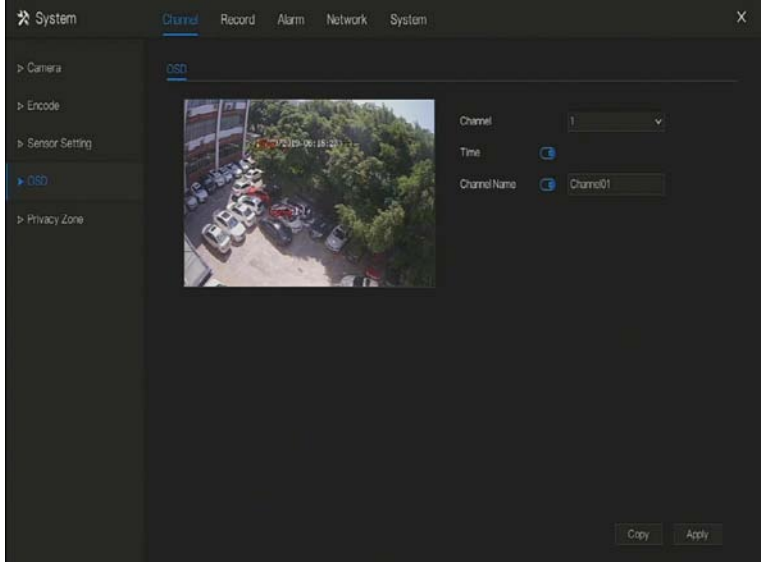

Figure 7-10 OSD setting screen

#### **Operation Steps**

Step 1 Select a channel from the drop-down list of channel.

Step 2 Click next to Time to enable or disable OSD time setting.

Step 3 Click next to Name to enable or disable OSD channel setting.

Step 4 Set the channel name.

Step 5 In the video window, click and drag time or channel to move to a location.

Step 6 Click Copy and select channels, then click OK to apply the OSD settings to cameras in selected channels, click Apply to save OSD settings.

### 7.3.5 Privacy Zone

The system allows you to mask images in a specified zone and this zone is called privacy zone.

#### **Operation Description**

Click **Privacy Zone** in the main menu or menu of the channel management screen and choose privacy zone to access the **Privacy Zone** screen, as shown in Figure 7-11.

Figure 7-11 Privacy zone screen

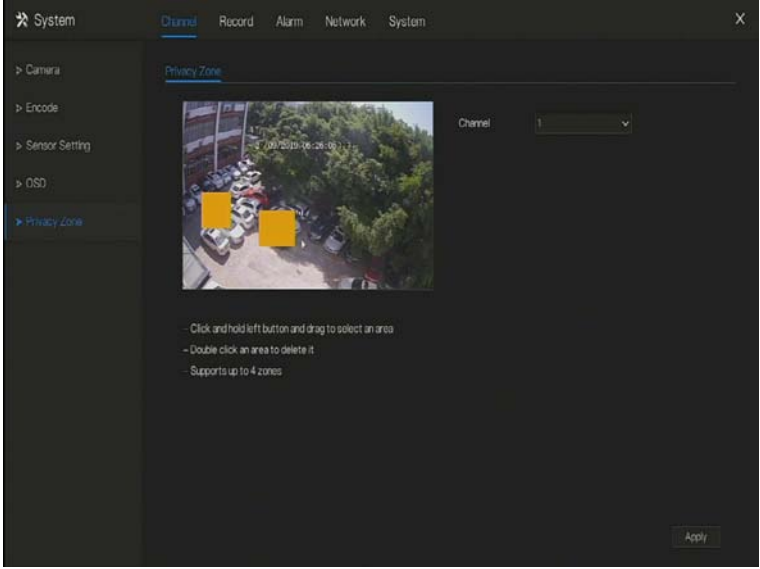

**Operation Steps** 

Step 1 Select a channel from the drop-down list of channel.

Step 2 In the video window, hold down and drag the left mouse button to draw a privacy area.

Step 3 Click Copy and select channels or tick all, then click OK to apply the privacy settings to cameras in selected channels, click Apply to save privacy settings.
 Step 4 Double click privacy area to delete setting.

### 7.3.6 Channel Type

Click **Channel Type** in the main menu or menu of the channel management screen and choose **Channel Type** to access the Channel Type screen, as shown in Figure 7-12.

| p Callera      | Channel Type |         |       |      |      |    |  |
|----------------|--------------|---------|-------|------|------|----|--|
| > Encode       | Channel      | O ALITO | O AHD | OTVI | OCVI | ٥P |  |
| Sensor Setting |              | 0       |       | ٥    | 0    | 0  |  |
|                |              | 0       | 0     | 0    |      |    |  |
| > OSD          |              |         |       |      |      |    |  |
| Drivery Jaco   |              |         |       |      |      |    |  |
| Privacy Zone   |              |         |       |      |      |    |  |
|                |              |         |       |      |      |    |  |
|                |              |         |       |      |      |    |  |
|                |              |         |       |      |      |    |  |
|                |              |         |       |      |      |    |  |
|                |              |         |       |      |      |    |  |
|                |              |         |       |      |      |    |  |
|                |              |         |       |      |      |    |  |
|                |              |         |       |      |      |    |  |

Figure 7-12 Channel Type setting screen

### **Operation Steps**

Step 1 Choose channel to set channel type.

Step 2 Some devices have N+0.5N channels, the N means maximum number of connected analog cameras. 0.5N is the minimum number of IP cameras.

# 7.4 Record Setting

Set the Record Schedule, view the disk capacity, examine the record' status.

### 7.4.1 Record Schedule

### **Operation Description**

Click **Record** in the main menu or click the record page of any function screen in the main menu to access the record schedule screen, as shown in Figure 7-13.

| 🛠 System | Channel      |      | Alarm | Netw | ork | Syste | m |  |  |   |     |     | x |
|----------|--------------|------|-------|------|-----|-------|---|--|--|---|-----|-----|---|
|          | Record Sched | ule  |       |      |     |       |   |  |  |   |     |     |   |
| ⇒ Disk   | Channel      |      |       |      |     |       |   |  |  |   |     |     |   |
| ▶ SMART  | Record En    | able |       |      | 0   |       |   |  |  |   |     |     |   |
|          | Record Au    | dio  |       |      | ۲   |       |   |  |  |   |     |     |   |
|          | AI 🔩         |      |       |      |     |       |   |  |  |   |     |     |   |
|          | Sun 💲        |      |       |      |     |       |   |  |  |   |     |     |   |
|          | Mon 💲        |      |       |      |     |       |   |  |  |   |     |     |   |
|          | Tuo 🎝        |      |       |      |     |       |   |  |  |   |     |     |   |
|          | Wed 💲        |      |       |      |     |       |   |  |  |   |     |     |   |
|          | Thu 💲        |      |       |      |     |       |   |  |  |   |     |     |   |
|          | Fri 💲        |      |       |      |     |       |   |  |  |   |     |     |   |
|          | Sat 💈        |      |       |      |     |       |   |  |  |   |     |     |   |
|          |              |      |       |      |     |       | _ |  |  | - |     |     |   |
|          |              |      |       |      |     |       |   |  |  |   |     |     |   |
|          |              |      |       |      |     |       |   |  |  |   |     |     |   |
|          |              |      |       |      |     |       |   |  |  |   |     |     |   |
|          |              |      |       |      |     |       |   |  |  |   |     |     |   |
|          |              |      |       |      |     |       |   |  |  |   |     |     |   |
|          |              |      |       |      |     |       |   |  |  |   |     |     |   |
|          |              |      |       |      |     |       |   |  |  |   | Con | Ann |   |
|          |              |      |       |      |     |       |   |  |  |   |     | AP  |   |

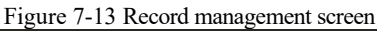

**Operation Steps** 

Step 1 Select a channel from the drop-down list of channel.

Step 2 Enable the record enable.

Step 3 Enable the record audio.

Step 4 Set the record schedule. **Method 1**: Hold down the left mouse button, drag and release mouse to select the arming time within 00:00-24:00 from Monday to Sunday.

## 

- When you select time by dragging the cursor, the cursor cannot move out of the time area. Otherwise, no time would be selected.
- The selected area is blue. The default is all week.

Method 2: Click in the record schedule page to select the whole day or whole week.

Step 5 Deleting record schedule: Click again or inverse selection to delete the selected

record schedule.

Step 6 Click Copy and select channels or tick **all**, then click OK to apply the record management settings to cameras in selected channels, click Apply to save settings.

### 7.4.2 Disk

View the total capacity of disk, disk status, disk SN code and storage space of disk. You can format the disk and set record expiration manner.

### Operation Description

Step 1 Click **Record** in the main menu or menu of the record screen and choose **Disk** to access the disk screen, as shown in Figure 7-14.
|                   | Figure 7             | -14 Disk screen |        |       |
|-------------------|----------------------|-----------------|--------|-------|
| 🛠 System          | Channel Record Alarm | Network System  |        | ×     |
| ▷ Record Schedule | Disk                 |                 |        |       |
|                   |                      |                 |        |       |
| ⊳ SMART           | Crewality 2TB        |                 | Format |       |
|                   | Disk Status          | Normal          |        |       |
|                   | Disk SN              | W5257MN2        |        |       |
|                   | Used Space           | 92GB            |        |       |
|                   | Recording Overwrite  | G               |        |       |
|                   |                      |                 |        |       |
|                   |                      |                 |        | Apply |

Step 2 Click **Format**. The message "Are you sure to format disk? Your data will be lost" is displaying.

Step 3 Click OK, and the disk would be formatted.

Step 4 Record expiration setting. Select record expiration days from the drop-down list of record expiration.

Step 5 Click Apply to save the settings.

## 7.4.3 S.M.A.R.T

S.M.A.R.T is Self-Monitoring Analysis and Reporting Technology, user can view the health of disk, as shown in Figure 7-15.

| Figure /-15 S.M.A.K.I | Figure | 7-15 | S.M. | A.R.T |
|-----------------------|--------|------|------|-------|
|-----------------------|--------|------|------|-------|

| X System          | Channel Ro                           | xerd Alarm                | Network | System                     |                   |                   |         |                | × |
|-------------------|--------------------------------------|---------------------------|---------|----------------------------|-------------------|-------------------|---------|----------------|---|
| > Record Schedule |                                      |                           |         |                            |                   |                   |         |                |   |
| > Disk            | Disk                                 |                           |         |                            |                   |                   |         |                |   |
| • SMART           | Disk SN<br>Temperature<br>Disk Heath | Z1EZLCPB<br>420 C<br>G000 |         | Disk Model<br>Working Time | ST2000<br>2.4 Yea | VX000-1CU164<br>r |         |                |   |
|                   |                                      |                           |         |                            |                   |                   |         |                |   |
|                   | 1 raw-                               | read-orror-rate           |         | 19                         |                   |                   | prefail | 0xa89o170d0000 |   |
|                   |                                      |                           |         |                            |                   |                   |         |                |   |
|                   |                                      | -stop-count               |         |                            |                   |                   | old-age | 0x7c020000000  |   |
|                   | 5 reak                               | cated-sector-c.           |         |                            |                   |                   |         |                |   |
|                   | 7 seek                               |                           |         |                            |                   |                   |         | 0x36c8810d0c00 |   |
|                   |                                      |                           |         |                            |                   |                   | old-age | 0x615200000000 |   |
|                   |                                      |                           |         |                            |                   |                   |         | 0x00000000000  |   |
|                   |                                      |                           |         |                            |                   |                   | old-age |                |   |
|                   |                                      |                           |         |                            |                   |                   |         |                |   |

# 7.5 Alarm Management

Set the General alarm information, Motion Detection, Camera Tamper, Video Loss, Intelligent Analysis, Alarm In and Abnormal Alarm in alarm management screen.

### 7.5.1 General

Step 3 Click **Alarm** in the main menu (or click the alarm page of any function screen in the main menu) to access the alarm management screen, as shown in Figure 7-16.

| * Setting              | Channel Record | Network System | X |
|------------------------|----------------|----------------|---|
|                        |                |                |   |
|                        | Enable Alarm   | , 0            |   |
|                        | Duration Time  |                |   |
| > Intelligent Analysis |                |                |   |
|                        |                |                |   |
|                        |                |                |   |
|                        |                |                |   |
|                        |                |                |   |
|                        |                |                |   |
|                        |                |                |   |
|                        |                |                |   |
|                        |                |                |   |
|                        |                |                |   |
|                        |                |                |   |

Figure 7-16 Alarm management screen

Step 4 Enable the Enable alarm button.

Step 5 Select a value from the drop-down list of duration time.

Step 6 Click Apply to save alarm settings.

## 7.5.2 Motion Detection

The DVR will send motion detection alarm while something moving in the specific view of camera.

#### **Operation Description**

Step 1 Click **Motion Detection** in the main menu or menu of the alarm management screen and

choose **Motion Detection** to access the Motion Detection screen, as shown in Figure 7-17. Figure 7-17 Motion detection screen

| 🛠 System               | Channel Record Alarm N    | letwork System | x   |
|------------------------|---------------------------|----------------|-----|
| ⊳ General              | Motion Detection          |                |     |
|                        | Channel                   |                |     |
| Camera Tamper          | Enable                    | 0              |     |
| ▶ Video Loss           | Motion Analysis           | ۲              |     |
| ⊳ Intelligent Analysis | Event Actions 🔛 Area      | 🛱 Schedule     |     |
| ⊳ Alarm In             | Buzzer                    | Ð              |     |
|                        | Alarm Out                 | •              |     |
| ▷ Abnormal Alarm       | Push message to APP       | G              |     |
|                        | Pop up message to monitor | Ð              | i i |
|                        | Full Screen               | Ð              | ĺ   |
|                        | Email                     | Ð              | ĺ   |
|                        | Alarm Record              | D              | ĺ   |
|                        |                           |                |     |
|                        |                           |                | i i |
|                        |                           |                |     |
|                        |                           |                |     |
|                        |                           | Сору Арр       | ly  |

#### **Operation Steps**

Step 2 Select a channel from the drop-down list of channel.

- Step 3 Click **O** to enable motion detection.
- Step 4 Enable the Event actions include: buzzer, alarm out, push message, pop up message, full screen, send E-mail and alarm record.
- Step 5 Click Area page to access the motion detection area setting, as shown in Figure 7-18.

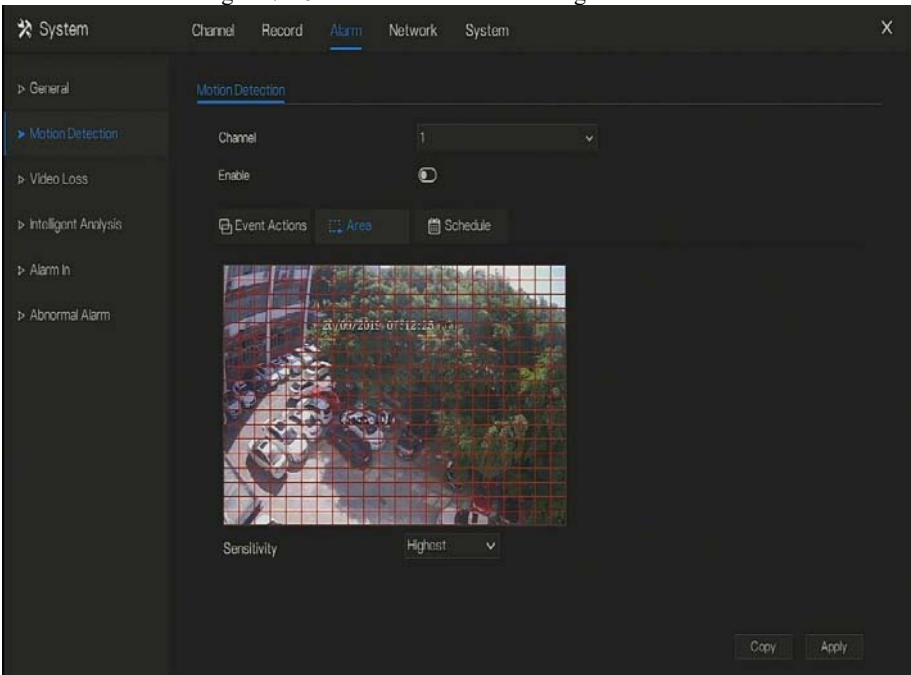

#### Figure 7-18 Motion detection area setting screen

#### Area :

- 1. Hold down and drag the left mouse button to draw a motion detection area.
- 2. Select a value from the drop-down list next to Sensitivity.
- Step 6 Click **Schedule** page to access the schedule screen. For details, please see 7.4.1 Record

Schedule Operation Steps Set the record schedule.

Step 7 Click Copy and select channels or tick all, then click OK to apply the motion detection settings to cameras in selected channels, click Apply to save motion detection alarm settings.

### 

After a motion detection area is selected, double-click it to delete the selected area.

The default area is whole area.

If you leave the page without applying, the tip "Do you want to save?" would show. Click save to save the settings. Click cancel to quit the settings.

## 7.5.3 Camera Tamper

The camera is blocked by something, and live video cannot clearly monitor the scene, that will trigger camera tamper alarm.

### **Operation Description**

Click **Camera Tamper** in the main menu or menu of the alarm management screen and choose **Camera Tamper** to access the video loss screen, as shown in Figure 7-20.

\* System Channel Network System Record > General Motion Detection Channel Enable Event Actions 👘 Schedule > Intelligent Analysis Buzzer Alarm Out Push message to APP > Abnormal Alarm Pop up message to monitor Full Screen 0 Email  $\odot$ Alarm Record •

Figure 7-19 Camera Tamper screen

### **Operation Steps**

Step 1 Select a channel from the drop-down list of channel.

Step 2 Click to enable camera tamper alarm.

Step 3 Enable the Event actions include: buzzer, alarm out, push message, pop up message, send

E-mail and post recording.

Step 4 Click Schedule page to access the schedule screen.

Step 5 For details, please see 7.4.1 Record Schedule Set the record schedule.

Step 6 Click Copy and select a channel, then click oK to apply the parameter settings to cameras in selected channels, click Apply to save video loss settings.

### 7.5.4 Video Loss

If a camera is disconnected to DVR, it will trigger video loss alarm.

#### **Operation Description**

Click **Video Loss** in the main menu or menu of the alarm management screen and choose **video Loss** to access the video loss screen, as shown in Figure 7-20.

| X System               | Channel Record Alarm Ne   | twork System |            | × |
|------------------------|---------------------------|--------------|------------|---|
| ⊳ General              | Video Loss                |              |            |   |
| > Motion Detection     | Channel                   |              |            |   |
| Camera Tamper          | Enable                    | 3            |            |   |
| ► Video Loss           | Event Actions 📓 Schedule  |              |            |   |
| > Intelligent Analysis | Buzzer                    | 0            |            |   |
| ⇒ Alarm In             | Alarm Out                 | 0            |            |   |
| > Abnormal Alarm       | Pushmessage to APP        | 0            |            |   |
|                        | Pop up message to monitor | 0            |            |   |
|                        | Email                     | ۲            |            |   |
|                        | Alarm Record              | ۲            |            |   |
|                        |                           |              |            |   |
|                        |                           |              |            |   |
|                        |                           |              |            |   |
|                        |                           |              |            |   |
|                        |                           |              | Copy Apply |   |

Figure 7-20 Video loss screen

#### **Operation Steps**

Step 1 Select a channel from the drop-down list of channel.

Step 2 Click **O** to enable video loss alarm.

Step 3 Enable the Event actions include: buzzer, alarm out, push message, pop up message, send

E-mail and post recording.

- Step 4 Click Schedule page to access the schedule screen.
- Step 5 For details, please see 7.4.1 Record Schedule Set the record schedule.
- Step 6 Click Copy and select a channel, then click OK to apply the parameter settings to cameras in selected channels, click Apply to save video loss settings.

### 7.5.5 Intelligent Analysis

**Operation Description** 

Step 1 Click Intelligent Analysis in the main menu or menu of the alarm management screen and choose Intelligent Analysis to access intelligent analysis screen, as shown in Figure 7-6.

| 🛠 System         | Channel Record Alarm           | Network System                                        | x |
|------------------|--------------------------------|-------------------------------------------------------|---|
| ⊳ General        | Perimeter Single Virtual Fence | Double Virtual Fences Object Left Signal Bad Advanced |   |
| Motion Detection | Channel                        |                                                       |   |
| ⊳ Camera Tamper  | Enable                         | D                                                     |   |
| ▶ Video Loss     | Event Actions                  | 🗎 Schedule                                            |   |
|                  | Buzzer                         | Đ                                                     |   |
| ⊳ Alarm In       | Alarm Out                      | G                                                     |   |
|                  | Push message to APP            |                                                       |   |
| Abnormal Alarm   | Pop up message to monitor      |                                                       |   |
|                  | Full Screen                    | Ð                                                     |   |
|                  | Email                          |                                                       |   |
|                  | Alarm Record                   | ٢                                                     |   |
|                  |                                |                                                       |   |
|                  |                                |                                                       |   |
|                  |                                |                                                       |   |
|                  |                                |                                                       |   |
|                  |                                |                                                       |   |
|                  |                                | Arrily                                                |   |
|                  |                                | 049                                                   |   |

Figure 7-21 Intelligent Analysis screen

Step 2 Select one action to set the alarm.( perimeter, single virtual fence, double virtual fences, object left, signal bad, advanced)

Step 3 Select a channel from the drop-down list of channel.

Step 4 Click **Step 4** click to enable intelligent analysis alarm.

Step 5 Enable the event actions include: buzzer, alarm out, push message, pop up message, send

E-mail and post recording.

Step 6 Click Schedule page to access the schedule screen.

Step 7 For details, please see Set the record schedule.

Step 8 Click Copy and select a channel, then click OK to apply the parameter settings to cameras in selected channels, click Apply to save video loss settings.

## 7.5.6 Alarm In

### 

Some devices may not have the function.

#### **Operation Description**

Click Alarm in in the main menu or menu of the alarm management screen and choose Alarm

in to access the alarm in screen, as shown in Figure 7-22.

| Figure 7-22 Alarm in screen         |                           |                |       |  |
|-------------------------------------|---------------------------|----------------|-------|--|
| 🛪 System                            | Channel Record Alarm      | Network System | ×     |  |
| ⊳ General                           | Alarm In                  |                |       |  |
| Motion Detection                    | Alarmin                   |                |       |  |
| > Camera Tamper                     | Enable                    | G              |       |  |
| ▶ Video Loss                        | Alarm Type                |                |       |  |
| > Intelligent Analysis              | Name                      | Sonsor 1       |       |  |
|                                     | Event Actions             | le             |       |  |
| <ul> <li>Abovemal Alizem</li> </ul> | Buzzer                    | ۵              |       |  |
| P ANAMA Adm                         | Alarm Out                 |                |       |  |
|                                     | Push message to APP       | •              |       |  |
|                                     | Pop up message to monitor | C              |       |  |
|                                     | Email                     | Ð              |       |  |
|                                     | Alarm Record              | D              |       |  |
|                                     |                           |                |       |  |
|                                     |                           |                | Acet  |  |
|                                     |                           |                | Apply |  |

**Operation Steps** 

Step 1 Select a channel in alarm in.

Step 2 Click to enable or disable the functions.

Step 3 Select Alarm type from the drop-down list.

### 

NC: Normal close the alarm

NO: Normal open the alarm

#### Step 4 Set name.

Step 5 Enable the event actions include: buzzer, alarm out, push message, pop up message, send

E-mail and post recording.

Step 6 Click **Schedule** page to access the schedule screen. For details, please see 7.4.1 Record Schedule Set the record schedule.

Step 7 Click Apply to save alarm in settings.

### 7.5.7 Abnormal Alarm

Camera tamper means that the DVR would send alarm notification while objects cover cameras.

#### **Operation Description**

Step 1 Click **Abnormal Alarm** in the main menu or menu of the alarm management screen and choose **Abnormal Alarm** to access the abnormal alarm screen, as shown in Figure 7-23. Figure 7-23 Abnormal alarm screen

| 🛠 System               | Channel Record Alarm      | Network System | ×     |
|------------------------|---------------------------|----------------|-------|
| ⊳ General              | Abnormal Alarm            |                |       |
| Motion Detection       | Enable                    | 3              |       |
| ⊳ Camera Tamper        | Alarm Type                |                |       |
| ➤ Video Loss           |                           |                |       |
| ▷ Intelligent Analysis |                           |                |       |
| ⊳ Alarm In             | Buzzer                    | ۵              |       |
| Abnormal Alarm         | Alarm Out                 | 3              |       |
|                        | Pushmessage to APP        |                |       |
|                        | Pop up message to monitor | 0              |       |
|                        | Email                     |                |       |
|                        |                           |                |       |
|                        |                           |                |       |
|                        |                           |                |       |
|                        |                           |                |       |
|                        |                           |                | Apply |
|                        |                           |                |       |

**Operation Steps** 

Step 2 Tick the abnormal actions.

Step 3 Enable the event actions include: buzzer, alarm out, push message, pop up message, send

E-mail and post recording.

Step 4 Click Apply to save abnormal alarm settings.

## 7.6 Network Management

Set the Network Parameter, 802.1X, DDNS, E-mail, Port Mapping, P2P, IP Filter, 3G/4G and WiFi in the network management screen.

#### **Operation Description**

Step 1 Click **Network** in the main menu (or click the network page of any function screen in the main menu) to access the network management screen, as shown in Figure 7-24.

| 🛠 System       | Channel Record Alarm Ne  | etwork System        | ×        |
|----------------|--------------------------|----------------------|----------|
|                | P Port                   |                      |          |
| ⊳ 802.1X       | DHCP                     | 0                    |          |
| > DDNS         | IP Address               | 192 168 32 103       |          |
| ▶ Email        | Subnet Mask              | 265 255 0 0          |          |
| b Part Manaira | Default Gateway          | 192 . 168 . 32 . 254 |          |
| P Fort mapping | Obtain DNS Automatically | 0                    |          |
| > P2P          | Preferred DNS Server     | 202 . 96 . 128 . 86  |          |
| ▷ P Fiter      | Altenate DNS Server      | 202 . 96 . 134 . 133 |          |
|                |                          |                      |          |
|                |                          |                      |          |
|                |                          |                      |          |
|                |                          |                      |          |
|                |                          |                      |          |
|                |                          |                      |          |
|                |                          |                      | T ware b |
|                |                          |                      | Apply    |

Figure 7-24 Network management screen

### 7.6.1 Network

Set DHCP and DNS manually or automatically.

## 7.6.1.1 IP

### Operation Steps

- Step 1 Click next to **DHCP** to enable or disable the function of automatically getting an IP address. The function is disabled by default.
- Step 2 If the function is disabled, click input boxes next to **IP**, **Subnet mask**, and **Gateway** to set the parameters as required.
- Step 3 Click next to **Obtain DNS Automatically** to enable or disable the function of automatically getting a DNS address. The function is enabled by default.
- Step 4 If the function is disabled, click input boxes next to DNS 1(default 192.168.0.1) and DNS 2(default 8.8.8.8), delete original address, and enter new address.

Step 5 Click Apply to save IP settings.

## 7.6.1.2 Port

### **Operation Steps**

Step 1 Click Port page to access the port setting screen, as shown in Figure 7-25.

Figure 7-25 Port setting screen

| 🛪 System       | Channel Record Alarm | ketwork System | x |
|----------------|----------------------|----------------|---|
| > Network      | P Port               |                |   |
| ⊳ 802.1X       | HTTPPort             |                |   |
| > DDNS         | Data Port            | 554            |   |
| ⊳ Email        | Client Port          | 30001          |   |
| > Port Mapping |                      |                |   |
| ⇒ P2P          |                      |                |   |
| ▷ IP Filter    |                      |                |   |
| 2010-2010-202  |                      |                |   |
|                |                      |                |   |
|                |                      |                |   |
|                |                      |                |   |
|                |                      |                |   |
|                |                      |                |   |
|                |                      | Apply          |   |

Step 2 Set the web port, data port and client port.

Step 3 Click Apply to save port settings.

### 7.6.2 802.1 X

#### **Operation Steps**

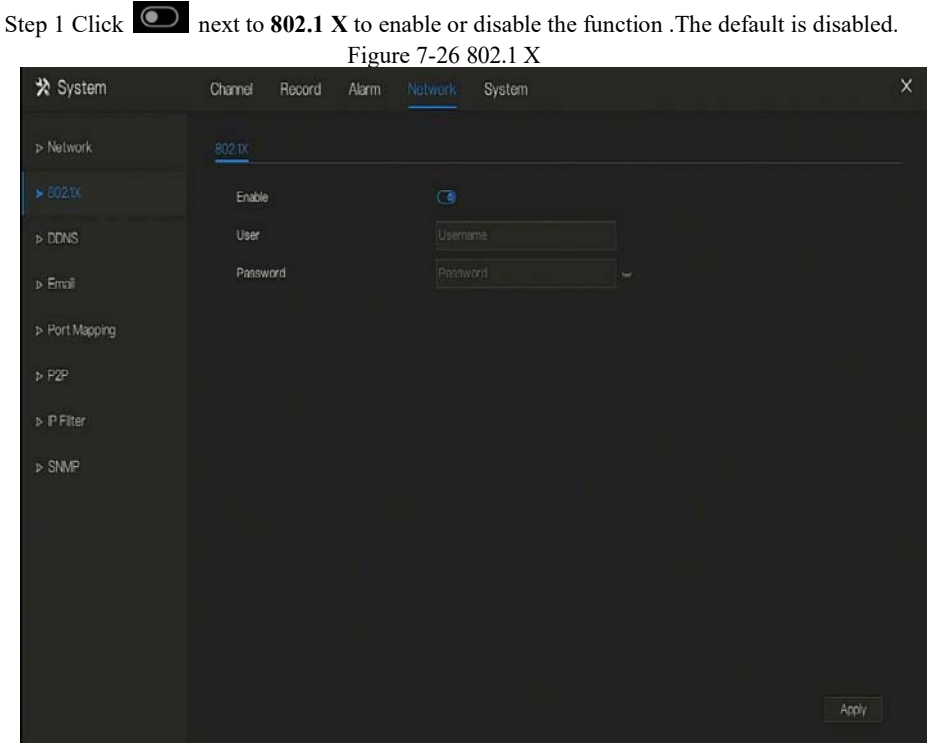

Step 2 Input the user and password of 802.1X, the account is created by user.

Step 3 Click Apply to save the settings. The visitor to view the DVR need to input account to certify.

## 7.6.3 DDNS

Please make sure of connecting the specified camera to the Internet, and obtain the user name and password for logging into the dynamic domain name system (DDNS) from the server.

#### **Operation Steps**

- Step 1 Click **DDNS** in the main menu or menu of the network management screen and choose **DDNS** to access the DDNS screen.
- Step 2 Click next to **Enable** to enable the DDNS function. It is disabled by default, as shown in Figure 7-27.

| 🛠 System       | Channel Record Alarm | etwork System | ×     |
|----------------|----------------------|---------------|-------|
| > Network      | DDNS                 |               |       |
| ⊳ 802.1X       | Enable               |               |       |
| * DDNS         | Protocol             | no_ip 🗸 🗸     |       |
| ▹ Email        | Domain Name          | dvr.ddiss.net |       |
| ➢ Port Mapping | User                 |               |       |
| > P2P          | Password             | Test          |       |
| ▷ P Filter     |                      |               |       |
| > SNMP         |                      |               |       |
|                |                      |               |       |
|                |                      |               |       |
|                |                      |               |       |
|                |                      |               |       |
|                |                      |               |       |
|                |                      |               | Apply |

Figure 7-27 DDNS setting screen

Step 3 Select a required value from the protocol drop-down list.

Step 4 Set domain name, input user and password.

Step 5 Click **Test** to check the domain name.

Step 6 Click Apply to save DDNS network settings

### 🛄 ΝΟΤΕ

An external network can access the DVR via an address that is set in the DDNS settings.

### 7.6.4 E-mail

If the simple mail transfer protocol (SMTP) function is enabling, the device automatically sends alarm information to specified email addresses when an alarm is generated.

### Operation Steps

Step 1 Click E-mail in the main menu or menu of the network management screen and choose

E-mail to access the E-mail screen, as shown in Figure 7-28.

| 🛪 System       | Channel Record Alarm | Network System | ×     |
|----------------|----------------------|----------------|-------|
| > Network      | Email                |                |       |
| ⊳ 802.1X       | SMTP Server          |                |       |
| ▶ DDNS         | SMTP Server Port     |                |       |
|                | Username             |                |       |
| ▶ Port Mapping | Password             |                |       |
| 5 P/P          | Email Sender         |                |       |
| PTE            | Alarm Receiver 1     |                |       |
| ▷ IP Filter    | Alarm Receiver 2     |                |       |
| ▷ SNMP         | Alarm Receiver 3     |                |       |
|                | SSL Encryption       | OFF v          |       |
|                |                      | lest           |       |
|                |                      |                |       |
|                |                      |                |       |
|                |                      |                |       |
|                |                      |                | Apply |

Figure 7-28 E-mail setting screen

Step 2 Set SMTP server and SMTP server port manually.

Step 3 Input E-mail sender, user name and password manually.

- Step 4 Set E-mail for receive alarm. the message "**Mail has been sent, please check**" is displaying. Open the mail, if the verification code is received, that shows the E-mail is set successfully.
- Step 5 Set E-mail for retrieve the password. the message "Mail has been sent, please check" is displaying. Open the mail, if the verification code is received, that shows the E-mail is set successfully.

Step 6 Set SSL encryption for encrypting mail or not.

Step 7 Click Apply to save settings.

## 7.6.5 Port Mapping

#### **Operation Steps**

Step 1 Click **Port Mapping** in the main menu or menu of the network management screen and choose **Port Mapping** to access the port mapping screen, as shown in Figure 7-29.

| 🛠 System       | Channel Record Alarm Ne | twork System | × |
|----------------|-------------------------|--------------|---|
| ⊳ Network      | Port Mapping            |              |   |
| ⊳ 602.1X       | UPrP Enable             |              |   |
| > DDNS         | Mode                    |              |   |
| > Ental        | HTTP Part               |              |   |
| ➤ Port Mapping | Data Port               |              |   |
| 5 P2P          | Client Port             |              |   |
|                | Port range (1025–65534) |              |   |
| p ir Filler    |                         |              |   |
| ⊳ 3G/4G        |                         |              |   |
| ⊳ Wifi         |                         |              |   |
|                |                         |              |   |
|                |                         |              |   |
|                |                         |              |   |
|                |                         |              |   |
|                |                         | Apply        |   |

Figure 7-29 Port mapping setting screen

Step 2 Select UPnP enable type.

Step 3 Manual UPnP: input http port, data port and client port manually.

Step 4 Auto UPnP: device obtain the port automatically.

Step 5 Click Apply to save settings.

### 7.6.6 P2P

Show the UDID code and set the P2P status of the device.

### **Operation Steps**

Step 1 Click **P2P** in the main menu or menu of the network management screen and choose **P2P** to access the P2P screen, as shown in Figure 7-30.

Figure 7-30 P2P screen

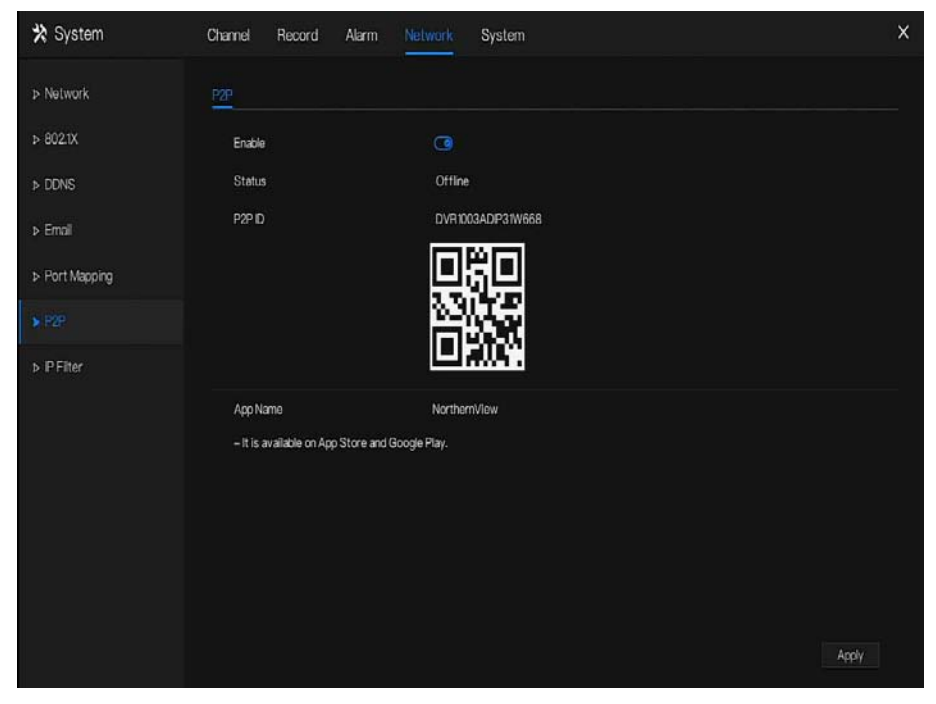

Step 2 Click **O** to enable the P2P function.

Step 3 Click Apply to save P2P network settings or click **Cancel** to cancel settings.

Step 4 After the **NorthernView** is installed in mobile phone, run the APP and scan the QR to add and access the DVR when the device is online.

### 7.6.7 IP Filter

Set the IP address in specified network segment to allow or prohibit access.

### **Operation Steps**

Step 1 Click IP Filter in the main menu or menu of the network management screen and choose

**IP Filter** to access the IP filter screen, as shown in Figure 7-31.

Figure 7-31 IP Filter setting screen

| 🛠 System       | Channel Record Alarm Network System                  | х |
|----------------|------------------------------------------------------|---|
| > Network      | P Filter                                             |   |
| ⊳ 802.1X       | P Fiter 3                                            |   |
| ▷ DDNS         | Rule Type Black List 🗸                               |   |
| ▶ Email        | Black List(Following network segments are forbidden) |   |
| > Port Mapping | D Start P End P Edit                                 |   |
| ▶ P2P          |                                                      |   |
| > P Fiter      |                                                      |   |
| > SNMP         | + -                                                  |   |
|                | Apply                                                |   |

Step 2 Click next to IP Filter to enable the function of IP Filter.

Step 3 Select black list or white list drop-down list.

Step 4 Click to set black & white list IP segment screen is displaying, as show in Figure 7-

32.

Figure 7-32 IP Address Segment screen

| Start IP |   |    |        |   |
|----------|---|----|--------|---|
| End IP   |   |    |        |   |
|          |   |    |        |   |
|          | C | )K | Cancel |   |
|          |   |    |        | V |

Step 5 Enter value manually for start IP address, end IP address.

Step 6 Click OK. The system saves the settings. The black and white lists IP segment listed in the black (white) list.

Black list: IP address in specified network segment to prohibit access.

White list: IP address in specified network segment to allow access

Select a name in the list and click **Delete** to delete the name from the list.

Select a name in the list and click Edit to edit the name in the list.

Only one rule type is available, and the last rule type set is efficient.

# 7.7 System Management

View the device **Information** and set **General** information, **User**, **Security Center**, **Auto Sequence**, **Logs**, **Maintenance** and **Auto Restart** for the system setting.

#### **Operation Description**

Click **System** in the main menu (or click the system page of any function screen in the main menu) to access the system setting screen, as shown in Figure 7-33.

| 🛠 System                            | Channel Record Alarm Ne   | twork System      | x |
|-------------------------------------|---------------------------|-------------------|---|
|                                     | information               |                   |   |
| > General                           | Device D                  | DVR1003ADIP31W668 |   |
| ⊳ User                              | Device Name               | Northern          |   |
| <ul> <li>Security Center</li> </ul> | Device Type               | DVR               |   |
| > Auto Sequence                     | Model<br>Firmware Version | N2HVR18           |   |
| > Logs                              | U-boot Version            | 13060311271C      |   |
| ⊳ Maintenance                       | Kernel Version            | 13091111092E      |   |
| > Auto Restart                      | HDD Number                |                   |   |
|                                     | Channels Supported        | 24                |   |
|                                     | Alamin                    |                   |   |
|                                     | Alarm Out                 |                   |   |
|                                     | Audio In                  |                   |   |
|                                     | Audio Out                 |                   |   |
|                                     |                           |                   |   |

Figure 7-33 System setting screen

## 7.7.1 Information

View the device ID, device name, device type, model, firmware version, HDD volume, channel support, alarm in, and alarm out, audio in, audio out in **information** screen, as shown in Figure 7-34.

| 🛠 System          | Channel Record Alarm Net | work System X               |
|-------------------|--------------------------|-----------------------------|
|                   | Information              |                             |
| Seneral           | Device ID                | DVR1003ADP31W668            |
| ⊳ User            | Device Name              | Northern                    |
| ▹ Security Center | Device Type              | DVR                         |
| b Auto Sequence   | Model                    | N2HVR16                     |
| P Halo Coqueico   | Firmware Version         | v4.3.0817.0000.206.0.0.42.2 |
| ▷ Logs            | U-boot Version           | 13060311271C                |
| ▹ Maintenance     | Kernel Version           | 13091111092E                |
| ➤ Auto Restart    | HDD Number               |                             |
|                   | Channels Supported       | 24                          |
|                   | Alarm In                 |                             |
|                   | Alarm Out                |                             |
|                   | Audio In                 |                             |
|                   | Audio Out                |                             |
|                   |                          |                             |

#### Figure 7-34 Information interface

### 7.7.2 General

### **Operation Steps**

Step 1 Click **General** in the main menu or menu of the system management screen and choose **General** to access the system screen, as shown in Figure 7-35.

#### Digital Video Recorder User Manual

|                                     | Figure 7-3           | 35 system setting s | creen |       |
|-------------------------------------|----------------------|---------------------|-------|-------|
| 🛠 System                            | Channel Record Alarm | Network System      |       | ×     |
| > Information                       | System Date And Time | Time Zone DST       |       |       |
|                                     | Device Name          | Northern            |       |       |
| > User                              | Output Resolution    | 1920×1080           |       |       |
| <ul> <li>Security Center</li> </ul> | Language             | English             |       |       |
| ⊳ Auto Sequence                     |                      |                     |       |       |
| > Logs                              |                      |                     |       |       |
| ▷ Maintenance                       |                      |                     |       |       |
| ➤ Auto Restart                      |                      |                     |       |       |
|                                     |                      |                     |       |       |
|                                     |                      |                     |       |       |
|                                     |                      |                     |       |       |
|                                     |                      |                     |       |       |
|                                     |                      |                     |       |       |
|                                     |                      |                     |       | Apply |

Step 2 Enter device name for selected device.

Step 3 Select a proper resolution from the output resolution drop-down list.

Step 4 Select a required language from the Language drop-down list.

Step 5 Click Apply to save settings.

## 7.7.2.1 Date and Time

#### **Operation Steps**

Step 1 Click **Date and Time** page to access the date and time setting screen, as shown in Figure 7-36.

| 🗙 System          | Channel Record Alarm No                | stwork System                                   | ×      |
|-------------------|----------------------------------------|-------------------------------------------------|--------|
| > Information     | System Date And Time Time 2            | lone DST                                        |        |
|                   | Date Format                            | MM/DD/YY hhmm.ss 🗸                              |        |
| ⊳ User            | Time Format                            | 24H 🗸                                           |        |
| ▹ Security Center | NTP Sync                               | G                                               |        |
| N. Auto Sequence  | NTP Server                             | time.windows.com 🗸                              |        |
| 17 Marto Sedneiro | Frequency of Checks. Minimum 10s       | 86400s                                          |        |
| > Logs            | Date                                   |                                                 |        |
| ▷ Maintenance     | Time                                   |                                                 |        |
| ⇒ Auto Restart    |                                        |                                                 |        |
|                   | - Time modification will cause channel | s to reconnect, and will affect the video quory | Accity |

Figure 7-36 Date and Time setting screen

Step 2 Select required format from the Date Format and time format drop-down list.

Step 3 Click next to NTP Sync to disable time synchronization. Time synchronization is enabled by default. Time is synchronized with the NTP.

Step 4 After NTP Sync is disabled, you can manually set the system time:

Click **Date** and scroll the mouse scroll wheel to select the year, month, and date. Click **Time** and scroll the mouse scroll wheel to select the hour, minute, and

second.

Click Modify Time to save the time settings.

Step 5 Click Apply to save settings.

# 7.7.2.2 Time Zone

### **Operation Steps**

Step 1 Click Time zone page to access the time zone setting screen, as shown in Figure 7-37.

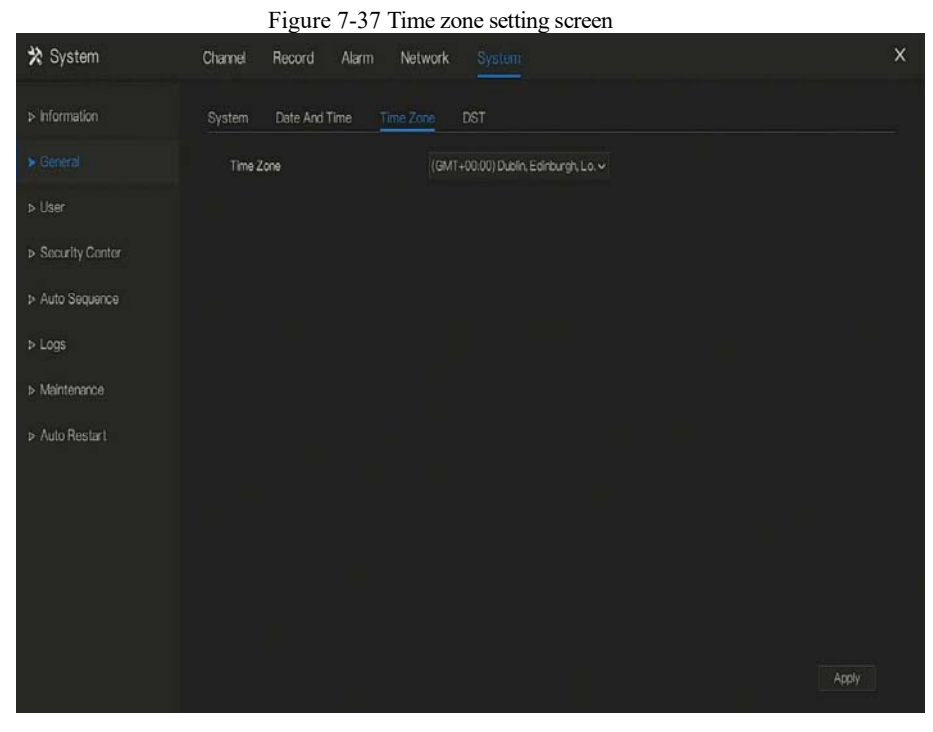

Step 2 Select a required time zone from the Time Zone drop-down list.

Step 3 Click Apply to save settings.

## 7.7.2.3 DST

When the DST start time arrives, the device time automatically goes forward one hour (offset time). When the DST end time arrives, the device time automatically goes backward one hour. The offset time can change if local rule is different.

### **Operation Steps**

Step 1 Click **DST** page to access the DST setting screen, as shown in Figure 7-38.

| 🛠 System          | Channel Record Alar   | n Network System              | ×     |
|-------------------|-----------------------|-------------------------------|-------|
| ► Information     | System Date And Time  | Time Zone DBT                 |       |
| ► General         | Daylight Savings Time | 0                             |       |
| ⊳ User            | Start Time            | Mar 🗸 Lastione 🗸 Sun 🗸 1:00 🗸 |       |
| ▷ Security Center | End Time              | Oct v Last one v Sun v 100 v  |       |
| ⊳ Auto Sequence   | Offset Time           |                               |       |
| ⊳ Logs            |                       |                               |       |
| ⊳ Maintenance     |                       |                               |       |
| ▹ Auto Restart    |                       |                               |       |
|                   |                       |                               |       |
|                   |                       |                               |       |
|                   |                       |                               |       |
|                   |                       |                               |       |
|                   |                       |                               | Apply |

Figure 7-38 DST setting screen

Step 2 Click next to **DST** to enable DST.

Step 3 Select start time, end time, offset time from the drop-down list respectively, that basis on the local rules.

Step 4 Click Apply to save settings.

### 7.7.3 User

Add, modify, and delete a user and privilege in user screen, admin user can dispose privilege to different user.

## 7.7.3.1 User

### **Operation Steps**

Step 1 Click **User** in the main menu or menu of the system management screen and choose **User** to access the user screen, as shown in Figure 7-39.

| 🛠 System          | Channel Reco | rd Alarm Network |             |     | × |
|-------------------|--------------|------------------|-------------|-----|---|
| > Information     | User Adv.Set | ting             |             |     |   |
| ▷ General         |              | Username         |             |     |   |
|                   |              | admin            | Super admin |     |   |
| ▹ Security Center |              |                  |             |     |   |
| ▷ Auto Sequence   |              |                  |             |     |   |
| ⊳ Logs            |              |                  |             |     |   |
| ⇒ Maintenance     |              |                  |             |     |   |
| ⇒ Auto Restart    |              |                  |             |     |   |
|                   |              |                  |             |     |   |
|                   |              |                  |             |     |   |
|                   |              |                  |             | Add |   |
|                   |              |                  |             |     |   |
|                   |              |                  |             |     |   |
|                   |              |                  |             |     |   |

Figure 7-39 User management screen

Step 2 Add or delete a user.

Add a user

Click Add, the Add User dialog box appears, as shown in Figure 7-40.

#### Figure 7-40 Add user screen

| Username                 |           |         |   |
|--------------------------|-----------|---------|---|
|                          |           |         |   |
| Password                 |           |         |   |
| Confirm Password         |           |         |   |
| Group                    | Administr | ators   |   |
| Change password reminder | Never     |         | × |
| 1                        |           | Chassed |   |
| M remote Live            |           | CHI     |   |
| I PIZ                    |           | CH2     |   |
| - Redenter               |           | CH3     |   |
| И Раураск                |           | CH4     |   |
| 🛃 Channel Management     |           | CH5     |   |
|                          | 2         | CH6     |   |
| Device Management        |           | CH7     |   |
| 🛿 System Management      |           | CH8     |   |
|                          | Remote L  | ive     |   |
|                          |           |         |   |

Input a username, password and confirm password.

### 

The password should include letter, character and number, at least two types.

The password should be 6~32 characters.

- Step 3 Select a Group from the drop-down list box.
- Step 4 Select a Change password reminder value from the drop-down list box.
- Step 5 Select the operation privileges and channels in the list of the add user screen.
- Step 6 Click OK . The user is set successfully.

The default user is Administrator and cannot be deleted or modified.

Select a user from user list and click *loc* to edit, or click *loc* to delete a user.

# 7.7.3.2 Advance Setting

### **Operation Steps**

Step 1 Click User in the main menu or menu of the system management screen and choose Adv

Figure 7-11 Advance setting screen

Setting to access the user screen, as shown in Figure 9-8.

|                   | 115010 / 11           | The value of setting serveri |       |
|-------------------|-----------------------|------------------------------|-------|
| 🗙 System          | Channel Record Alarm  | Network System               | ×     |
| > Information     | User Adv.Setting      |                              |       |
| > General         | Auto Login            | Ð                            |       |
|                   | Logout time (minutes) |                              |       |
| ▹ Security Center | Boot Wizard           | G                            |       |
| ▷ Auto Sequence   |                       |                              |       |
| ⊳ Logs            |                       |                              |       |
| > Maintenance     |                       |                              |       |
| ▷ Auto Restart    |                       |                              |       |
|                   |                       |                              |       |
|                   |                       |                              |       |
|                   |                       |                              |       |
|                   |                       |                              |       |
|                   |                       |                              |       |
|                   |                       |                              | Apply |

Step 2 Enable or disable Auto login, Password double authentication, Boot Wizard. Set the logout time if the user disable the auto login.

Step 3 Click Apply to save settings.

### 7.7.4 Security Center

User can modify the password, pattern unlock, secure email, and secure question.

## 7.7.4.1 Password

#### **Operation Steps**

Step 1 Click Security Center in the main menu or menu of the system management screen and

choose Password to access the modify password screen, as shown in Figure 7-42.

Figure 7-42 Password modification screen

| 🛪 System        | Channel Record Alarm M                 | letwork System                     |            | ×     |
|-----------------|----------------------------------------|------------------------------------|------------|-------|
| ▷ Information   | Password Pattern Unlock Ser            | cure Email Secure Question         |            |       |
| ⊳ General       | Old Password                           |                                    |            |       |
|                 | New Password                           |                                    |            |       |
|                 | Confirm Password                       |                                    |            |       |
| > Auto Sequence | - Valid password range [6-32] charai   | sters.                             |            |       |
| > Logs          | - At least 2 kinds of numbers, lowerca | ise,uppercase or special character | contained. |       |
| ▷ Maintenance   | - Uny these special characters are s   | ndboured yews+-="449" ()"/ 70-1    | TLM        |       |
| ⊳ Auto Restart  |                                        |                                    |            |       |
|                 |                                        |                                    |            |       |
|                 |                                        |                                    |            |       |
|                 |                                        |                                    |            |       |
|                 |                                        |                                    |            |       |
|                 |                                        |                                    |            |       |
|                 |                                        |                                    |            | Apply |

Step 2 Input the correct old password, new password, and confirm password.

### 

The password should include at least two kinds of letter, character and number.

The password should be 6~32 characters.

Only special characters (! @#\$\*+=-) are supported,

Step 3 Click Apply to save modified password settings.

# 7.7.4.2 Pattern Unlock

**Operation Steps** 

Step 1 Click Security Center in the main menu or menu of the system management screen and choose Pattern Unlock to access the modify pattern unlock screen, as shown in Figure 7-43.

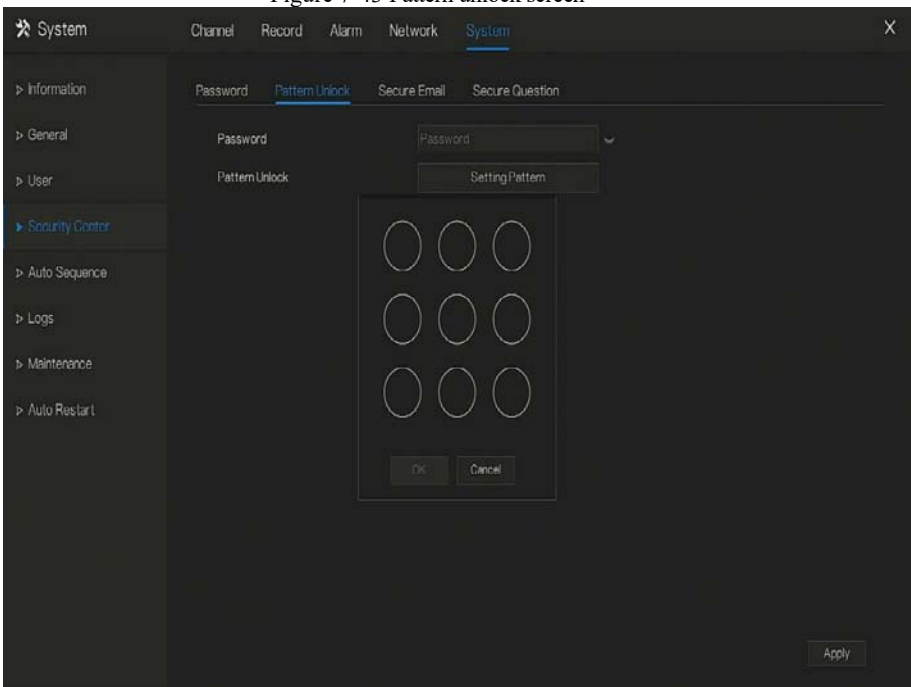

Figure 7-43 Pattern unlock screen

Step 2 Input the password, click Setting Pattern to set an new pattern unlock.

Step 3 Draw the pattern, then it will remind to draw the confirmation pattern again.

Step 4 Click OK to save the pattern unlock.

## 7.7.4.3 Secure Email

| Set the email to receive the verification code | to create new password, as shown in Figure 7-44. |
|------------------------------------------------|--------------------------------------------------|
| Figure 7-44                                    | Secure Email                                     |

| 🛠 System                            | Channel Record Alarm Ne      | twork System             |       | × |
|-------------------------------------|------------------------------|--------------------------|-------|---|
| > Information                       | Password Pattern Unlock Secu | re Email Secure Question |       |   |
| ⊳ General                           | Password                     |                          |       |   |
| ⊳ User                              | E-mail                       |                          |       |   |
| <ul> <li>Security Conter</li> </ul> |                              |                          |       |   |
| > Auto Sequence                     |                              |                          |       |   |
| ▶ Logs                              |                              |                          |       |   |
| ▶ Maintenance                       |                              |                          |       |   |
| > Auto Restart                      |                              |                          |       |   |
|                                     |                              |                          |       |   |
|                                     |                              |                          |       |   |
|                                     |                              |                          |       |   |
|                                     |                              |                          |       |   |
|                                     |                              |                          | Apply |   |

Step 1 Input the password of DVR.

Step 2 Set the Email which will receive email of the verification code.

Step 3 Click Apply to save setting.

# 7.7.4.4 Secure Question

Set the questions to create new password, as shown in Figure 7-44.

Figure 7-45 Secure question

| 🛪 System        | Channel Record Alarm Ne                 | twork System                        | ×     |
|-----------------|-----------------------------------------|-------------------------------------|-------|
| > Information   | Password Pattern Unlock Secu            | re Email Secure Question            |       |
| > General       | Password                                |                                     |       |
| > User          | Question one                            | The brand and model of your favoriv |       |
| Socurity Contor | Question one answer                     |                                     |       |
| ➢ Auto Sequence | Question two                            | Your favorito team 🗸 🗸              |       |
| ➤ Logs          | Question three                          | Your favorite city 🗸                |       |
| ⊳ Maintenance   | Question three answer                   |                                     |       |
| > Auto Restart  | - Please enter at least 4 characters fo | r the answer                        |       |
|                 | - Please enter up to 32 characters for  | the answer                          |       |
|                 |                                         |                                     |       |
|                 |                                         |                                     |       |
|                 |                                         |                                     |       |
|                 |                                         |                                     |       |
|                 |                                         |                                     | Apply |

Step 1 Input the password of DVR.

Step 2 Choose the question from drop-down list.

Step 3 Input the answer, click Apply to save setting.

### 7.7.5 Auto Sequence

Set video mode, dwell time in display screen.

#### **Operation Steps**

Step 1 Click **Auto Sequence** in the main menu or menu of the system management screen and choose **Auto Sequence** to access the display screen, as shown in Figure 7-46.

| > Information   | Auto Sequence | e | CVBS Offset | CVBS Cold               |            |       |   |      |   |  |
|-----------------|---------------|---|-------------|-------------------------|------------|-------|---|------|---|--|
| > General       | Channel       |   | Mode        | R<br>Display1           | Dwell Time | 5 sec | к | 1/24 | к |  |
| User            | CH1<br>CH2    |   |             | Display1<br>Display4    |            |       |   |      | × |  |
| Security Center | CH3<br>CH4    |   |             | Display8<br>Display9    |            |       |   |      |   |  |
|                 | CH5           |   |             | Display 16<br>Display24 |            |       |   |      |   |  |
| Logs            | CH6<br>CH7    |   |             |                         |            |       |   |      |   |  |
| Maintenance     | CH8           |   |             |                         |            |       |   |      |   |  |
| Auto Restart    | CH9<br>CH10   |   |             |                         | CH1        |       |   |      |   |  |
|                 | CH11<br>CH12  |   |             |                         |            |       |   |      |   |  |
|                 | CH13<br>CH14  |   |             |                         |            |       |   |      |   |  |
|                 | CHS           |   |             |                         |            |       |   |      |   |  |
|                 | - Offic       |   |             |                         |            |       |   |      |   |  |

#### Figure 7-46 Auto Sequence screen

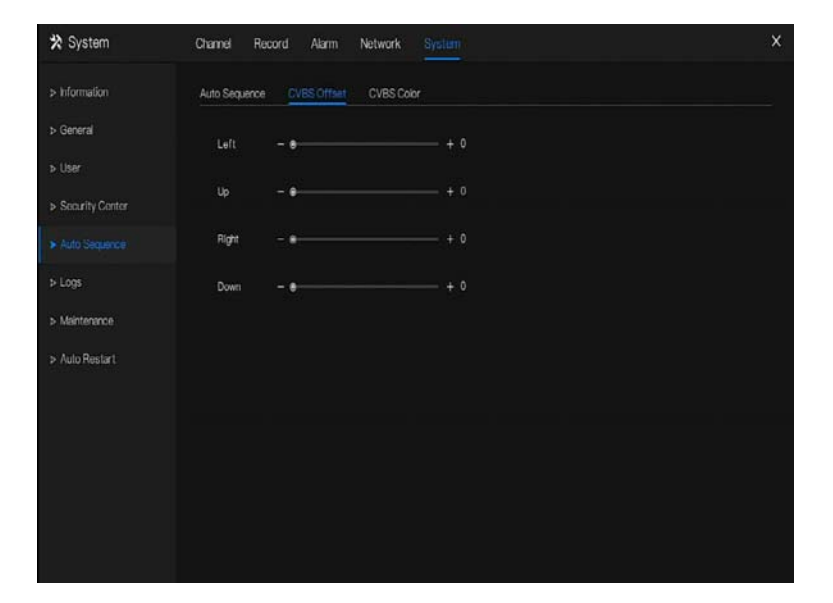

| 🛠 System                            | Channel Record Alarm Network System  | × |
|-------------------------------------|--------------------------------------|---|
| > Information                       | Auto Sequence CVBS Offset CVBS Color |   |
| > General                           | Brightness                           |   |
| > User                              |                                      |   |
| <ul> <li>Socurity Contor</li> </ul> | Contrast - + 50                      |   |
|                                     | Hue + 50                             |   |
| > Logs                              | Saturation                           |   |
| > Maintenance                       |                                      |   |
| > Auto Restart                      |                                      |   |
|                                     |                                      |   |
|                                     |                                      |   |
|                                     |                                      |   |
|                                     |                                      |   |
|                                     |                                      |   |
|                                     |                                      |   |

Step 2 Set mode of display. Select a display mode from the SEQ drop-down list.

Step 3 Select dwell time from the **SEQ** Dwell time drop-down list(the display screen will loop

play the real time video according to setting time).

Step 4 If user use CVBS monitor to view live video, adjust the offset position and color Step 5 Click Apply to save dwell settings.

### 7.7.6 Logs

Search for logs information and export the information.

#### **Operation Steps**

Step 1 Click **Logs** in the main menu or menu of the system management screen and choose **Logs** to access the log screen, as shown in Figure 7-47.
| System          | Channel Re | cord Alarm       | Network Sys |                      |                   |                                  |
|-----------------|------------|------------------|-------------|----------------------|-------------------|----------------------------------|
| Information     | Logs       |                  |             |                      |                   |                                  |
| General         | Start Date | 04/15/2020       |             | Start Time           | 09.16.01          |                                  |
| liner           | End Date   | 04/18/2020       |             | End Time             | 09:16:01          |                                  |
| use             | Log Type   |                  |             | Searc                |                   | Export                           |
| Security Center |            | Start Time       | Channel     | Log Type             |                   | Information                      |
| Auto Sequence   | 1 04,      | 16/2020 08:04:58 |             | Stop Recording PlayE | Back [admin]127.0 | .0.1 stop play                   |
| riato codasi co |            | 16/2020 08.02:00 |             | Start Playback       | [admin] 127.0     | 0.0.1play at 04/16/2020 08.01.04 |
|                 | 3 04,      | 16/2020 08:02:00 |             | Stop Recording PlayE | lack [admin]127.0 | 0.1stop play                     |
|                 |            | 18/2020 07:57:10 |             | Stop Recording PlayE | Back [admin]127.0 | .0.1 stop play                   |
| Maintenance     | 5 04,      | 16/2020 07:57:04 |             | Start Playback       | [admin] 127.0     | 0.0.1play at 04/16/2020 07:52:04 |
|                 | 6 04       | 16/2020 06:35:54 |             | Login                | (admin) 127.0     | ).0.1 login                      |
| Auto Restart    |            | 16/2020 06:33:31 |             | Power On             | system            |                                  |
|                 |            | 16/2020 06:12:24 |             | Logout               | [admin] 127.0     | 10.1logout                       |
|                 | 9 04       | 16/2020 06:07:23 | Channel10   | Add Camera           | [admin] 127.0     | ).0.1001c27fc8d43                |
|                 | 10 0.4,    |                  | Channel09   | Add Camera           | [admin] 127 (     | 0.0.1001c270e46aa                |
|                 |            | 16/2020 06:07:23 | Chame108    | Add Camera           | [admin] 127.0     | 0.0.1001c27113b4a                |
|                 |            | 16/2020 06:07:23 | Channel07   | Add Camera           | [admin] 127 (     |                                  |
|                 | 13 04,     | 16/2020 06:07:23 | Channel06   | Add Camera           | [admin] 127.0     | ).0.1001c27113b63                |
|                 |            | 16/2020 06:07:23 | Channel05   | Add Camera           | [admin] 127.0     | ).0.1001c27110d27                |
|                 | 15 04,     | 16/2020 06:07:23 | Channel04   | Add Camera           | [admin] 127.0     | 1.0.1001c270f9392                |

Step 2 Set the logs start date, end date, start time and end time on log screen.

Step 3 Select logs type from the drop-down list.

Step 4 Click to query logs.

to export logs to USB storage.

Step 5 Click

## 7.7.7 Maintenance

### **Operation Steps**

Step 1 Click **Maintenance** in the main menu or menu of the system management screen and choose **Maintenance** to access the maintenance screen, as shown in Figure 7-48. Figure 7-48 Maintenance screen

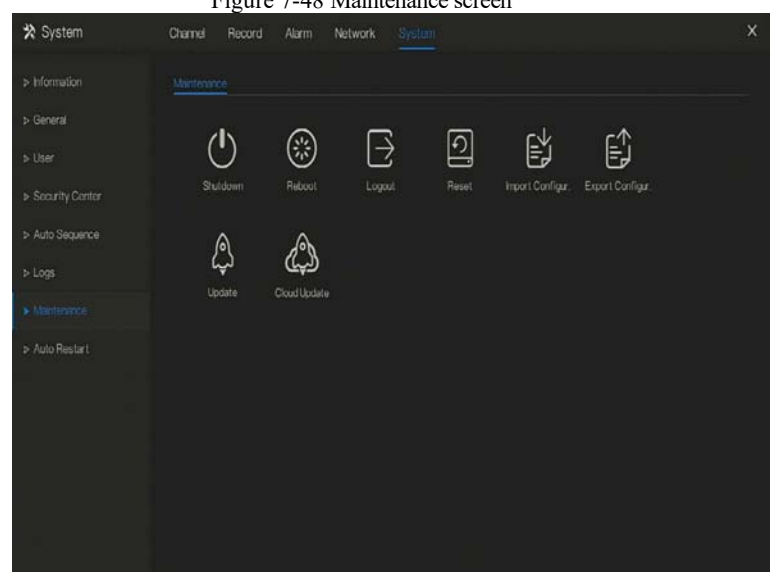

Step 2 Click Shutdown, Reboot, Logout, Exit system, Reset or update to operate DVR if you need.

Step 3 Click import configuration or export configuration to view the message " Are you sure to import the configuration?" user should make flash driver is working.

Step 4 The tip will show on screen, click ok to ensure choice.

Step 5 Click Import Config to import the configuration to flash drive.

Step 6 Import the configuration, the device would restart immediately.

Step 7 Click Export Config to export the configuration from flash drive.

When the DVR finishes updating, the device would restart.

## 7.7.8 Auto Restart

### **Operation Steps**

Step 1 Click Auto restart in the main menu or menu of the system management screen and

choose Auto restart to access the maintenance screen, as shown in Figure 7-48.

Figure 7-49 Auto restart screen

| 🛠 System          | Channel Record Alarm | Network System × |
|-------------------|----------------------|------------------|
| > Information     |                      |                  |
| ⊳ General         | Enable               |                  |
| > User            | Restart Time         |                  |
| ▷ Security Center |                      |                  |
| > Auto Sequence   |                      |                  |
| ⇒ Logs            |                      |                  |
| > Maintenance     |                      |                  |
| ► Auto Restart    |                      |                  |
|                   |                      |                  |
|                   |                      |                  |
|                   |                      |                  |
|                   |                      |                  |
|                   |                      |                  |
|                   |                      | Арру             |

Step 2 Enable the function, restart time is showing as figure Perday • 000 •

Step 3 Restart the DVR per day, week or month.

Step 4 Select the restart time from the drop-down list.

# 8 WEB Quick Start

# 8.1 Activation

If you don't set the password at UI interface, user need activate the device, as shown in Figure 8-1 Activation

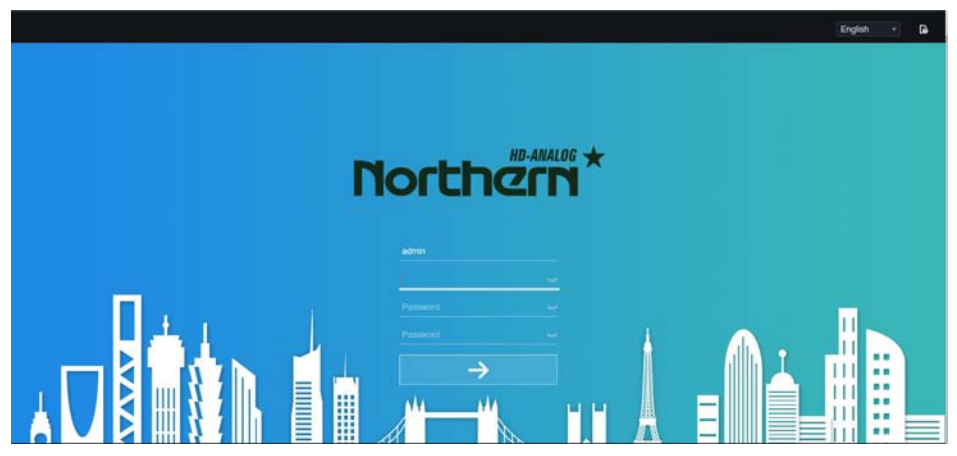

Step 1 Set the password, confirm the password.

Step 2 Input the channel password.

Step 3 Set the email of recovery the password.

Figure 8-2 Email

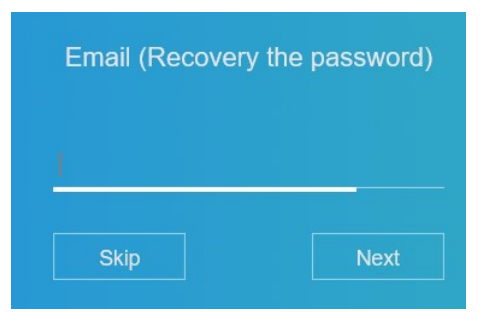

Step 4 Set the question of recovery the password.

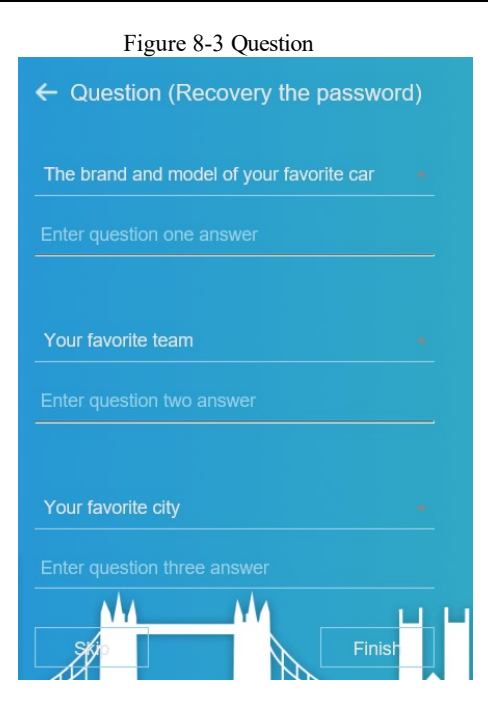

## 

If you don't to set the email or question, you can skip the steps.

# 8.2 Login and Logout

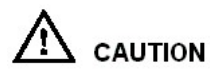

You must use below Firefox 53 or below Chrome 45 to access the Web interface.

Otherwise, the interface functions cannot be used normally.

The win 7/ win 10 system supports IE 8 or more, but the XP system does not.

Brower supports 32 bits.

Descriptions of browser:

To access the client by using Chrome 42-44, you need to enable manually NPAPI in the browser according to following steps:

- In the Chrome address bar, enter chrome://flag/#enable-npapi.
- Go to the experimental features management page.
- Enable NAPAPI Mac, Windows.
- Click **Enable** (NPAPI plugin is enabled).
- Re-launch Chrome.

Here we take IE 10 as an example for videos viewing.

#### Login

Step 1 Open IE browser, enter the IP address of the DVR (DHCP is on by default) in the address

box, and press Enter.

The login page is displayed, as shown in Figure 8-4.

Figure 8-4 Login page interface

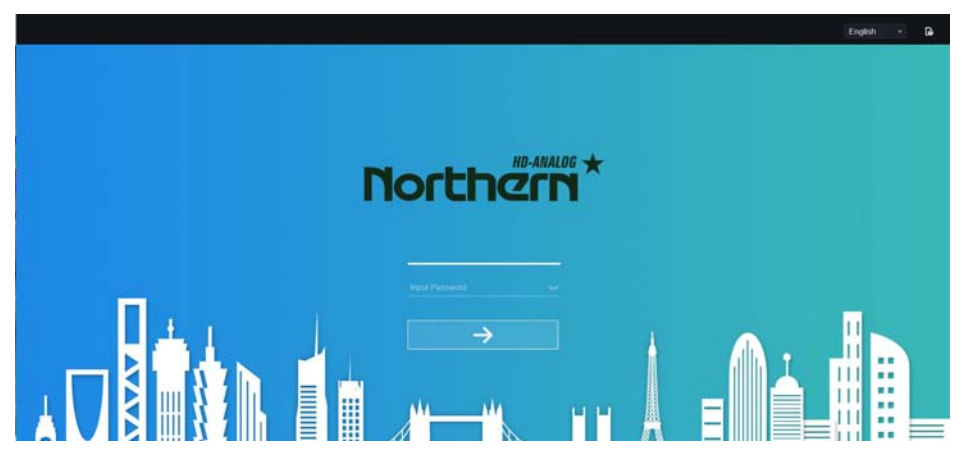

Step 2 Input the user name and password.

## 🛄 ΝΟΤΕ

The password incorrect more than 3 times, please login again after 5 minutes. User can change the system display language on the login page. The modify password page pop-up window would show when login the DVR for the first time.

Step 3 Click Login to access the homepage, it would show reminder to download the latest

version of the plugin, as shown in Figure 6-4.

#### Figure 8-5 Download the plugin

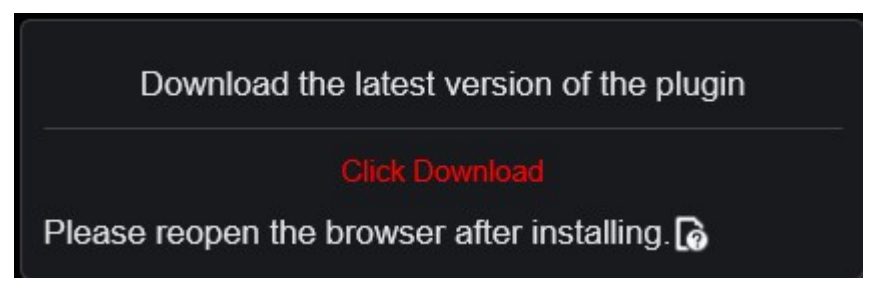

Step 4 Install the latest plugin, reopen the browser and the homepage is displaying as shown in

Figure 8-6.

| Northern*  | ۲   | Ð | Q | ¢ |           |  |           |   |   | ه ۵ | 6 | • 14 |
|------------|-----|---|---|---|-----------|--|-----------|---|---|-----|---|------|
| Northern   |     |   |   |   |           |  |           |   | • |     |   |      |
| Channel 01 |     |   |   |   |           |  |           |   |   |     |   |      |
| Channel02  |     |   |   |   |           |  |           |   |   |     |   |      |
| Channel03  |     |   |   |   |           |  |           |   |   |     |   |      |
| Channel04  |     |   |   |   | o video   |  | NO-VIDE 0 |   |   |     |   | 2    |
|            |     |   |   |   |           |  |           |   |   |     |   |      |
| Channel06  | ٠   |   |   |   |           |  |           |   |   |     |   |      |
| Channel07  |     |   |   |   |           |  |           |   |   |     |   |      |
| Channel08  |     |   |   |   |           |  |           |   |   |     |   |      |
| Channel09  | • • |   |   |   |           |  |           |   |   |     |   |      |
| Channel10  |     |   |   |   |           |  |           |   |   |     |   |      |
|            |     |   |   |   |           |  |           |   |   |     |   |      |
|            |     |   |   |   |           |  |           |   |   |     |   |      |
|            |     |   |   |   | O VIDEO . |  | NO-VIDE O |   |   |     |   |      |
|            |     |   |   |   |           |  |           |   |   |     |   |      |
|            |     |   |   |   |           |  |           |   |   |     |   |      |
|            |     |   |   |   |           |  |           |   |   |     |   |      |
|            |     |   |   |   |           |  |           |   |   |     |   |      |
|            |     |   |   | 6 |           |  |           | 3 |   |     |   |      |

Figure 8-6 Homepage interface

### Logout

To logout of the system, click 🗳 in the upper right corner of the homepage. The pop-up

message shows **"Do you want to exit?"** Click **OK** and the login page will display.

#### Homepage Layout

DVR allows you to use the Web interface in a PC for implementation of such functions as live video, playback, retrieval, setting, image parameters access, configuration, PTZ control and so on. Figure 6-6 shows the overall layout of the interface. For descriptions of the interface, please refer to Table 8-1.

|                  |   |   |   |    | Figure 8-7 Home | page layc | out      |      |   |        |    |
|------------------|---|---|---|----|-----------------|-----------|----------|------|---|--------|----|
| Northern'        | 0 | Ð | Q | Ø  |                 |           |          |      |   | ę      | 6  |
| Northern         |   | 4 | 0 | 9  |                 |           |          |      | 0 | <br>ัส | D  |
| Channel 01       |   |   |   |    |                 |           |          |      |   |        |    |
| Channel02        |   |   |   |    |                 |           |          |      |   |        |    |
| Channel03        |   |   |   |    |                 |           |          |      |   |        |    |
| Channel04        |   |   |   |    | NO VIDEO        |           | NO YOED  |      |   |        |    |
| Charterios       |   |   |   |    |                 |           |          |      |   |        |    |
| Channel08        |   |   |   |    |                 |           |          |      |   |        | ÷. |
| Channel07        |   |   |   |    |                 |           |          |      |   |        |    |
| Channel08        |   |   |   |    |                 |           |          |      |   |        |    |
| Channel09        | • |   |   |    |                 |           |          |      |   |        |    |
| Channel10        |   |   |   |    |                 |           |          |      |   |        |    |
| Channel11        |   |   |   |    |                 |           |          |      |   |        |    |
| Conservation (1) |   |   |   |    |                 |           |          |      |   |        |    |
| Channel13        |   |   |   |    | NO-VIDEO        |           | NO VIDED |      |   |        |    |
| Character 14     |   |   |   |    |                 |           |          |      |   |        |    |
| Character 15     |   |   |   |    |                 |           |          |      |   |        |    |
| Charmei 16       |   |   |   |    |                 |           |          |      |   |        |    |
| Channel17        |   |   |   |    |                 |           |          |      |   |        |    |
| Channelli        |   |   |   | 12 |                 |           |          | 19 🕒 |   |        |    |

### Table 8-1 Descriptions of homepage

| No. | Function        | Description                                                                                              |
|-----|-----------------|----------------------------------------------------------------------------------------------------|
| 1   | Live video      | Display the real-time videos of the channels managed by DVR                                              |
| 2   | Playback        | Click to enter playback interface.                                                                       |
| 3   | Alarm search    | Click to enter alarm search interface to search channel alarm or system alarm.                           |
| 4   | System setting  | Click to enter system setting interface, set channel, record, alarm, network, system and local settings. |
| 5   | Alarm           | Alarm notification. User can tick pop-up message to monitor, system alarm and channel alarm.             |
| 6   | Download backup | The histories of backup, and the process of download.                                                    |
| 7   | Logout button   | User can click <b>Logout</b> to exit the current account and return to the login interface.              |
| 8   | Help            | Help for running environment, plug-in installation and activation.                                       |
| 9   | Devices list    | Display a list of the channels of the managed DVR and the channels managed by DVR.                       |

| 10 | Channel<br>Operation      | Include snapshot, record, stream switch and audio on/off.                                                                                                    |
|----|---------------------------|----------------------------------------------------------------------------------------------------|
| 11 | PTZ control<br>button     | Click to show PTZ control buttons in zone 10, you can<br>control the PTZ equipment in the current channels.<br>That function only used for IP dome camera.                                                               |
|    | Color parameter<br>button | Click to show color parameter setting buttons in zone 9,<br>you can set and adjust the color parameters, for example,<br>brightness, contrast, saturation, and sharpness. Click <b>More</b> to<br>access image settings. |
|    | Operation zone            | The operation zone of PTZ control and image parameter setting.                                                                                                    |
| 12 | Layouts                   | Select the one-screen, four-screen, nine-screen or sixteen- screen<br>to switch the layout.                                                                                                    |
| 13 | Manual alarm              | Trigger and close the external alarm device manually.                                                                                                    |

# 8.3 Browsing Videos

## 8.3.1 Browsing Real-Time Videos

You can browse real-time videos in the web management system.

### Preparation

To ensure that real-time videos can be played properly, user must perform the following

operations when you log in to the web management system for the first time:

### Step 1 Open Internet Explorer. Choose Tools > Internet Options > Security > Trusted sites >

Sites. In the displayed dialog box, click Add, as shown in Figure 8-8.

| Figure 8-8 Adding a tr                                                                                                    | usted site                                                                                                    |
|----------------------------------------------------------------------------------------------------|----------------------------------------------------------------------------------------------------|
| Internet Options                                                                                                    |                                                                                                    |
| General Security Privacy Content Connections Programs Advanced<br>Select a zone to view or change security settings.<br>Select a zone to view or change security settings.<br>Internet Local intranet Trusted sites<br>Trusted sites Sites                              |                                                                                                    |
| This zone contains websites that you                                                                                                    | Trusted sites         X           You can add and remove websites from this zone. All websites in this zone will use the zone's security settings.                                                                                                    |
| Low     Minimal safeguards and warning prompts are provided     Most content is downloaded and run without prompts     All active content can run     All active content can run     Appropriate for sites that you absolutely trust     Gustom level     Default level | Add this website to the zone:<br>https://192.168.0.120<br>Websites:<br>*.hislicon.com *.huawei.com *.huaweidevice.com *.huaweimarine.com *.huaweimarin |
| OK Cancel Apply                                                                                                    | Require gerver verification (https:) for all sites in this zone                                                                                                    |

Step 2 In Internet Explorer, choose Tools > Internet Options > Security > Customer level, and set Download unsigned ActiveX controls and Initialize and script ActiveX controls not marked as safe for scripting under ActiveX controls and plug-ins to Enable, as shown in Figure 8-9.

| Internet Options                                                                                                    | ? ×                                                                                                    |
|----------------------------------------------------------------------------------------------------|----------------------------------------------------------------------------------------------------|
| General Security Privacy Content Connections Programs Adva                                                                                                    | nced                                                                                                    |
| Select a zone to view or change security settings.                                                                                                    | Security Settings - Internet Zone                                                                                                    |
| Local intranet Trusted sites Restricted sites                                                                                                    | ActiveX controls and plug-ins     ActiveX controls to run without prom     Disable                                                                                                    |
| Internet         Sites           This zone is for Internet websites,<br>except those listed in trusted and<br>restricted zones.         Sites                                 | Chaule     Chaule     Chaule |
| Security level for this zone<br><b>Custom</b><br>Custom settings.<br>- To change the settings, click Custom level.<br>- To use the recommended settings, click Default level. | Automatic prompting for ActiveX controls     Disable     Enable     Binary and script behaviors     Administrator approved     Disable     Enable     Enable     Disnav video and animation on a webpace that does not use                                                                                                    |
| <u>C</u> ustom level <u>D</u> efault level                                                                                                    | Takes effect after you restart Internet Explorer      Reset custom settings                                                                                                    |
| <u>R</u> eset all zones to default level                                                                                                    | Reset to: Medium-high (default)                                                                                                    |
| OK Cancel Ap                                                                                                    | ply OK Cancel                                                                                                    |

Figure 8-9 Configuring ActiveX controls and plug-ins

Step 3 Download and install the player control as prompted. During installing, you need to close

the browser.

## 

If the repair tips displayed when installing the control, close the browser and continue the installation, reopen the login page when the control is installed.

## 8.3.2 Live Video

#### Descriptions

After login the device, click online channel, you can view the real-time videos, as shown in

Figure 8-10.

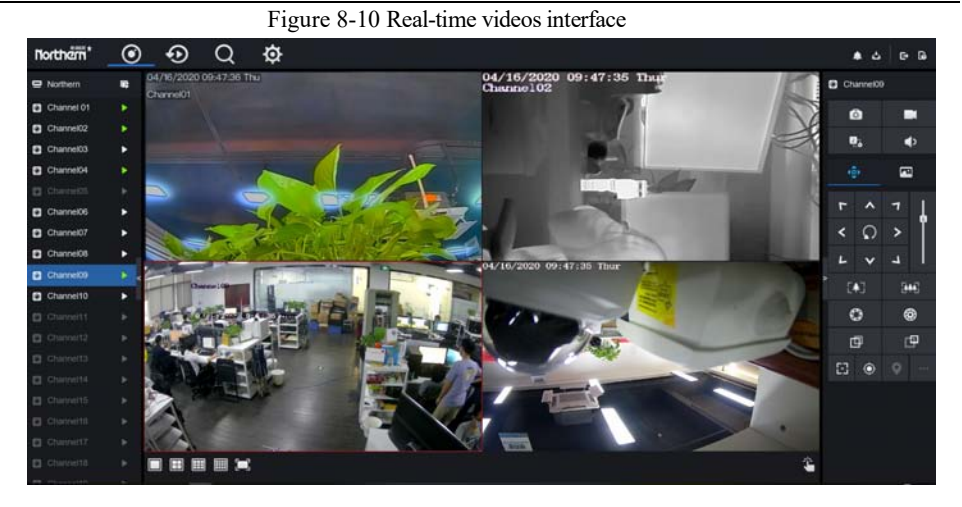

# 8.3.3 Channel Operation

### Descriptions

Channel operation includes snapshot, record, stream switch and audio on/off. Table 8-2describes the operations.

| Buttons | Button description   | How to operate                                                            |
|---------|----------------------|---------------------------------------------------------------------------|
| 0       | Snapshot             | Click button to take snapshots of the current image.                      |
|         | Record               | Click button to start recording and click button again to stop recording. |
| 2:;<br> | Switch stream        | Click button to switch stream 1 (main stream) and stream 2(sub stream).   |
|         | Enable/Disable video | Click button to enable the audio and click again to disenable the video.  |

## 8.3.4 PTZ Control and Setting

### Descriptions

The PTZ control and setting function applies only to Network Dome or camera connected to an external PTZ.

### PTZ Setting

If a Network Dome or a camera connected to PTZ had been added to the DVR channel, user can control the PTZ rotation to adjust their shooting angle when you are viewing the video. This allows you to perform Omni-directional video surveillance.

Click Click Click

### Figure 8-11 PTZ control interface

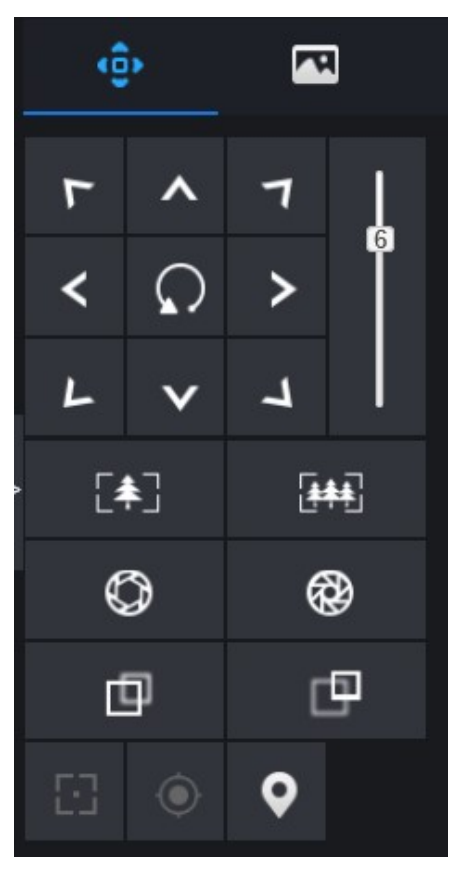

Table 8-3 Device parameters

| Buttons                 | Button description | How to operate                                                |
|-------------------------|--------------------|---------------------------------------------------------------|
| T × 1<br>< 0 ><br>F < 4 | Direction key      | Click button to control omni-directional movement of the PTZ. |
| 5                       | Speed slider       | Drag the slider to adjust the value of PTZ rotation speed.    |

| Buttons      | Button description | How to operate                                                                      |
|--------------|--------------------|-------------------------------------------------------------------------------------|
| [ <b>‡</b> ] | Zoom in            | Click buttons to adjust the focal length.                                           |
|              | Zoom out           |                                                                                     |
| $\bigcirc$   | Iris+              | Click buttons to adjust the aperture.                                               |
| <b>®</b>     | Iris-              |                                                                                     |
| Ð            | Far focus          | Click buttons to adjust the focal length.                                           |
| Ð            | Near focus         |                                                                                     |
| 8            | Auto focus         | Click button to focus automatically.                                                |
| ۲            | Home preset        | N/A                                                                                 |
| <b>Q</b>     | Preset             | The camera is set the tour, click the button and dome camera rotate as the setting. |
|              | More               | More settings                                                                       |

## 8.3.5 Sensor Setting

Descriptions

The sensor setting can adjust scene, brightness, sharpness, contrast and saturation, click to access image setting, as shown in Figure 8-12. Table 8-4 describes the operations.

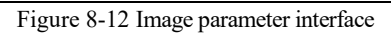

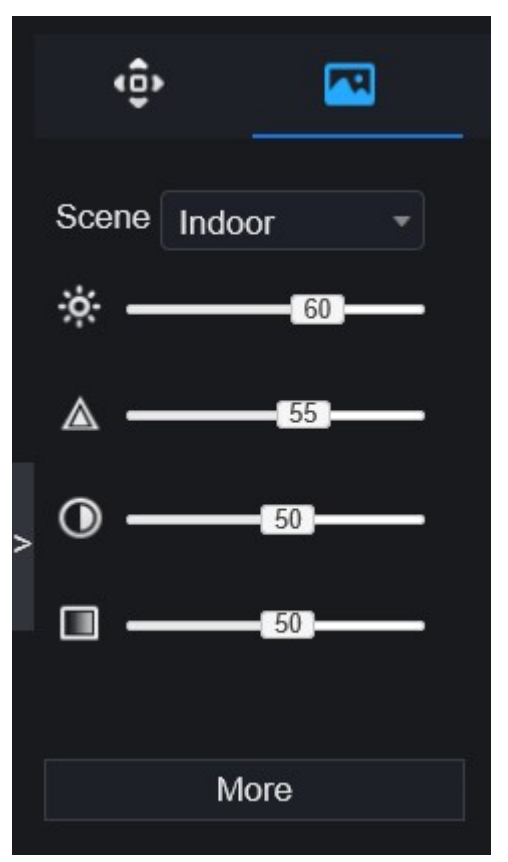

Table 8-4 Device parameters

| Buttons | Button description | How to operate                                        |
|---------|--------------------|-------------------------------------------------------|
| ÷.      | Brightness         | Click button to adjust the image brightness.          |
|         | Sharpness          | Click button to adjust the image definition.          |
| $\odot$ | Contrast           | Click button to adjust the transparency of the image. |

| Buttons | Button description | How to operate                                            |
|---------|--------------------|-----------------------------------------------------------|
|         | Saturation         | Click button to adjust the chromatic purity of the image. |

Click more will be access to system sensor setting. As shown in Figure 8-13, more detail please refer to *chapter Figure 4-7*.

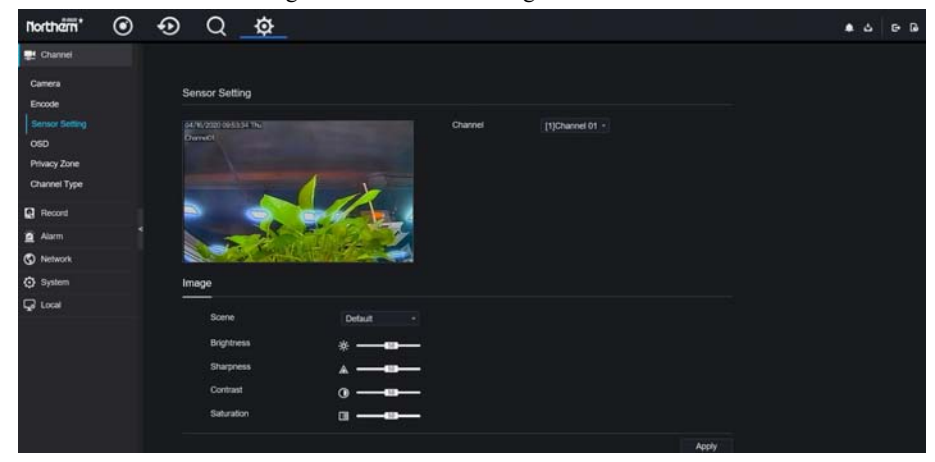

Figure 8-13 Sensor setting interface

### 8.3.6 Layout

 $\blacksquare$ 

at the bottom left conner of real-time videos interface, the buttons

indicate 1 screen, 4 screens and 9 screens from left to right. More POE port will be 16 screens.

# 8.4 Playback

## 8.4.1 Video Playback

Video playback refers to playing of videos stored in local hard disks.

Procedure

Step 1 Click in the function navigation bar, the video playback interface is displayed,

as shown in Figure 8-14.

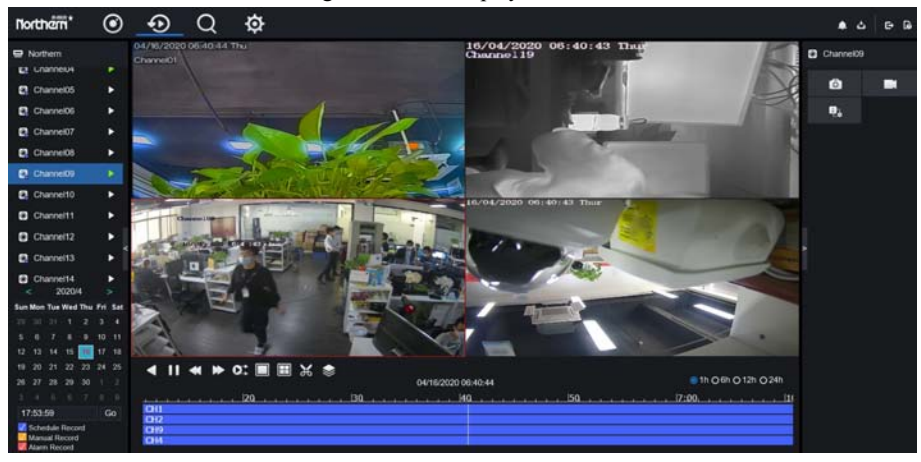

Figure 8-14 Video playback

Step 2 Select a channel. Click a device in the device list. A selected device is marked with

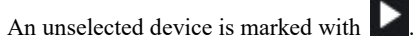

Step 3 Select a date from calendar at left bottom, the date will be colored if it has record as shown in upper figure.

Step 4 Tick the type of record, such as schedule record, manual record and alarm record.

Step 5 Display videos.

After a device and date are selected, video information is displayed below the video pane. The time scale above the file axis shows the different time points of video recording. The time in blue in the middle is the time of the video playing. The file axis displays videos. The blue file axis indicates a video exits, grey file axis indicates no video exits.

You can drag the axis to play recording quickly.

Step 6 Play a video.

You can play a video after selecting a device and date. Figure 8-15 shows the control bar of video playback.

| Figure 8-15 Control bar |                          |                                 |  |  |  |  |  |  |  |
|-------------------------|--------------------------|---------------------------------|--|--|--|--|--|--|--|
| ◀ ┃┃ ◀                  | ► ■ O:<br>04/01/2019 08: | 22:41 <b>○</b> 1h ●6h ●12h ●24h |  |  |  |  |  |  |  |
| CH1                     |                          |                                 |  |  |  |  |  |  |  |
| CH2<br>CH3              |                          |                                 |  |  |  |  |  |  |  |
| CH4                     |                          |                                 |  |  |  |  |  |  |  |

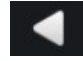

reversed.

:play/pause.

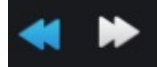

: triple speed.

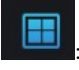

split screen. One or four screens.

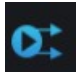

: sync/async. You can set the differen channels to play synchronously or asynchronous.

Sync mode indicates the selected channels play video synchronously. Async mode indicates user play different time period record

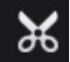

: backup, click the icon to download the recording video, click again to end the

download.

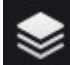

: batch backup, click the icon to backup many channels' recording videos, as shown in Figure 8-16.

|                 | -          | Figure 8-16 Batch backup  |
|-----------------|------------|---------------------------|
|                 |            | Batch Backup              |
|                 | Video Type | Mp4                       |
|                 | Stream     | Main Stream               |
|                 | Start Time | 09/03/2020 14:26:58       |
|                 | End Time   | 09/03/2020 14:56:58       |
|                 | Channel    | ■Select All               |
|                 |            | 1 2 3 4 5 6               |
|                 |            |                           |
|                 |            | OK Cancel                 |
| ●1h ●6          | h •12h     | o24h : types of time bar. |
| Channel03       |            |                           |
| Ô               |            |                           |
| 1:              |            |                           |
| <del>.</del> .0 |            | 4 41 1 1' 1               |

user can operate the record as same as live video.

# 8.5 Alarm Search

You can search for channel alarm and system alarm in the alarm search interface.

## 8.5.1 Channel Alarm

Procedure

Step 1 Click in the function navigation bar, the channel alarm interface is displayed, as shown in Figure 8-17.

| nnel Alarm Sys | tem Alarm           |            |                  |
|----------------|---------------------|------------|------------------|
| 10             | Start Time          | Channel    | Туре             |
|                | 04/16/2020 05:55:35 | Channel 16 | Camera Tamper    |
|                | 04/16/2020 05:54:59 | Channel 16 | Motion Detection |
|                | 04/16/2020 05:52:33 | Channel05  | Motion Detection |
|                | 04/16/2020 05:52:21 | Channel05  | Motion Detection |
|                | 04/16/2020 05:51:57 | Channel05  | Motion Detection |
|                | 04/16/2020 06:51-47 | Channel05  | Motion Detection |
|                | 04/16/2020 05:51:06 | Channel05  | Motion Detection |
|                | 04/16/2020 05:50:33 | Channel05  | Motion Detection |
|                | 04/16/2020 05:50:22 | Channel05  | Motion Detection |
|                | 04/16/2020 05:50:09 | Channel05  | Motion Detection |
|                | 04/18/2020 05:49:18 | Channel05  | Motion Detection |
|                | 04/16/2020 05:48:46 | Channel05  | Motion Detection |
|                | 04/16/2020 05:48:36 | Channel05  | Motion Detection |
|                | 04/16/2020 05:48:19 | Channel05  | Motion Detection |
|                | 04/16/2020 05:47:01 | Channel05  | Motion Detection |

#### Figure 8-17 Channel alarm interface

Step 2 Click at the top right conner, select the channel and type, set start time and end

time, as shown in Figure 8-18.

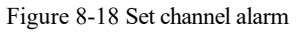

| Channel    |                 | All - |
|------------|-----------------|-------|
| Туре       | All             | -     |
| Start Time | 2019/01/03 15:1 | 3:25  |
| End Time   | 2019/01/04 15:1 | 3:25  |
|            | Search          |       |

Step 3 Click Search, the result will be displayed as shown in Figure 8-19.

| Channel Alarm System | 1 Alarm                       |                             |                      |
|----------------------|-------------------------------|-----------------------------|----------------------|
| D                    | Start Time                    | Channel                     | Туре                 |
|                      | 10/03/2020 05:21:50           | Channel01                   | Camera Tamper        |
|                      | 10/03/2020 05:02:21           | Channel01                   | Camera Tamper        |
|                      | 10/03/2020 04:57:29           | Channel01                   | Camera Tamper        |
|                      | 10/03/2020 04:55:23           | Channel01                   | Camera Tamper        |
|                      | 10/03/2020 04:55:08           | Channel01                   | Camera Tamper        |
|                      | 10/03/2020 04:42:08           | Channel01                   | Camera Tamper        |
|                      | 10/03/2020 04:40:52           | Channel01                   | Camera Tamper        |
|                      | 10/03/2020 04:35:24           | Channel01                   | Camera Tamper        |
|                      | 10/03/2020 00:10:22           | Channel01                   | Camera Tamper        |
|                      | 10/03/2020 00:03:41           | Channel01                   | Camera Tamper        |
|                      |                               |                             |                      |
| cca_1,221            |                               |                             | Every page show 20 - |
|                      |                               |                             |                      |
| Click I              | < 1_/6 >>  <sub>to sele</sub> | ect the page of alarm list. |                      |
| Every pa             | age show 20                   |                             |                      |

shows the rows shown in every page.

Figure 8-19 Channel alarm result

## 8.5.2 System Alarm

Procedure

Step 1 Click System Alarm in the channel alarm interface, the system alarm is displayed, as

shown in Figure 8-20.

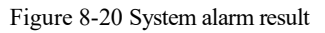

| Northerri 💿 📀 _ | Q &        |                                | 4 ۵ 6 8              |
|-----------------|------------|--------------------------------|----------------------|
| Channel Alarm   |            |                                | ۳                    |
|                 | Start Time | Туре                           | Remark               |
|                 |            |                                |                      |
|                 |            |                                |                      |
|                 |            | Please select search condition |                      |
|                 |            |                                |                      |
|                 |            |                                |                      |
|                 |            |                                |                      |
|                 |            |                                | Every page show 20 - |

at the top right conner, set the channel, type(alarm in and other), start time Step 2 Click

and end time, as shown in Figure 8-21.

| Туре       |              | All     | • |
|------------|--------------|---------|---|
| Start Time | 2019/01/03 1 | 5:25:03 |   |
| End Time   | 2019/01/04 1 | 5:25:03 |   |
|            | Search       |         |   |
|            |              |         |   |

Step 3 Click Search, the result will be displayed.

# 9 System Setting

The system setting allows you to set system, channel, record, alarm, network and local setting.

# 9.1 Channel

User can set parameter about camera, encode, sensor setting, OSD and privacy zone.

### 9.1.1 Camera

Step 1 On the **System Setting** screen, choose **Channel** > **Camera** to access the camera interface, as shown in Figure 9-1.

| Northern       | ۲ | Ð  | Q     | ₫       |                |       |          |             |                                  |              | ه ک G |
|----------------|---|----|-------|---------|----------------|-------|----------|-------------|----------------------------------|--------------|-------|
| Channel        |   |    |       |         |                |       |          |             |                                  |              |       |
| Camera         |   | Ci | amera |         |                |       |          |             |                                  |              |       |
| Sensor Setting |   |    |       | Channel | IP Address     | Port  | Model    | Protocol    | Firmware Version                 | Operate      |       |
| OSD            |   |    |       | CH1     |                |       |          |             |                                  | 2.0          |       |
| Privacy Zone   |   |    |       | • CH2   | 192.168.32.113 | 30001 |          | Private     | v3.6.0825.1004.3.0.14.0.0        | ∠.e…         |       |
| Channel Type   |   |    |       | есна    | 192.168.1.252  | 30001 |          | Private     | 13.6.0825.1004.3.0.18.2.0        | ∠.e…         |       |
| Record         |   |    |       | •CH4    | 192.168.32.157 | 30001 |          | Private     | 13.6.0804.1004.3.0.8.14.0        | ∠.e…         |       |
| a Alarm        |   |    |       | CHS     | 192.168.32.173 | 30001 |          | Private     | t3.6.0804.1004.3.0.10.facetest.0 | 2.0          |       |
| S Network      |   |    |       | •Снв    | 192.168.32.146 | 30001 |          | Private     | v3.6.0804.1004.1.0.10.5.0.D00    | ∠.ø…         |       |
| System         |   |    |       | CH1     | 192.168.32.159 | 30001 |          | Private     | v3.6.0804.1004.3.0.10.5.0.D05    | ∠.ø…         |       |
| Local          |   |    | •     | • CH8   | 192.168.32.163 | 30001 |          | Private     | v3.6.0804.1004.1.0.10.5.0.D00    | ∠.ø…         |       |
|                |   |    |       | • CH9   | 192.168.32.170 | 30001 |          | Private     | v3.5.0804.1004.3.0.31.0.0        | ∠.ø          |       |
|                |   |    |       | CH10    | 192.168.32.195 | 30001 |          | Private     | v3.6.0804.1004.3.0.10.5.0.D05    | ∠.ø…         |       |
|                |   |    | -     |         |                |       |          |             |                                  | -+           |       |
|                |   |    |       |         | Usemame adm    |       | Password | Add Devices | Search Refresh Delete            | Batch Update |       |
|                |   |    |       |         |                |       |          |             |                                  |              |       |

Figure 9-1 Camera interface

Step 3 Click Search to search cameras at the same LAN as DVR, as shown in Figure 9-2. Choose the camera, input username and password, click Add to add new camera.

|        |      |        |                       | Fig      | ure 9-2 Device search  | 1               |                        |          |
|--------|------|--------|-----------------------|----------|------------------------|-----------------|------------------------|----------|
| Device | Sea  | arch   |                       |          |                        |                 |                        |          |
|        |      | ID     | IP Address            | Port     | Model                  | Protocol        | Firmware Versio        | n        |
|        | -    |        | 192.168.32.140        | 30001    |                        | Private         | v3.4.0804.1003.3.0.9   | 9.3.0    |
|        |      | 2      | 192.168.32.113        | 30001    |                        | Private         | v3.6.0825.1004.3.0.1   | 4.0.0    |
|        |      |        | 192.168.32.163        | 30001    |                        | Private         | v3.6.0804.1004.1.0.10. | 5.0.D00  |
|        |      |        | 192.168.70.179        | 30001    |                        | Private         | v3.5.0819.3900.172.0.3 | 1.0.109  |
|        | -    |        | 192.168.1.252         | 30001    |                        | Private         | 13.6.0825.1004.3.0.1   | 8.2.0    |
|        |      |        | 192.168.32.152        | 30001    |                        | Private         | v3.6.0804.1004.1.0.10. | 5.0.D00  |
|        | -    |        | 192.168.32.130        | 30001    |                        | Private         | v3.4.0702.1003.3.0.1   | 02.0.0   |
|        | -    |        | 192.168.32.104        | 30001    |                        | Private         | v3.6.0825.1004.75.0.   | 17.0.5   |
|        |      |        | 192.168.32.157        | 30001    |                        | Private         | 13.6.0804.1004.3.0.8   | .14.0    |
|        |      | 10     | 192.168.32.158        | 30001    |                        | Private         | v3.6.0804.1004.1.0.10. | 5.0.D00  |
|        | -    | 11     | 192.168.32.8          | 30001    |                        | Private         | v3.5.0804.1004.3.0.3   | 3.0.0    |
|        |      |        | 192.168.32.170        | 30001    |                        | Private         | v3.5.0804.1004.3.0.3   | 1.0.0    |
|        | -    |        | 400 400 90 459        | 90004    |                        | Delcaster       |                        | E A 1949 |
| Step 4 | C    | lick   | Back t                | o back   | to camera interface.   |                 |                        |          |
| Step 5 | C    | lick   | Refresh <sub>to</sub> | refresl  | h cameras status.      |                 |                        |          |
| Step 6 | 6 Cl | hoose  | the cameras an        | d click  | Delete to de           | elete.          |                        |          |
| Step 7 | C]   | lick E | Batch Update to       | update   | e all selected cameras | at once, the po | p-up window w          | ould     |
| show   | to s | select | software.             |          |                        |                 |                        |          |
| Step 8 | C]   | lick   | L to modif            | y the in | nformation of device p | parameters, as  | shown in Figure        | e 9-3.   |

Figure 9-2 Device search

|                  | 0                        | 5 1               |             |                   |              |
|------------------|--------------------------|-------------------|-------------|-------------------|--------------|
|                  | Modify device parameters |                   |             | ×                 |              |
|                  | Channel Name             | Channel06         |             |                   |              |
|                  | IP Address               | 192.168.0.232     |             |                   |              |
|                  | Protocol                 | Private_SSL       |             |                   |              |
|                  | Port                     | 20001             |             |                   |              |
|                  | Username                 | admin             |             |                   |              |
|                  | Password                 | •••••             | 777         |                   |              |
|                  | Remote Channel           | CH-1              |             |                   |              |
|                  |                          |                   |             |                   |              |
|                  |                          |                   | Cancel      | ОК                |              |
| Step 9 Click     | to access web imme       | ediately.         |             |                   |              |
|                  |                          |                   |             | ① Update          | 8            |
|                  |                          |                   |             | Reboot     Reboot |              |
| Step 10 Click    | to update, reboot o      | r reset the selec | cted camera | , as 🛛 Reset      | shows.       |
| The pop-up messa | age "Are you sure to res | start the device  | ?" "Are you | sure to reset     | ? Reserve IP |

Figure 9-3 Modify device parameters

Address" would respectively show.

# 

: it indicates the camera is online, user can view the live video immediately.

: it indicates the camera is offline, it maybe not connect the network, or the password is incorrect. User access to the modify device parameters interface to change.

## 9.1.2 Encode

Step 1 On the **System Setting** screen, choose **Channel > Encode** to access the encode interface, as shown in Figure 9-4.

Figure 9-4 Encode interface

| Channel                 | [1]Channel01 |  |      |       |
|-------------------------|--------------|--|------|-------|
| Stream Information      | Main Stream  |  |      |       |
|                         |              |  |      |       |
| Video Encode Type       | H265         |  |      |       |
| Resolution              | 1280x1440    |  |      |       |
| Frame Rate(fps)         |              |  |      |       |
| Bitrate Type            | CBR          |  |      |       |
| Bitrate(kbps)(128-4096) | 2048         |  |      |       |
|                         |              |  | Conv | Anoly |

Step 2 Select a channel from drop-down list.

Step 3 Select stream information, encode type, resolution, frame rate, bitrate control and bitrate from drop-down list.

| Step 4 Click | Сору      | to choose other camera to copy settings. Click | Apply | to |
|--------------|-----------|------------------------------------------------|-------|----|
| save the     | settings. |                                                |       |    |

## 9.1.3 Sensor Setting

Step 1 On the **System Setting** screen, choose **Channel** >**Sensor Setting** to access the sensor setting interface, as shown in Figure 9-5.

| sor Setting                                        |           |         |                |  |
|----------------------------------------------------|-----------|---------|----------------|--|
|                                                    |           | Channel | [1]Channel01 + |  |
| NOCO                                               | -         |         |                |  |
| ge<br>Scene                                        | Defaut •  |         |                |  |
| pe<br>Scene<br>Brightness                          | Default • |         |                |  |
| pe<br>Scene<br>Brightness<br>Sharpness             | Default • |         |                |  |
| De<br>Scene<br>Brightness<br>Sharpness<br>Contrast | Default • |         |                |  |

Step 2 Select a channel and scene from drop-down list.

**.**....

0.5.1

Step 3 Set image parameters, like scene, brightness, sharpness, contrast and saturation.

Step 4 Other parameters are camera's senor setting, user can refer IP cameras' settings.

Step 5 Click Copy to choose other camera to copy settings. Click Apply to

save the settings.

### 

Brightness: It indicates the total brightness of an image. As the value increases, the image becomes brighter.

**Sharpness**: It indicates the border sharpness of an image. As the value increases, the borders become clearer, and the number of noise points increases.

Saturation: It indicates the color saturation of an image. As the value increases, the image becomes more colorful.

**Contrast** : It indicates the measurement of different brightness levels between the brightest white and darkest black in an image. The larger the difference range is, the greater the contrast; the smaller the difference range is, the smaller the contrast.

Scene: it includes indoor, outdoor, default. Mirror includes normal, horizontal, vertical, horizontal + vertical.

Exposure: it includes mode, max shutter, meter area and max gain.

White balance: it includes tungsten, fluorescent, daylight, shadow, manual, etc.

Day-night: user can transit day to night, or switch mode.

Noise reduction: it includes 2D NR and 3D NR.

Enhance image: it includes WDR, HLC, BLC, defog and anti-shake.

Zoom focus: user can zoom and focus.

## 9.1.4 OSD

Step 1 On the **System Setting** screen, choose **Channel >OSD** to access the OSD interface, as shown in Figure 5-4

| Figure 9-6 OSD interface |
|--------------------------|
|--------------------------|

| Channel      | [1]Channel01 - |  |
|--------------|----------------|--|
| Time         |                |  |
| Channel Name | Channel01      |  |
|              |                |  |
|              |                |  |

Step 2 Select a channel and scene from drop list.

Step 3 Enable time and channel name. You can set channel name. Drag the icon of Channel

Name or Date and Time to move, select the location.

Step 4 Click Copy to choose other camera to copy settings. Click Apply to

save the settings.

## 9.1.5 Privacy Zone

Step 1 On the **System Setting** screen, choose **Channel** >**Privacy Zone** to access the privacy zone interface, as shown in Figure 9-7.

### Figure 9-7 Privacy interface

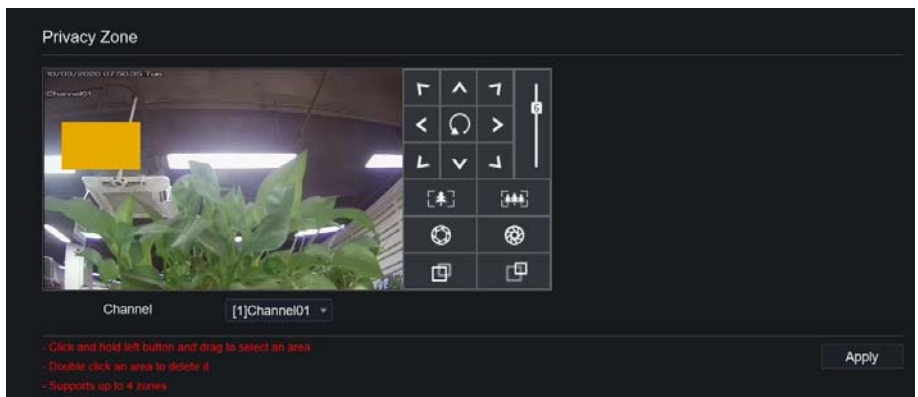

Step 2 Select a channel from drop-down list .

Step 3 Drag the mouse to select area to cover with rectangle frame. You can set less than four areas to be covered. Double click would delete the area.

Step 4 PTZ can be used for adjusting the IP dome cameras.

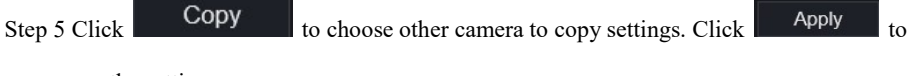

save the settings.

# 9.2 Record

Users can set record policy in storage interface.

## 9.2.1 Record Schedule

### Procedure

Step 1 On the **System Setting** screen, choose **Record > Record schedule** to access the record schedule interface, as shown in Figure 9-8.

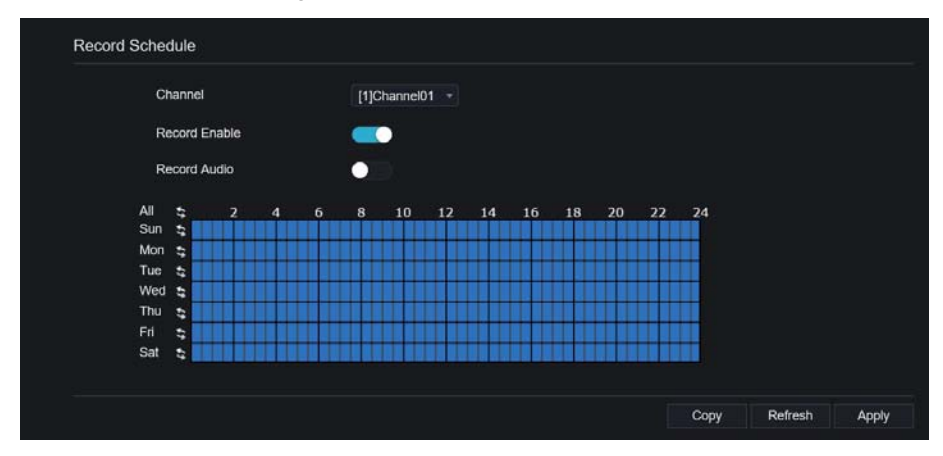

#### Figure 9-8 Record schedule interface

Step 2 Select a channel .

Step 3 Enable the record, then enable record audio.

Step 4 Set the record schedule, you can drag the mouse to choose area, click **set and the set and the set and the** 

day or all week, you can also click one by one to set the schedule. Or dray the mouse cursor to choose.

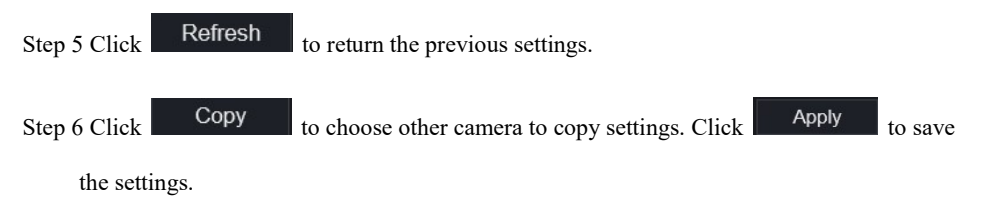

### 9.2.2 Disk

Step 1 On the **System Setting** screen, choose **Record** >**Disk** to access the disk interface, as shown in Figure 9-9.

| Thannel         |        |                     |          |        |
|-----------------|--------|---------------------|----------|--------|
| Record          | , I.I. | Disk                |          |        |
| Record Schedule |        | HDD Disk1           |          |        |
| 🧕 Alarm         |        | Capacity 21B        |          |        |
| S Network       |        |                     |          |        |
| System          |        |                     |          |        |
| C Local         |        | Disk1               |          | Format |
|                 |        | Disk Status         | Normal   |        |
|                 |        | Disk SN             | Z2F0MDCC |        |
|                 |        | Used Space          | 209GB    |        |
|                 |        | Recording Overwrite | •==      |        |
|                 |        | Expired Time(Day)   |          |        |
|                 |        |                     |          | Apply  |
|                 |        |                     |          |        |

Figure 9-9 Disk interface

Step 2 You can view the information like capacity, disk status, disk SN code and used space.

Step 3 Click Format to delete all data. Before deleting data user will view pop-up window

"Are you sure to format disk? Your data will be lost". Click OK to delete, click

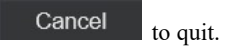

Step 4 Set the expired time, it is up to 90 days.

## 9.2.3 S.M.A.R.T

S.M.A.R.T is Self-Monitoring Analysis and Reporting Technology, user can view the health of disk, as shown in 7.3.

| ar.         |                          |        |          |       |        |                 |                  |
|-------------|--------------------------|--------|----------|-------|--------|-----------------|------------------|
| Disk        | Disk1 +                  |        |          |       |        |                 |                  |
| Disk SN     | W5257MN2                 |        | Disk Mod | tel   | ST2    | 000VX008-2E3164 |                  |
| Temperature | 37.0 C                   |        | Working  | Time  | 1.0 \  | /ear            |                  |
| Disk Health | GOOD                     |        |          |       |        |                 |                  |
| ID          | Attribute Name           | Status | Value    | Worst | Thresh | Туре            | Raw value        |
|             | raw-read-error-rate      | ок     | 116      | 99    |        | prefail         | 0x506d92060000   |
|             | spin-up-time             | ОК     | 96       | 95    |        | prefail         | 0x0000000000000  |
|             | start-stop-count         | ок     | 100      | 100   |        | old-age         | 0x13020000000    |
|             | reallocated-sector-count | ок     | 100      | 100   |        | prefail         | 0x0000000000000  |
|             | seek-error-rate          | ок     |          | 60    | 30     | profail         | 0x84fe00020000   |
|             | power-on-hours           | ок     | 90       | 90    |        | old-age         | 0x772200000000   |
|             | spin-retry-count         | ок     | 100      | 100   |        | prefail         | 0x00000000000000 |
|             | power-cycle-count        | ок     | 100      | 100   |        | old-age         | 0x110200000000   |
| 184         | end-to-end-error         | ок     | 100      | 100   | 99     | old-age         | 0x0000000000000  |
| 187         | reported-uncorrect       | ок     | 100      | 100   |        | old-age         | 0x00000000000000 |
| 188         | command-timeout          | ок     | 100      | 100   | 0      | old-age         | 0x0000000000000  |

### Figure 9-10 S.M.A.R.T

# 9.3 Alarm

User can set general, motion detection, video loss, intelligent analysis and alarm in on alarm interface.

## 9.3.1 General

Procedure

Step 1 On the System Setting screen, choose Alarm > General to access the general interface.

Step 2 Enable alarm to set duration time, as shown in Figure 9-11.

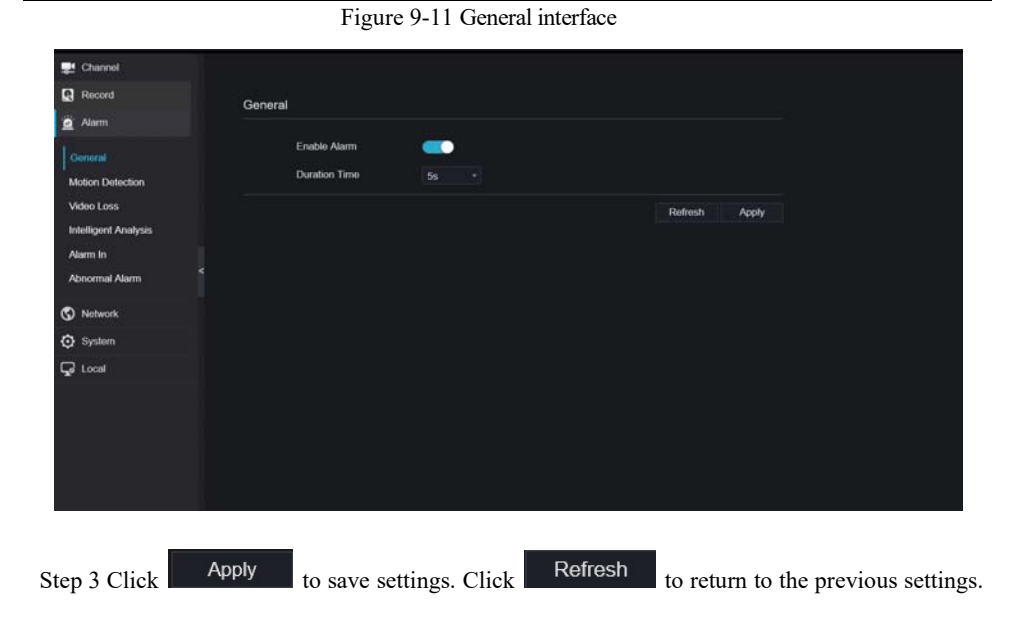

## 9.3.2 Motion Detection

Procedure

Step 1 On the **System Setting** screen, choose **Alarm > Motion Detection** to access the motion detection interface, as shown in Figure 9-12.

|                      | e                       |                                                 |            |  |
|----------------------|-------------------------|-------------------------------------------------|------------|--|
| 🚅 Channel            |                         |                                                 |            |  |
| Record               | Motion Detection        |                                                 |            |  |
| 🚊 Alarm              |                         |                                                 |            |  |
| General              | Channel                 | [1]Chan                                         |            |  |
| Motion Detection     | Enable                  |                                                 |            |  |
| Video Loss           |                         | ANY AND ANY ANY ANY ANY ANY ANY ANY ANY ANY ANY |            |  |
| Intelligent Analysis | Personal Action         | Area 🛄 Schedule                                 |            |  |
| Alarm In             | Buzzer                  | 0.0                                             |            |  |
| Abnormal Alarm       | Alarm Out               |                                                 |            |  |
| S Network            | Push message to APP     |                                                 |            |  |
| O System             | Pop up message to monit | lor 🦲                                           |            |  |
| 🖵 Local              | Email                   | •                                               |            |  |
|                      | Alarm Record            |                                                 |            |  |
|                      |                         |                                                 | Const Annh |  |
|                      |                         |                                                 | сору эфру  |  |
|                      |                         |                                                 |            |  |
|                      |                         |                                                 |            |  |
|                      |                         |                                                 |            |  |

Figure 9-12 Motion detection interface

Step 2 Click channel drop-down list to choose channel.

- Step 3 Enable motion detection alarm.
- Step 4 Set **Event Activity**, includes buzzer, alarm out, push message, pop-up message, send Email and alarm record.

Step 5 Click Area to access the motion detection area setting, as shown in Figure 9-13.

Figure 9-13 Motion detection area interface

| 🚅 Channel                          |                                                                                                    |
|------------------------------------|----------------------------------------------------------------------------------------------------|
| Record                             | Motion Detection                                                                                               |
| 🚊 Alarm                            |                                                                                                    |
| General                            | Channel [1]Chan *                                                                                              |
| Motion Detection                   | Enablo O                                                                                                    |
| Video Loss<br>Intelligent Analysis | Event Acti El Avea 🛍 Schedule                                                                                  |
| Alarm In<br>Abnormal Alarm         | 3019-07-06 03:00:50 Pri                                                                                        |
| S Network                          | a the second second second second second second second second second second second second second second second |
| O System                           |                                                                                                    |
| G Local                            |                                                                                                    |
|                                    |                                                                                                    |
|                                    | Sensitivity Medium *                                                                                           |
|                                    | Copy Apply                                                                                                    |

- 1. Hold down and drag the left mouse button to draw a motion detection area.
- 2. Select a value from the drop-down list next to **Sensitivity**.

3. Double -click the chosen area to delete.

Step 6 Click **Schedule** to access schedule settings, drag and release mouse to select the alarming time within 00:00-24:00 from Monday to Sunday. Click the chosen area can cancel. The settings of alarm schedule are same as disk schedule.

Step 7 Click Copy to choose other camera to copy settings. Click Apply to

save the settings.

## 9.3.3 Camera Tamper

#### Procedure

Step 1 On the Camera Tamper screen, choose Alarm > Camera Tamper to access the Camera

Tamper interface, as shown in Figure 9-15.

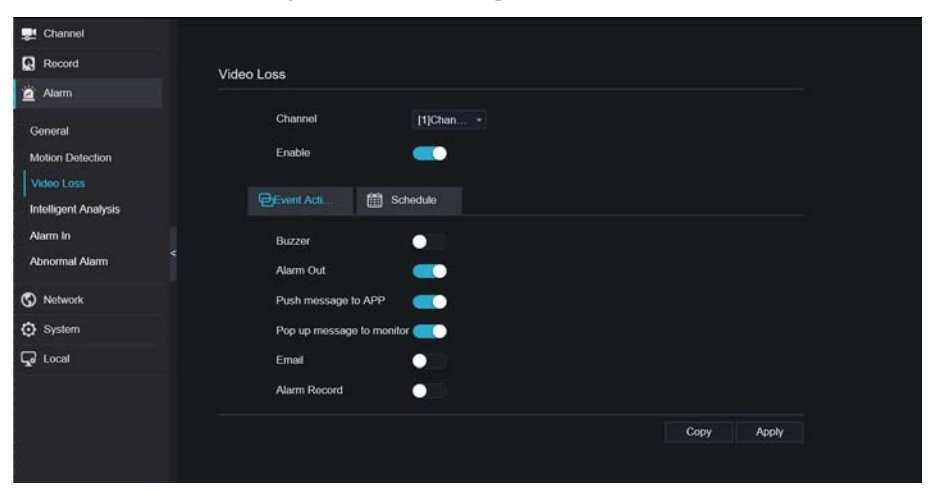

Figure 9-14 Camera tamper interface

Step 2 Click drop-down list to choose channel.

Step 3 Enable the camera tamper alarm.

Step 4 Set event activity and schedule please refer to Figure 5-1 motion detection settings .

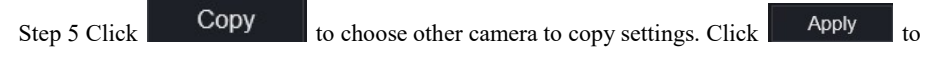

save the settings.
## 9.3.4 Video Loss

Procedure

```
Step 1 On the System Setting screen, choose Alarm > Video Loss to access the video loss
```

interface, as shown in Figure 9-15.

Figure 9-15 Video loss interface

| 🛃 Channel                          |                             |     |
|------------------------------------|-----------------------------|-----|
| Record Vide                        | 201055                      |     |
| 🖄 Alarm                            |                             |     |
| General                            | Channel [1]Chan*            |     |
| Motion Detection                   | Enable 💽                    |     |
| Video Loss<br>Intelligent Analysis | Gevent Act 🛗 Schedule       |     |
| Alarm In                           | Buzzer                      |     |
| Abnormal Alarm                     | Alarm Out 🦲                 |     |
| S Network                          | Push message to APP         |     |
| O System                           | Pop up message to monitor 🛑 |     |
| G Local                            | Email                       |     |
|                                    | Alarm Record                |     |
|                                    | Сору Арр                    | ly: |
|                                    |                             |     |

Step 2 Click drop-down list to choose channel.

Step 3 Enable the video loss alarm.

Step 4 Set event activity and schedule please refer to Figure 5-1 motion detection settings .

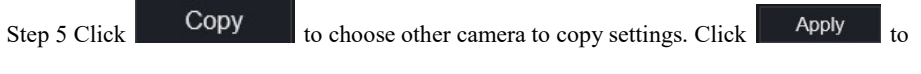

save the settings.

## 9.3.5 Intelligent Analysis

### Procedure

Please refer to chapter 7.6.1 video loss settings, interface displayed as shown in Figure 9-16. Figure 9-16 Intelligent analysis interface

| 🚅 Channel        |                             |  |
|------------------|-----------------------------|--|
| Record           | Intelligent Analysis        |  |
| 🚊 Alam           |                             |  |
| General          | Channel [1]Chan*            |  |
| Motion Detection | Enable C                    |  |
| Video Loss       | Event Act 🛗 Schedule        |  |
| Alarm In         | Buzzer                      |  |
| Abnormal Alarm   | Alarm Out 🔍                 |  |
| S Network        | Push message to APP 🥂 💽     |  |
| 🗿 System         | Pop up message to monitor 📒 |  |
| 🖵 Local          | Email                       |  |
|                  | Alarm Record                |  |
|                  | Copy Apply                  |  |
|                  |                             |  |

## 9.3.6 Alarm In

### Procedure

Step 1 On the **System Setting** screen, choose **Alarm > Alarm In** to access the alarm in interface, as shown in Figure 9-17.

| 🛒 Channel                                                                                       |                                          |                                   |      |  |
|-------------------------------------------------------------------------------------------------|------------------------------------------|-----------------------------------|------|--|
| Record                                                                                          | Alarm In                                 |                                   |      |  |
| 🙍 Alarm                                                                                         |                                          |                                   |      |  |
| General<br>Motion Detection<br>Video Loss<br>Intelligent Analysis<br>Alarm In<br>Abnormal Alarm | Alarm In<br>Enable<br>Alarm Typa<br>Namo | [1]Alarm In *<br>NO *<br>Sensor 1 |      |  |
| S Network                                                                                       | Buzzer                                   |                                   |      |  |
| O System                                                                                        | Alarm Out                                |                                   |      |  |
| G Local                                                                                         | Push message to AP                       | Р                                 |      |  |
|                                                                                                 | Pop up message to n                      | nonitor                           |      |  |
|                                                                                                 | Email                                    | •                                 |      |  |
|                                                                                                 | Alarm Record                             |                                   |      |  |
|                                                                                                 |                                          |                                   | Аррь |  |

Figure 9-17 Alarm in interface

Step 2 Click drop-down list to choose alarm in .

Step 3 Enable the button, choose alarm type.

Step 4 Set name, default is Sensor 1.

Step 5 Set event activity and schedule please refer to motion detection settings .

Step 6 Click Apply to save settings.

## 9.3.7 Abnormal Alarm

#### Procedure

Step 1 On the System Setting screen, choose Alarm > Abnormal Alarm to access the abnormal alarm interface, as shown in Figure 6-11.

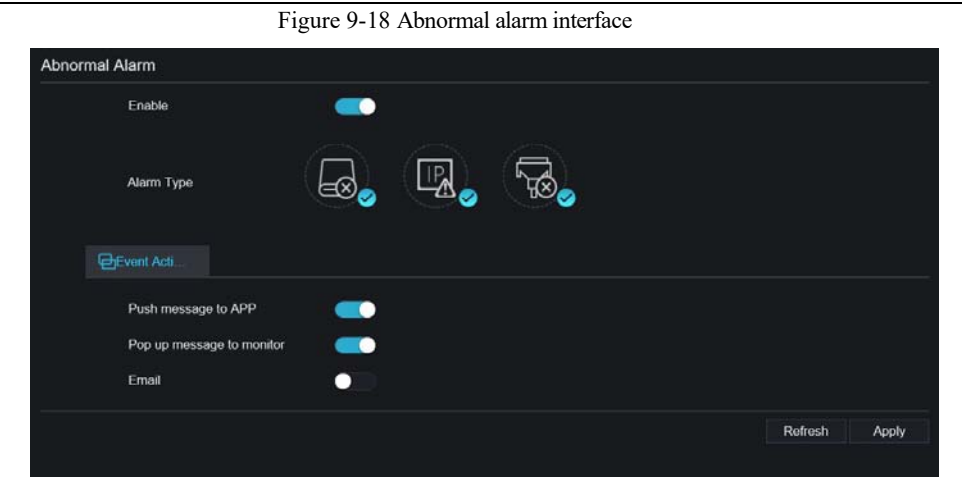

Step 2 Click drop-down list to choose alarm in .

Step 3 Enable the button, tick alarm type.

Step 4 Set name, default is Sensor 1.

Step 5 Set event activity and schedule please refer to motion detection settings .

Step 6 Click Apply to save settings.

# 9.4 Network

Users can set Network, DDNS, E-mail, UPnP, P2P, IP Filter, 802.1X, SNMP and Web Mode.

### 9.4.1 Network

#### Procedure

Step 1 On the **System Setting** screen, choose **Network > Network** to access the network interface, as shown in Figure 9-19.

|                                            |      | Figure 9-19                                 | Network interfac              | e             |  |
|--------------------------------------------|------|---------------------------------------------|-------------------------------|---------------|--|
| Channel Record                             | IP F | PORT POE                                    |                               |               |  |
| <ul> <li>Alarm</li> <li>Network</li> </ul> |      | DHCP                                        | 0                             |               |  |
| Network<br>DDNS                            |      | IP Address<br>Subnet Mask                   | 192.168.32.241<br>255.255.0.0 |               |  |
| Email<br>Port Mapping                      |      | Default Gateway<br>Obtain DNS Automatically | 192.168.32.254                |               |  |
| IP Filter<br>802.1X                        |      | Preferred DNS Server                        | 192.168.0.1                   |               |  |
| SNMP<br>Web Mode                           |      |                                             |                               | Refresh Apply |  |
| <ul> <li>System</li> <li>Local</li> </ul>  |      |                                             |                               |               |  |
|                                            |      |                                             |                               |               |  |

Step 2 Click next to **IP** to enable or disable the function of automatically getting an IP

address. The function is enabled by default.

If the function is disabled, click input boxes next to **IP**, **Subnet mask**, and **Gateway** to set the parameters as required.

Step 3 Click next to Obtain DNS Automatically to enable or disable the function of

automatically getting a DNS address. The function is enabled by default.

If the function is disabled, click input boxes next to **DNS1** and **DNS2**, delete original addresses, and enter new addresses.

Step 4 Set PORT and POE manually, input the information about these.

Step 5 Click Refresh to restore previous settings. Click Apply to save the settings.

## 9.4.2 DDNS

Procedure

Step 1 Click **DDNS** in the network interface, choose **Network > DDNS** to access the DDNS

```
interface as shown in Figure 9-20.
```

```
Figure 9-20 DDNS interface
```

| 🗾 Channel    |             |              |               |
|--------------|-------------|--------------|---------------|
| Record       | DDNS        |              |               |
| 🚊 Alarm      |             |              |               |
| S Network    | Enable      |              |               |
| Network      | Protocol    | no_ip +      |               |
| DDNS         | Domain Name | dvr.ddns.net |               |
| Email        | User        |              |               |
| Port Mapping | Password    |              |               |
| P2P C        |             | Test         |               |
| IP Filter    |             |              |               |
| 802.1X       |             |              | Kerresh Apply |
| SNMP         |             |              |               |
| Web Mode     |             |              |               |
| O System     |             |              |               |
| G Local      |             |              |               |
|              |             |              |               |
|              |             |              |               |

Step 2 Click the button to enable the DDNS function. It is disabled by default.

Step 3 Select a required value from the protocol drop-down list.

Step 4 Set domain name, user, and password.

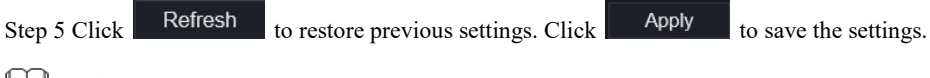

### 

An external network can access an address specified in the DDNS settings to access the DVR.

## 9.4.3 E-mail

#### Procedure

Step 1 Click **E-mail** in the network interface, choose **Network > E-mail** to access the E-mail interface, as shown in Figure 9-21

|                  | -8                      |      |  |  |
|------------------|-------------------------|------|--|--|
| 🛃 Channel        |                         |      |  |  |
| Record           | Email                   |      |  |  |
| 🚊 Alarm          |                         |      |  |  |
| S Network        | SMTP Server             |      |  |  |
| Network          | SMTP Server Port        |      |  |  |
| DDNS             | Usemame                 |      |  |  |
|                  | Password                |      |  |  |
| Port Mapping     | Email Sender            |      |  |  |
| P2P              | Email for password reco |      |  |  |
| IP Filter        | Alarm Receiver 1        |      |  |  |
| 802.1X           | Alarm Receiver 2        |      |  |  |
| SNMP<br>Web Mode | Alarm Receiver 3        |      |  |  |
|                  | SSL Encryption          | OFF  |  |  |
| 2 System         |                         | Test |  |  |
| G Local          |                         |      |  |  |

Figure 9-21 E-mail interface

Step 2 Set SMTP server and SMTP server port manually.

Step 3 Set sender E-mail, user name and password manually.

Step 4 Set E-mail for receive alarm the message.

Step 5 Set E-mail for retrieve the password the message.

Step 6 Click SSL Encryption drop-down list to enable safeguard of email.

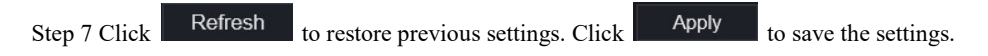

## 9.4.4 Port Mapping

Procedure

Step 1 Click Port Mapping in the network interface, choose Network > Port Mapping to access the UPnP interface as shown in Figure 9-22.

|              | Figure 9-22  | Port Mapping interface |               |  |
|--------------|--------------|------------------------|---------------|--|
| E Channel    |              |                        |               |  |
| Record       | Port Mapping |                        |               |  |
| 🚊 Alarm      |              |                        |               |  |
| S Network    | UPnP Enable  |                        |               |  |
| Network      | Mode         | Auto -                 |               |  |
| DDNS         | HTTP Port    |                        |               |  |
| Email        | Data Port    | 554                    |               |  |
| Port Mapping | Client Port  | 30001                  |               |  |
| P2P          |              |                        | Refresh Apply |  |
| IP Filter    |              |                        |               |  |
| 802.1X       |              |                        |               |  |
| SNMP         |              |                        |               |  |
| Web Mode     |              |                        |               |  |
| System       |              |                        |               |  |
| 🖵 Local      |              |                        |               |  |
|              |              |                        |               |  |

Step 2 Select manner from UPnP enable drop list. The default value is auto.

Step 3 After UPnP is manual, set the Web port, data port and client port manually.

| Step 4 Click Refresh | to restore previous settings. Cl | ick Apply | to save the settings. |
|----------------------|----------------------------------|-----------|-----------------------|
|----------------------|----------------------------------|-----------|-----------------------|

### 

Auto :system perform UPnP automatically. Manual : the ports distribute by router, you need to refer router then input them.

### 9.4.5 P2P

### Procedure

Step 1 Click P2P in the network interface, choose Network > P2P to access the P2P interface, as shown in Figure 9-23.

#### Figure 9-23 P2P interface

| Offline           |                                                          |                                              |
|-------------------|----------------------------------------------------------|----------------------------------------------|
|                   |                                                          |                                              |
| DVR1003ADIP31W668 |                                                          |                                              |
| NorthernView      |                                                          |                                              |
|                   |                                                          |                                              |
|                   | Offline<br>Diffline<br>DVR1003ADIP31W688<br>NorthernView | Offline<br>DVR1003ADIP31W668<br>NorthernView |

Step 2 Click Enable to enable the P2P function.

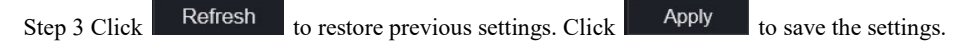

Step 4 After the NorthernView is installed in mobile phone, run the APP and scan the UUID QR code to add then access the DVR when the device is online.

## 9.4.6 IP Filter

Procedure

Step 1 Click **IP Filter** in the network interface, choose **Network > IP Filter** to access the IP filter interface, as shown in Figure 9-24.

|                                                                         |          | Figure           | 9-24 IP filter            | interface  |           |       |
|-------------------------------------------------------------------------|----------|------------------|---------------------------|------------|-----------|-------|
| 📑 Channel                                                               |          |                  |                           |            |           |       |
| Record                                                                  | ID Filte | ÷                |                           |            |           |       |
| 🚊 Alarm                                                                 |          | <u> </u>         |                           |            |           |       |
| S Network                                                               |          | IP Filter        |                           |            |           |       |
| Maharada                                                                |          | Rule Type        |                           |            | Black *   |       |
| DDNS                                                                    |          | Black List(Follo | wing network segments are | forbidden) |           |       |
| Email<br>Port Mapping<br>P2P<br>IP Filter<br>802.1X<br>SNMP<br>Web Modo |          |                  | Start IP                  | End IP     | Edit      |       |
| System                                                                  |          |                  |                           |            |           |       |
| G Local                                                                 |          |                  |                           |            |           |       |
|                                                                         |          |                  |                           |            | Refresh / | Apply |

Step 2 Click **Enable** to enable the IP filter function.

Step 3 Click drop-down list of rule type to choose black list or white list.

| Step 4 Click +      | ,view the pop-up windows   | s to set black list or  | white list, as sh | nown in 7.7.5.    |
|---------------------|----------------------------|-------------------------|-------------------|-------------------|
| Click               | to delete the list.        |                         |                   |                   |
|                     | Figure 9-25 Black of       | or white list interface | e                 |                   |
|                     | Add Ip Segment             |                         | ×                 |                   |
|                     | Start IP                   |                         |                   |                   |
|                     | End IP                     |                         |                   |                   |
|                     |                            | Cancel                  | ОК                |                   |
| Step 5 Set start II | P and end IP.              |                         |                   |                   |
| Step 6 Click        | Cancel to deny settings,   | click OK                | to save the s     | ettings.          |
| Step 7 Click        | Refresh to restore previou | s settings. Click       | Apply to s        | ave the settings. |

## 

Black list: IP address in specified network segment to prohibit access. White list: IP address in specified network segment to allow access. Select a name in the list and click Delete to delete the name from the list. Select a name in the list and click Edit to edit the name in the list. Only one rule type is available, and the last rule type set is efficient.

## 9.4.7 802.1X

Procedure

Step 1 Click 802.1X in the network interface, 802.1X interface is displayed, enable the button, as

shown in Figure 9-26.

| 📑 Channel    |          |               |  |
|--------------|----------|---------------|--|
| Record       | 802.1X   |               |  |
| 🚊 Alarm      |          |               |  |
| S Network    | Enable   |               |  |
| Network      | User     |               |  |
| DDNS         | Password |               |  |
| Email        |          |               |  |
| Port Mapping |          | Refresh Apply |  |
| P2P          |          |               |  |
| IP Filtor    |          |               |  |
| 802.1X       |          |               |  |
| SNMP         |          |               |  |
| Web Mode     |          |               |  |
| O System     |          |               |  |
| 🖵 Local      |          |               |  |
|              |          |               |  |

Figure 9-26 802.1X interface

Step 2 Input the user and password of 802.1X authentication.

Step 3 Click Refresh to restore previous settings. Click Apply to save the settings.

## 9.4.8 Web Mode

Step 1 Click Web Mode in the network interface, Web mode interface is displayed, as shown in

Figure 5-1.

| 🛒 Channel    |          |               |
|--------------|----------|---------------|
| Record       | Web Mode |               |
| 🚊 Alarm      |          |               |
| S Network    | нттря    |               |
| Network      |          | Refresh Apply |
| DDNS         |          |               |
| Email        |          |               |
| Port Mapping |          |               |
| P2P          |          |               |
| IP Filter    |          |               |
| 802.1X       |          |               |
| SNMP         |          |               |
| Web Mode     |          |               |
| O System     |          |               |
| G Local      |          |               |
|              |          |               |

Figure 9-27 Web mode interface

Step 2 Enable the https, the device will restart and start https secure.

| Step 3 Click Refresh to restore previous settings. Click Apply to save the | settings. |
|----------------------------------------------------------------------------|-----------|
|----------------------------------------------------------------------------|-----------|

# 9.5 System

Users can set parameters about information, general, user, password, logs, maintenance and auto restart.

## 9.5.1 Device Information

Procedure

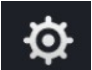

Step 1 Click **Characteris** on the navigation bar, the device information interface is displayed, as shown in Figure 9-28.

| 📑 Channel         |                    |                             |
|-------------------|--------------------|-----------------------------|
| Record            |                    |                             |
| 🚊 Alarm           | Information        |                             |
| S Network         | Device ID          | DVR1003ADIP31W668           |
| 🗿 System          | Device Name        | Northern                    |
| Information       | Device Type        | DVR                         |
| General           | Model              | N2HVR16                     |
| User              | Firmware Version   | v4.3.0817.0000.206.0.0.42.2 |
| Security Center < | U-boot Version     | 13060311271G                |
| Maintenance       | Kernel Version     | 13091111092E                |
| Auto Restart      | HDD Number         |                             |
|                   | Channels Supported |                             |
|                   | Alarm In           |                             |
|                   | Alarm Out          |                             |
|                   | Audio In           |                             |
|                   | Audio Out          |                             |

Figure 9-28 Device information interface

Step 2 Set the device name according to Table 9-1.

| Table 9-1 D | Device parameters | S |
|-------------|-------------------|---|
|-------------|-------------------|---|

| Parameter        | Description                                                               | Setting                                                                 |
|------------------|---------------------------------------------------------------------------|-------------------------------------------------------------------------|
| Device ID        | Unique device identifier used by the platform to distinguish the devices. | [Setting method]<br>The parameter cannot be modified.                   |
| Device Name      | Name of the device.                                                       | [Setting method]<br>System Setting > General<br>Modify the device name. |
| Device Type      | N/A                                                                       | [Setting method]                                                        |
| Model            |                                                                           | These parameters cannot be                                              |
| Firmware version |                                                                           | modified.                                                               |
| HDD volume       |                                                                           |                                                                         |
| Channel support  |                                                                           |                                                                         |
| Alarm in         |                                                                           |                                                                         |
| Alarm out        |                                                                           |                                                                         |
| Audio in         |                                                                           |                                                                         |

| Parameter | Description | Setting |
|-----------|-------------|---------|
| Audio out |             |         |

## 9.5.2 General

You can set system, date and time, time zone and DST general interface.

Procedure

Step 1 On the System Setting screen, choose System >General to access the general interface,

as shown in Figure 9-29.

Figure 9-29 Basic setting interface

| -B Community                                    |        |                   |               |               |
|-------------------------------------------------|--------|-------------------|---------------|---------------|
| Record                                          | Svetam | Date And Time     | Time Zone DST |               |
| 🚊 Alarm                                         |        | Date And Time     | Time Zone UST |               |
| S Network                                       |        | Device Name       | Device        |               |
| O System                                        |        | Output Resolution | 1920x1080 -   |               |
| Information                                     |        | Language          |               |               |
|                                                 |        |                   |               | Refresh Apply |
| User                                            | <      |                   |               |               |
|                                                 |        |                   |               |               |
| Password                                        |        |                   |               |               |
| Password<br>Logs                                |        |                   |               |               |
| Password<br>Logs<br>Maintenance                 |        |                   |               |               |
| Password<br>Logs<br>Maintenance<br>Auto Restart |        |                   |               |               |
| Password<br>Logs<br>Maintenance<br>Auto Restart |        |                   |               |               |

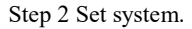

- 1. Input the device name.
- 2. Choose output resolution from drop list.
- 3. Click Apply to save the system setting.

Step 3 Set date and time.

- 1. Synchronize the time from the NTP server, as shown in Figure 5-8.
- 2. Click NTP Sync button to enable synchronize time. The default value is enabling.

| Figure 9-3        | 50 System interface                                           |                                                                                                    |                                                                                                    |
|-------------------|---------------------------------------------------------------|----------------------------------------------------------------------------------------------------|----------------------------------------------------------------------------------------------------|
|                   |                                                               |                                                                                                    |                                                                                                    |
| Data And Time     | Time Zone DST                                                 |                                                                                                    |                                                                                                    |
|                   | Time Zone DS1                                                 |                                                                                                    |                                                                                                    |
| Device Name       | Device                                                        |                                                                                                    |                                                                                                    |
| Output Resolution | 1920x1080 *                                                   |                                                                                                    |                                                                                                    |
| Language          |                                                               |                                                                                                    |                                                                                                    |
|                   |                                                               | Refresh Apply                                                                                          |                                                                                                    |
|                   |                                                               |                                                                                                    |                                                                                                    |
|                   |                                                               |                                                                                                    |                                                                                                    |
|                   |                                                               |                                                                                                    |                                                                                                    |
|                   |                                                               |                                                                                                    |                                                                                                    |
|                   |                                                               |                                                                                                    |                                                                                                    |
|                   |                                                               |                                                                                                    |                                                                                                    |
|                   |                                                               |                                                                                                    |                                                                                                    |
|                   |                                                               |                                                                                                    |                                                                                                    |
|                   | Date And Time<br>Device Name<br>Output Resolution<br>Language | Date And Time Time Zone DST<br>Device Name Device<br>Output Resolution 1920x1080 -<br>Language English | Date And Time Time Zone DST Device Name Output Resolution 1920x1090 + Language Eriglish e output resolution divice will restart Refresh Apply |

3. Select NTP server, date format and time format from drop list.

4. Click Apply to save date and time setting. The device time will synchronize with NTP server time.

- 5. Set the device time manually, as shown in Figure 9-31.
- 6. Click NTP Sync button to disable synchronize time.

| Figure 9-31 | Date and time |  |
|-------------|---------------|--|
|             |               |  |

| Channel      |         |                         |                     |         |       |
|--------------|---------|-------------------------|---------------------|---------|-------|
| Record       | Svetom  | Date And Time Ti        | ma Zona – DST       |         |       |
| ä Alarm      | Gystern |                         |                     |         |       |
| S Network    |         | Date Format             | DD/MM/YY h +        |         |       |
| System       |         | Time Format             | 24H *               |         |       |
| Information  |         | NTP Sync                |                     |         |       |
|              |         | NTP Server              | time windows.col+   |         |       |
| User         | <       | Frequency of Checks. Mi | 86400s              |         |       |
| Password     |         | Time                    | 05/07/2019 03:49:4: |         |       |
| Logs         |         |                         |                     | Refresh | Apply |
| Auto Postart |         |                         |                     |         |       |
|              |         |                         |                     |         |       |
| G Local      |         |                         |                     |         |       |
|              |         |                         |                     |         |       |

Step 4 Set the time zone.

1. Select date format and time format from the drop-down list.

2. Click Apply to save the device time setting. Click Refresh to return to

previous setting.

Step 5 Set time zone.

Click Time Zone to enter the time zone setting interface, as shown in Figure 9-

32.

Time zone setting interface

Figure 9-32 Time zone

| 👥 Channel                                                                         |               |                 |             |                                  |               |    |
|-----------------------------------------------------------------------------------|---------------|-----------------|-------------|----------------------------------|---------------|----|
| Record                                                                            | Sustam        | Data And Time   | Time Zone   | Det                              |               |    |
| 🚊 Alarm                                                                           | System        | Date And Time   |             | 031                              |               |    |
| S Network                                                                         |               | Time Zone       | (GMT+00.00  | )) Dublin, Edinbu *              |               |    |
| 🗿 System                                                                          |               |                 |             |                                  | Refresh Apply |    |
| Information<br>General<br>User<br>Password<br>Logs<br>Maintenance<br>Auto Rostart |               |                 |             |                                  |               |    |
| 🖵 Local                                                                           |               |                 |             |                                  |               |    |
|                                                                                   |               |                 |             |                                  |               |    |
|                                                                                   | Select a time | zone from to st | the drop-do | own list.<br>he zone setting Cli | ck Refresh    | to |

return to previous setting.

Step 6 Set DST.

1. Click DST to enter the DST setting interface, click DST button to enable, as shown in Figure 9-33. The button is disable by default.

|              |        | F         | igure 9-33       | DST s  | setti | ing inte | rf  | ace |      |        |     |  |
|--------------|--------|-----------|------------------|--------|-------|----------|-----|-----|------|--------|-----|--|
| 🛃 Channel    |        |           |                  |        | _     |          |     |     |      |        |     |  |
| Record       |        | System    | Date And Time    | Time   | 700   | e DST    |     |     |      |        |     |  |
| 🚊 Alarm      |        | Gyatem    |                  | TITIO  | 2.011 |          |     |     |      |        |     |  |
| S Network    |        |           | Daylight Savings |        |       |          |     |     |      |        |     |  |
| 🗿 System     |        |           | Start Time       | Mar    |       | Last one |     | Sun | 1:00 |        |     |  |
| Information  |        |           | End Time         | Oct    |       | Last one |     | Sun | 1:00 |        |     |  |
| General      |        |           | Offset Time      | 1 Hour |       |          |     |     |      |        |     |  |
| User         | 2      |           |                  |        |       |          |     |     |      | Refres | Ann |  |
| Password     |        |           |                  |        |       |          |     |     |      |        |     |  |
| Logs         |        |           |                  |        |       |          |     |     |      |        |     |  |
| Maintenance  |        |           |                  |        |       |          |     |     |      |        |     |  |
| Auto Restart |        |           |                  |        |       |          |     |     |      |        |     |  |
| 🖵 Local      |        |           |                  |        |       |          |     |     |      |        |     |  |
|              |        |           |                  |        |       |          |     |     |      |        |     |  |
|              | Select | a start t | ime from th      | e droi | o-d   | own li   | st. |     |      |        |     |  |
|              | Select | an end t  | time from th     | ie dro | p-c   | lown li  | st  |     |      |        |     |  |

Select an offset time from the drop-down list.

Click Apply to save the DST setting. Click Refresh to return to previous setting.

## 9.5.3 User

You can create new user accounts to manage the device.

# 9.5.3.1 Add User

#### Procedure

Step 1 On the System Setting screen, choose System >User to access the User interface, as shown in Figure 9-34.

| Figure 9-34 User interface |       |             |          |             |         |  |  |
|----------------------------|-------|-------------|----------|-------------|---------|--|--|
| Channel                    |       |             |          |             |         |  |  |
| Record                     | Lieor | Adv Satting |          |             |         |  |  |
| 🚊 Alarm                    |       | Auv.Setting |          |             |         |  |  |
| S Network                  |       | ID          | Username | Group       | Operate |  |  |
| O System                   |       |             | admin    | Super admin | ۷       |  |  |
| Information                |       |             |          |             |         |  |  |
| General                    |       |             |          |             |         |  |  |
| User                       | <     |             |          |             |         |  |  |
| Password                   |       |             |          |             |         |  |  |
| Logs                       |       |             |          |             |         |  |  |
| Maintenance                |       |             |          |             |         |  |  |
| Auto Restart               |       |             |          |             |         |  |  |
| G Local                    |       |             |          |             | Add     |  |  |
|                            |       |             |          |             |         |  |  |
|                            |       |             |          |             |         |  |  |

Step 2 Click Add to add a new user, as shown in Figure 9-35.

Figure 9-35 Add user

| Add User                                                                                                    |                                                                      |     |        | × |
|----------------------------------------------------------------------------------------------------|----------------------------------------------------------------------|-----|--------|---|
| Username                                                                                                    |                                                                      | G   | •      |   |
| Password                                                                                                    |                                                                      | זיל | ef (   |   |
| Confirm Password                                                                                                    |                                                                      | G   | •      |   |
| Group                                                                                                    | Administrators                                                       |     |        |   |
| Change password reminder                                                                                                    | Never                                                                |     |        |   |
| <ul> <li>☑ Remote Live</li> <li>☑ PTZ</li> <li>☑ Playback</li> <li>☑ Channel Management</li> <li>☑ Device Management</li> <li>☑ System Management</li> </ul> | ✓ All Channel<br>✓ CH-1<br>✓ CH-2<br>✓ CH-3<br>✓ CH-4<br>Remote Live |     |        |   |
|                                                                                                    |                                                                      | ок  | Cancel |   |

Step 3 Input username, password and confirm password.

Step 4 Select group and change password reminder from drop-down list.

Step 5 Assign the privilege to user.

Step 6 Select channels to manage.

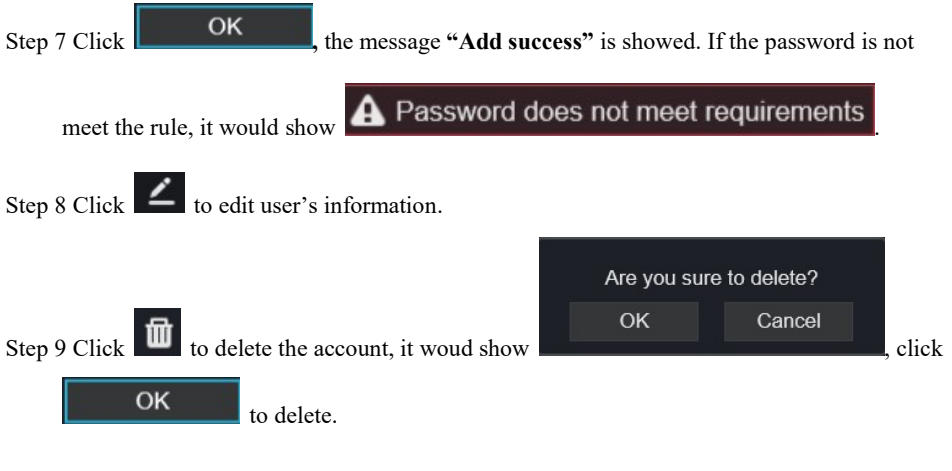

# 9.5.3.2 Adv.Setting

#### Procedure

Step 1 On the System Setting screen, choose System >User > Adv. Setting to access interface,

as shown in Figure 9-36.

| Figure | 9-36 | Adv. | Setting | interface |
|--------|------|------|---------|-----------|
|--------|------|------|---------|-----------|

| User . | Adv.Setting                    |   |  |  |  |         |       |
|--------|--------------------------------|---|--|--|--|---------|-------|
|        | Password double authentication | • |  |  |  |         |       |
|        |                                |   |  |  |  | Refresh | Apply |

Step 2 Enable the **Password double authentication**. If the user want to playback video, he need input another username and password to authenticate.

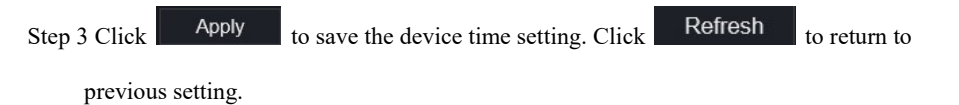

## 9.5.4 Password

#### Procedure

Step 1 On the **System Setting** screen, choose **System >Password** to access password interface, as shown in Figure 9-37.

|              | e                |   |               |
|--------------|------------------|---|---------------|
| Jeff Channel |                  |   |               |
| Record       | Password         |   |               |
| 🙍 Alarm      |                  |   |               |
| S Network    | Old Password     |   |               |
| System       | New Password     | Q |               |
| Information  | Confirm Password |   |               |
| General      |                  |   | Refresh Apply |
| User         |                  |   |               |
| Password     |                  |   |               |
| Logs         |                  |   |               |
| Maintenance  |                  |   |               |
| Auto Restart |                  |   |               |
| G Local      |                  |   |               |
|              |                  |   |               |
|              |                  |   |               |

Figure 9-37 Password interface

Step 2 Input old password, new password and confirm password.

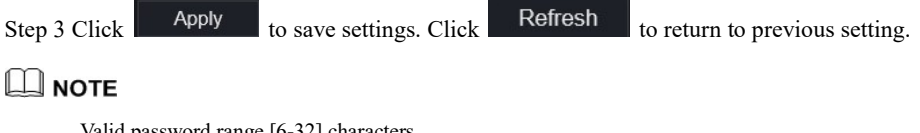

Valid password range [6-32] characters.

At least 2 kinds of numbers, lowercase, uppercase or special character contained.

Only special characters are supported: (! @, #, \$, \*, +, =, -).

### 9.5.5 Logs

#### Procedure

Step 1 On the System Setting screen, choose System >Logs to access logs interface, as shown in Figure 9-38.

|                   |         | Figure 9-38               | Logs int          | erface       |                                   |
|-------------------|---------|---------------------------|-------------------|--------------|-----------------------------------|
| 🛃 Channel         |         | -                         | -                 |              |                                   |
| Record            | 0.00    |                           |                   |              |                                   |
| 🧕 Alarm           | oys     |                           |                   |              |                                   |
| S Network         | Start 2 | 019/07/04 03:48:10 End 20 | 19/07/05 03.48.10 | Log Type All | <ul> <li>Export Search</li> </ul> |
| System            | ID      | Start Time                | Channel           | Туре         | Information                       |
|                   |         | 05/07/2019 03:48:08       |                   | Logout       | [admin] 192.168.32.105 logout     |
| Information       |         | 05/07/2019 02:54:00       |                   | Login        | [admin] 192.168.32.105 login      |
| General<br>User < |         | 05/07/2019 02:00:09       |                   | Logout       | [admin] 192.168.32.105 logout     |
|                   |         | 05/07/2019 01:59:40       |                   | Login        | [admin] 192.168.32.105 login      |
| Password          |         | 05/07/2019 01:58:15       |                   | Logout       | [admin] 192.168.32.105 logout     |
|                   | 6       | 05/07/2019 01:56:53       |                   | Login        | [admin] 192.168.32.105 login      |
| Maintenance       | 7       | 05/07/2019 01:53:17       |                   | Logout       | [admin] 192.168.32.105 logout     |
| Auto Restart      |         | 05/07/2019 00:43:59       |                   | Login        | [admin] 192.168.32.105 login      |
| -                 |         | 04/07/2019 11:33:08       |                   | Logout       | [admin] 192.168.32.130 logout     |
| 🖵 Local           |         | 04/07/2019 11:32:59       |                   | Login        | [admin] 192 168 32 130 login      |
|                   |         | 04/07/2019 11:32:44       |                   | Logout       | [admin] 192.168.32.130 logout     |
|                   |         | 04/07/2019 11:32:20       |                   | Login        | [admin] 192.168.32.130 login      |
|                   |         | 04/07/2010 10:35:40       |                   | Looout       | ladmint 102 168 32 105 Innord     |

Step 2 Set start and end time from calendar.

Step 3 Select log type from drop-down list.

Step 4 Click Search to acquire log information.

Step 5 Click Export to export the logs.

### 956 Maintenance

Procedure

Step 1 On the System Setting screen, choose System >Maintenance to access maintenance

interface, as shown in Figure 9-39.

```
Figure 9-39 Maintenance interface
      Maintenance
              Reboo
                                               Rese
                                                            Cloud Update
                              Update
                                                                              ΟK
                                                                                      to reboot.
Step 2 Click Reboot, the pop-up message would show you, click
                                                              Please select upgrade file
Step 3 Click Update, the message shows
```

specific location to update.

, choose software from

Step 4 Click **Reset**, the pop-up message OK Cancel shows to you, click

Step 5 If the device is online, and the cloud server has the software, click the Cloud Update, it shows 'make sure to update', click OK to update.

# 9.5.7 Auto Restart

### Procedure

Step 1 On the System Setting screen, choose System > Auto Restart to access auto restart

enable the auto restart, the screen as shown in Figure 9-40.

| Channel      |      |              |                |         |         |
|--------------|------|--------------|----------------|---------|---------|
| G Record     |      |              |                |         |         |
| Alarm        | Auto | o Restart    |                |         |         |
|              |      | Enable       | -              |         |         |
| O System     |      | Restart Time | Per Day + 0.00 |         |         |
| Information  |      |              |                | Refresh | Apply - |
| General      |      |              |                |         |         |
| User         |      |              |                |         |         |
| Password     | 4    |              |                |         |         |
| Logs         |      |              |                |         |         |
| Maintenance  |      |              |                |         |         |
| Auto Restart |      |              |                |         |         |
| G Local      |      |              |                |         |         |
|              |      |              |                |         |         |
|              |      |              |                |         |         |

Figure 9-40 Auto restart

Step 2 Select one type of restart time from drop-down list.

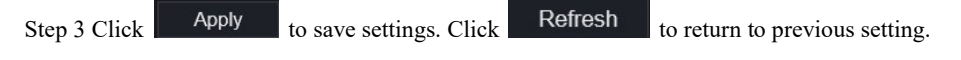

# 9.6 Local

Set the image download path for snapshot and the record download path for record files in the download configuration interface.

### Procedure

### Step 1 Click **Local Download Config** in local interface, as shown in Figure 9-41. Figure 9-41 Local interface

| 📑 Channel |                     |                       |        |         |       |
|-----------|---------------------|-----------------------|--------|---------|-------|
| Record    | Download Config     |                       |        |         |       |
| 🚊 Alarm   |                     |                       |        |         |       |
| S Network | Image download path | C:\Users\Public\Docur | Browse |         |       |
| System    | Video download path | C:\Users\Public\Docur | Browse |         |       |
| 🖵 Local   |                     |                       |        | Refresh | Apply |
|           |                     |                       |        |         |       |
|           |                     |                       |        |         |       |
|           |                     |                       |        |         |       |
|           |                     |                       |        |         |       |
|           |                     |                       |        |         |       |
|           |                     |                       |        |         |       |
|           |                     |                       |        |         |       |

Step 2 Enter the image download path.

Step 3 Enter the record download path.

| Step 4 Click Refresh | to return the previous settings. Click | Apply | to save the |
|----------------------|----------------------------------------|-------|-------------|
|----------------------|----------------------------------------|-------|-------------|

settings.